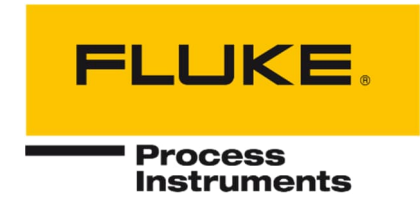

# Endurance<sup>®</sup> Serie

## Innovative Infrarot-Pyrometer für Hochtemperaturanwendungen

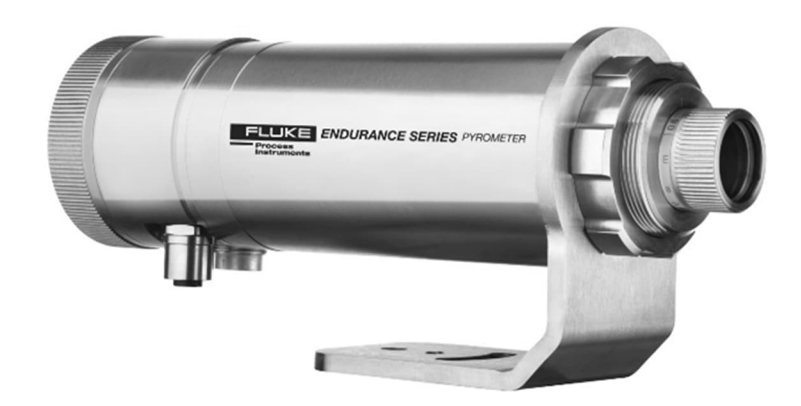

## Benutzerhandbuch

4979672, Deutsch, Rev. 2.2, Mai 2024 © 2024 Fluke Process Instruments. Alle Rechte vorbehalten. Gedruckt in Deutschland. Änderungen vorbehalten. Alle Produktnamen sind Marken der jeweiligen Unternehmen.

#### Gewährleistung

Der Hersteller gewährt für das Produkt eine Gewährleistung von vier Jahren ab Datum der Rechnungslegung. Nach diesem Zeitraum wird im Reparaturfall eine 12-monatige Gewährleistung auf alle reparierten Gerätekomponenten gewährt. Die Gewährleistung erstreckt sich nicht auf elektrische Sicherungen, Primärbatterien und Teile, die missbräuchlich verwendet bzw. zerstört wurden. Bei Öffnen des Gerätes erlöscht ebenfalls die Gewährleistung.

Im Falle eines Gerätedefektes während der Gewährleistungszeit wird das Gerät kostenlos repariert bzw. kalibriert. Die Frachtkosten trägt der jeweilige Absender. Der Hersteller behält sich den Umtausch des Gerätes oder von Teilen des Gerätes anstelle einer Reparatur vor. Ist der Defekt auf unsachgemäße Behandlung oder Zerstörung zurückzuführen, werden die Kosten in Rechnung gestellt. Vor Beginn der Reparatur wird in diesem Fall auf Anforderung ein Kostenvoranschlag erstellt.

#### Garantie für die Software

Der Hersteller kann nicht gewährleisten, dass die hierin beschriebene Software mit jeder individuellen Softwareoder Hardwareausstattung arbeitet. Bei Einsatz unter Modifikationen von Windows<sup>®</sup> Betriebssystemen, bei Nutzung in Verbindung mit speicherresidenter Software sowie bei unzureichendem Speicher kann die Funktion der Software nicht gewährt werden.

Der Hersteller garantiert die Fehlerfreiheit der Programmdiskette hinsichtlich Material und Herstellung, normalen Gebrauch voraussetzend, für die Dauer eines Jahres ab Datum der Rechnungslegung. Neben dieser Garantie übernimmt der Hersteller keinerlei Gewähr, bezogen auf die Software und deren Dokumentation, weder ausdrücklich noch stillschweigend, hinsichtlich Qualität, Arbeitsweise, Verfügbarkeit oder Einsetzbarkeit für spezielle Anwendungen. Dementsprechend sind Software und Dokumentation lizenziert, und der Lizenznehmer (im Allgemeinen der Nutzer) übernimmt jegliche Verantwortung hinsichtlich des Einsatzes der Software.

Die Haftung des Herstellers überschreitet in keinem Fall die Höhe des durch den Anwender erbrachten Kaufpreises. Der Hersteller ist ausdrücklich nicht haftbar für jegliche Folgeschäden. Darüber hinaus ist der Hersteller nicht verantwortlich zu machen für aus Folgeschäden entstandenen Kosten, Gewinnverlust, Datenverlust, für Schäden an Software anderer Hersteller oder dergleichen. Der Hersteller behält sich alle Rechte an Software und Dokumentation vor.

Die Vervielfältigung der Software zu anderen als zu Sicherungszwecken ist verboten.

Dieses Handbuch ist in verschiedenen Sprachen erhältlich. Im Falle von Unterschieden zwischen den Sprachversionen ist die englische Anleitung verbindlich.

## Inhaltsverzeichnis

| Kapitel                                       | Seite    |
|-----------------------------------------------|----------|
| INHALTSVERZEICHNIS                            | 3        |
| TABELLENVERZEICHNIS                           | 8        |
| ABBILDUNGSVERZEICHNIS                         | 9        |
| Konformitätserklärung                         | 11       |
| Sicherheitshinweise                           |          |
| Колтакте                                      | 15       |
| 1 Produktbeschreibung                         |          |
| 2 TECHNISCHE PARAMETER                        |          |
| 2.1 Messtechnische Parameter                  |          |
| 2.2 Optische Parameter                        | 20       |
| 2.3 Elektrische Parameter                     |          |
| 2 4 Alloemeine Parameter                      | 23       |
| 2.5 Abmessungen                               | 24       |
| 2.6 Lieferumfang                              | 25       |
| 3 GRUNDLAGEN                                  |          |
| 3.1 Infrarot-Temperaturmessung                | 26       |
| 3.2 Emissionsarad für Einfarhmessungen        |          |
| 3.3 Theorie der Zweifarhmessung               |          |
| 3.3.1 Niedrige oder wechselnde Emissionsgrade | 27<br>27 |
| 3 3 2 Teilweise verdeckte Messobiekte         | 27<br>27 |
| 3 3 3 Messohiekt kleiner als das Messfeld     | 28       |
| 3 3 4 Slope                                   |          |
| 3 3 5 Signaldämpfung                          |          |
|                                               | 20       |
| 4 UMGEBUNGSBEDINGUNGEN                        |          |
| 4.1 Umgebungstemperatur                       |          |
| 4.2 Luftreinheit                              |          |
| 4.3 Elektrische Störungen                     |          |
| 5 INSTALLATION                                | 32       |
| 5.1 Positionierung                            |          |
| 5.2 Messabstand und Messfleckgröße            |          |
| 5.2.1 Sensorabstand bei Einfarbmessungen      |          |
| 5.2.2 Sensorabstand bei Zweifarbmessungen     |          |
| 5.3 Zulässige Montagewinkel                   |          |
| 5.4 Ausrichten und Fokussieren                |          |
| 5.5 Elektrische Installation                  |          |

| 5.5.1 Spannungsversorgung                      |    |
|------------------------------------------------|----|
| 5.5.2 Ethernet Anschluss                       |    |
| 5.5.3 Power over Ethernet (PoE)                |    |
| 5.5.4 12-pin Steckverbinder                    |    |
| 5.6 Eingänge                                   |    |
| 5.6.1 Trigger                                  |    |
| 5.6.2 Analogeingang                            |    |
| 5.6.2.1 Emissionsgrad/Emissionsgradverhältnis  |    |
| 5.6.2.2 Kompensation der Hintergrundtemperatur |    |
| 5.7 Ausgänge                                   | 41 |
| 5.7.1 Relaisausgang                            | 41 |
| 5.7.1.1 Schwellwert                            | 41 |
| 5.7.1.2 Totzone                                | 41 |
| 5.7.2 Analogausgang                            | 43 |
| 6 Betrieb                                      |    |
| 6 1 Bedienfeld                                 | 44 |
| 6 1 1 Temperaturanzeige                        | 45 |
| 6.1.2 Menü Anzeige                             |    |
| 6.1.3 Visiereinrichtung Indikator              |    |
| 6.1.4 Statusanzeige                            |    |
| 6.1.5 Bedientasten                             |    |
| 6.2 Menüstruktur                               |    |
| 6.2.1 INFORMATION Menü                         |    |
| 6.2.2 CONFIGURATION Menü                       |    |
| 6.2.3 UNIT SETUP Menü                          | 51 |
| 6.2.4 INTERFACE Menü                           |    |
| 6.2.5 ANALOG Menü                              |    |
| 6.3 Signalverarbeitung                         |    |
| 6.3.1 Mittelwertbildung                        |    |
| 6.3.2 Maximalwerthaltung                       |    |
| 6.3.2.1 Zurücksetzen über Haltezeit            |    |
| 6.3.2.2 Zurücksetzen über Schwellwert          |    |
| 6.3.2.3 Zurücksetzen über Trigger              | 60 |
| 6.3.2.4 Signalabfall beim Zurücksetzen         | 60 |
| 6.3.3 Minimalwerthaltung                       |    |
| 6.3.4 Erweiterte Maximalwerthaltung            |    |
| 6.3.5 Erweiterte Minimalwerthaltung            |    |
| 7 RS485                                        |    |
| 7.1 Spezifikation                              |    |
| 7.2 Installation                               |    |
| 7.3 Verdrahtung                                |    |
| 7.4 Anschluss an einen Computer                |    |
| · · · · · · · · · · · · · · · · · · ·          |    |

| 7.5 Mehrere Sensoren                                         |    |
|--------------------------------------------------------------|----|
| 7.6 ASCII Programmierung                                     |    |
| 8 ETHERNET                                                   |    |
| 8.1 Adressierung                                             | 67 |
| 8.1.1 Erweiterte Adressierung                                | 67 |
| 8.2 Etherneteinstellungen für den PC                         |    |
| 8.3 ASCII Programmierung                                     |    |
| 8.4 http Server                                              |    |
| 8.5 Video Streaming                                          |    |
| 9 PROFINET IO                                                |    |
| 9.1 Konfiguration                                            | 71 |
| 9.2 Parameter                                                | 71 |
| 9.3 Meldungen                                                | 72 |
| 9.4 Eingabedaten                                             |    |
| 9.5 Ausgabedaten                                             |    |
| 9.6 Diagnose                                                 |    |
| 10 EtherNet/IP                                               |    |
| 10.1 Konfiguration                                           |    |
| 10.2 Parameter                                               | 75 |
| 10.3 Eingabedaten                                            |    |
| 10.4 Ausgabedaten                                            | 77 |
| 10.5 Diagnose                                                |    |
| 11 ASCII PROGRAMMIERUNG                                      |    |
| 11.1 Online versus manuelle Einstellung                      |    |
| 11.2 Befehlsstruktur                                         |    |
| 11.2.1 Zeiten                                                |    |
| 11.2.2 Abfrage eines Parameters (Poll Mode)                  |    |
| 11.2.3 Setzen eines Parameters (Poll Mode)                   |    |
| 11.2.4 Geräteantwort                                         |    |
| 11.2.5 Gerätenachricht                                       |    |
| 11.2.6 Fehlermeldungen                                       |    |
| 11.3 Übertragungsmodi                                        |    |
| 11.4 Geräteinformationen                                     |    |
| 11.5 Einstellen des Geräts                                   |    |
| 11.5.1 Allgemeine Einstellungen                              | 81 |
| 11.5.2 Setzen des Emissionsgrads                             |    |
| 11.5.3 Setzen der Kompensation für die Hintergrundtemperatur |    |
| 11.5.4 Multiplex Mode für den Analogeingang                  |    |
| 11.5.5 Temperatur-Haltefunktionen                            |    |
| 11.6 Steuern des Geräts                                      |    |
| 11.6.1 Stromausgang                                          |    |

| 11.6.2 Relaisausgang                                 |     |
|------------------------------------------------------|-----|
| 11.7 RS485 Kommunikation                             |     |
| 11.8 Multidrop Mode                                  | 83  |
| 11.9 ASCII Befehlssatz                               | 83  |
| 12 Optionen                                          |     |
| 12.1 Laservisier (-L)                                | 85  |
| 12.2 LED Visier (-D)                                 |     |
| 12.3 Kamera Visier (-V)                              |     |
| 12.4 Wasser- / Luftkühlgehäuse                       | 87  |
| 12.4.1 Verhinderung von Kondensation                 | 88  |
| 12.5 Werksprüfschein                                 | 90  |
| 13 Zubehör                                           |     |
| 13.1 Elektrisches Zubehör                            |     |
| 13.1.1 12-adriges Hochtemperaturkabel (E-2CCBxx)     | 92  |
| 13.1.2 12-adriges Niedertemperaturkabel (E-2CLTCBxx) | 94  |
| 13.1.3 Ethernet PoE Cable (E-ETHxTCBxx)              | 96  |
| 13.1.4 Klemmblock (E-TB)                             | 97  |
| 13.1.5 Klemmblock mit Gehäuse (E-TBN4)               | 98  |
| 13.1.6 Netzteil für Hutschienenmontage (E-SYSPS)     | 99  |
| 13.1.7 Netzteil mit Gehäuse und Klemmblock (E-PS)    | 100 |
| 13.1.8 USB/RS485 Konverter (E-USB485)                | 102 |
| 13.1.9 PoE Injektor (E-POE)                          |     |
| 13.1.10 12-Pin Buchse (E-2CCON)                      | 104 |
| 13.1.11 Modline 5 Adapterkabel (E-M5PK)              | 104 |
| 13.2 Mechanisches Zubehör                            | 105 |
| 13.2.1 Montagemutter (E-MN)                          |     |
| 13.2.2 Fester Montagewinkel (E-FB)                   |     |
| 13.2.3 Justierbarer Montagewinkel (E-AB)             |     |
| 13.2.4 Schwenkbarer Montagewinkel (E-SB)             |     |
| 13.2.5 Sichtrohr (A-ST-xx)                           | 110 |
| 13.2.6 Rohradapter (E-PA)                            |     |
| 13.2.7 Schutzfenster (E-PW)                          |     |
| 13.2.8 90°-Umlenkspiegel (E-RA)                      |     |
| 13.2.9 Luftblasvorsatz (E-AP)                        |     |
| 13.2.10 Gewindeadapter (E-MFA-7)                     |     |
| 13.2.11 Montageflansch (A-T40-MF)                    |     |
| 13.2.12 Polarisationsfilter (E-PFEC)                 | 118 |
| 13.2.13 Endkappe (E-ECAP)                            | 119 |
| 13.2.14 Modline 5 Adapterkit (E-M5WJAK)              |     |
| 13.2.15 Modline 5 Universaladapter (E-UAA)           | 121 |
| 13.2.16 Modline 5 Wasserkühl Adapterkit (E-AK-7)     |     |

| 14 WARTUNG                               |  |
|------------------------------------------|--|
| 14.1 Fehlersuche bei kleineren Problemen |  |
| 14.2 Automatische Fehleranzeige          |  |
| 14.3 Reinigung des Messfensters          |  |
| 14.4 Wechseln des Frontfensters          |  |
| 14.5 Re-Kalibrierung                     |  |
| 15 Anhang                                |  |
| 15.1 Optische Diagramme                  |  |
| 15.1.1 E1ML Modell                       |  |
| 15.1.2 E1MH Modell                       |  |
| 15.1.3 E2ML Modell                       |  |
| 15.1.4 E2MM Modell                       |  |
| 15.1.5 E2MH Modell                       |  |
| 15.1.6 E3ML Modell                       |  |
| 15.1.7 E3MH Modell                       |  |
| 15.1.8 E1RL Modell                       |  |
| 15.1.9 E1RH Modell                       |  |
| 15.1.10 E2RL Modell                      |  |
| 15.2 Messfleck Rechner                   |  |
| 15.3 Bestimmung des Emissionsgrads       |  |
| 15.4 Typische Emissionsgrade             |  |
| 15.5 Emissionsgradverhältnis             |  |
| 15.6 Signaldämpfung                      |  |
| 15.7 ASCII Befehlssatz                   |  |

## Tabellenverzeichnis

| Tabelle                                                         | Seite |
|-----------------------------------------------------------------|-------|
| Tabelle 1-1: Modellübersicht                                    | 16    |
| Tabelle 5-1: Pinbelegung                                        |       |
| Tabelle 5-2: Emissionsgrad und analoger Eingangsstrom           |       |
| Tabelle 5-3: Emissionsgradverhältnis und analoger Eingangsstrom |       |
| Tabelle 9-1: Pyrometer Parameter                                |       |
| Tabelle 9-2: Meldungen                                          |       |
| Tabelle 9-3: Eingabedaten                                       |       |
| Tabelle 9-4: Ausgabedaten                                       |       |
| Tabelle 9-5: Parametertypen                                     |       |
| Tabelle 9-6: Fehlercodes                                        | 74    |
| Tabelle 10-1: Pyrometer Parameter                               |       |
| Tabelle 10-2: Eingabedaten                                      |       |
| Tabelle 10-3: Ausgabedaten                                      |       |
| Tabelle 10-4: Parameter Typen                                   | 77    |
| Tabelle 10-5: Fehlercodes                                       |       |
| Tabelle 11-1: Geräteinformationen                               | 81    |
| Tabelle 12-1: Minimale Gerätetemperatur [°C]                    |       |
| Tabelle 13-1: Kabelspezifikationen                              |       |
| Tabelle 13-2: Farbzuordnung der Pins                            |       |
| Tabelle 13-3: Kabelspezifikationen                              | 94    |
| Tabelle 13-4: Farbzuordnung der Pins                            | 94    |
| Tabelle 13-5: Verfügbare Ethernet PoE Kabel                     | 96    |
| Tabelle 14-1: Fehlersuche                                       |       |
| Tabelle 14-2: Fehlermeldungen                                   |       |
| Tabelle 14-3: Fehlercodes für den Analogausgang                 |       |
| Tabelle 15-1: Typische Emissionsgrade für Metalle               | 141   |
| Tabelle 15-2: Typische Emissionsgrade für Nichtmetalle          |       |

## Abbildungsverzeichnis

| Abbildung                                                                                   | Seite |
|---------------------------------------------------------------------------------------------|-------|
| Abbildung 2-1: Optische Auflösung D:S als Verhältnis von Messabstand D und Messfleckgröße S | 21    |
| Abbildung 2-2: Abmessungen                                                                  | 24    |
| Abbildung 4-1: Ein Erdungspunkt am Sensor (links) oder an der Stromversorgung (rechts)      |       |
| Abbildung 5-1: Sensorabstand bei Einfarbmessungen                                           |       |
| Abbildung 5-2: Sensorabstand bei Zweifarbmessungen                                          |       |
| Abbildung 5-3: Zulässige Montagewinkel                                                      |       |
| Abbildung 5-4: Okular und Fadenkreuz des Sensors                                            |       |
| Abbildung 5-5: M12 Buchse und Pinbelegung                                                   |       |
| Abbildung 5-6: Anschluss des Sensors an einen PC über PoE                                   |       |
| Abbildung 5-7: Pinbelegung (Pin-Seite)                                                      |       |
| Abbildung 5-8: Beschaltung des Trigger Eingangs                                             |       |
| Abbildung 5-9: Beschaltung des Analogeingang                                                |       |
| Abbildung 5-10: Funktionsprinzip der Kompensation der Hintergrundtemperatur                 |       |
| Abbildung 5-11: Begrenzung der Spitzenspannung für das Alarmrelais                          |       |
| Abbildung 5-12: Totzone und Schwellwert (Beispiel)                                          |       |
| Abbildung 5-13: Anschlussbelegung des analogen Ausgangs                                     |       |
| Abbildung 6-1: Bedienfeld                                                                   |       |
| Abbildung 6-2: Mittelwertbildung                                                            |       |
| Abbildung 6-3: Zurücksetzen der Maximalwerthaltung über Haltezeit                           |       |
| Abbildung 6-4: Zurücksetzen der Maximalwerthaltung über Schwellwert                         | 60    |
| Abbildung 6-5: Zurücksetzen der Maximalwerthaltung über Trigger                             | 60    |
| Abbildung 6-6: Signalabfall: Senkrecht                                                      | 61    |
| Abbildung 6-7: Signalabfall: Linear                                                         | 61    |
| Abbildung 6-8: Signalabfall: Mittelung                                                      |       |
| Abbildung 6-9: Minimalwerthaltung                                                           |       |
| Abbildung 6-10: Erweiterte Maximalwerthaltung                                               | 63    |
| Abbildung 7-1: Netzwerk in Linientopologie (Kettenschaltung)                                |       |
| Abbildung 7-2: RS485 Kommunikation                                                          |       |
| Abbildung 7-3: Anschluss eines Sensors im 2-Draht-Modus                                     |       |
| Abbildung 7-4: Anschluss mehrerer Sensoren im 2-Draht-Modus                                 |       |
| Abbildung 8-1: Eingabeaufforderung von Windows                                              |       |
| Abbildung 8-2: Weboberfläche                                                                |       |
| Abbildung 12-1: Markierung des Messflecks durch Laser                                       |       |
| Abbildung 12-2: Markierung des Messflecks durch LED                                         |       |
| Abbildung 12-3: Wasser- / Luftkühlgehäuse                                                   |       |
| Abbildung 13-1: 12-adriges Hochtemperaturkabel                                              |       |
| Abbildung 13-2: 12-adriges Niedertemperaturkabel                                            |       |
| Abbildung 13-3: Ethernet PoE Kabel                                                          |       |
| Abbildung 13-4: Pinbelegung (Draufsicht)                                                    |       |
| Abbildung 13-5: Klemmblock mit Farbzuordnung der Leiter                                     |       |
| Abbildung 13-6: Klemmblock mit Gehäuse                                                      |       |
| Abbildung 13-7: Industrienetzteil                                                           |       |
| Abbildung 13-8: Netzteil mit Gehäuse und Klemmblock                                         |       |
| Abbildung 13-9: USB/RS485 Konverter                                                         |       |
| Abbildung 13-10: PoE Injektor                                                               |       |
| Abbildung 13-11: 12-Pin Buchse                                                              |       |
| Abbildung 13-12: Modline 5 Adapterkabel                                                     |       |
| Abbildung 13-13: Überblick über das mechanische Zubehör                                     |       |
| Abbildung 13-14: Montagemutter                                                              |       |
| Abbildung 13-15: Fester Montagewinkel                                                       |       |
| Abbildung 13-16: Justierbarer Montagewinkel                                                 |       |
|                                                                                             |       |

| Abbildung 13-17: Schwenkbarer Montagewinkel                                 | 109 |
|-----------------------------------------------------------------------------|-----|
| Abbildung 13-18: Installation des Sichtrohrs                                | 110 |
| Abbildung 13-19: Abmessungen des Sichtrohres                                | 110 |
| Abbildung 13-20: Verfügbare Sichtrohre                                      | 111 |
| Abbildung 13-21: Rohradapter                                                | 112 |
| Abbildung 13-22: Schutzfenster                                              | 113 |
| Abbildung 13-23: 90°-Umlenkspiegel                                          | 114 |
| Abbildung 13-24: Luftblasvorsatz                                            | 115 |
| Abbildung 13-25: Gewindeadapter                                             | 116 |
| Abbildung 13-26: Montageflansch                                             | 117 |
| Abbildung 13-27: Polarisationsfilter                                        | 118 |
| Abbildung 13-28: Endkappe                                                   | 119 |
| Abbildung 13-29: Modline 5 Adapterkit                                       | 120 |
| Abbildung 13-30: Modline 5 Universaladapter                                 | 121 |
| Abbildung 13-31: Modline 5 Wasserkühlung Adapterkit                         |     |
| Abbildung 15-1: Optisches Diagramm E1ML-F0 Modell                           |     |
| Abbildung 15-2: Optisches Diagramm E1ML-F1 Modell                           |     |
| Abbildung 15-3: Optisches Diagramm E1ML-F2 Modell                           |     |
| Abbildung 15-4: Optisches Diagramm E1MH-F0 Modell                           |     |
| Abbildung 15-5: Optisches Diagramm E1MH-F1 Modell                           |     |
| Abbildung 15-6: Optisches Diagramm E1MH-F2 Modell                           |     |
| Abbildung 15-7: Optisches Diagramm E2ML-F0 Modell                           |     |
| Abbildung 15-8: Optisches Diagramm E2ML-F1 Modell                           |     |
| Abbildung 15-9: Optisches Diagramm E2ML-F2 Modell                           |     |
| Abbildung 15-10: Optisches Diagramm E2MM-F0 Modell                          |     |
| Abbildung 15-11: Optisches Diagramm E2MM-F1 Modell                          |     |
| Abbildung 15-12: Optisches Diagramm E2MM-F2 Modell                          | 132 |
| Abbildung 15-13: Optisches Diagramm E2MH-F0 Modell                          |     |
| Abbildung 15-14: Optisches Diagramm E2MH-F1 Modell                          |     |
| Abbildung 15-15: Optisches Diagramm E2MH-F2 Modell                          |     |
| Abbildung 15-16: Optisches Diagramm E3ML-F0 Modell                          | 134 |
| Abbildung 15-17: Optisches Diagramm E3ML-F1 Modell                          |     |
| Abbildung 15-18: Optisches Diagramm E3ML-F2 Modell                          | 134 |
| Abbildung 15-19: Optisches Diagramm E3MH-F0 Modell.                         |     |
| Abbildung 15-20: Optisches Diagramm E3MH-F1 Modell.                         |     |
| Abbildung 15-21: Optisches Diagramm E3MH-F2 Modell.                         |     |
| Abbildung 15-22: Optisches Diagramm E1RL-F0 Modell                          |     |
| Abbildung 15-23: Optisches Diagramm E1RL-F1 Modell                          |     |
| Abbilidung 15-24: Optisches Diagramm E1RL-F2 Modeli                         |     |
| Abbilidung 15-25: Optisches Diagramm E1RH-F0 Modell                         |     |
| Abbilidung 15-25: Optisches Diagramm E1RH-F1 Modell                         |     |
| Abbilidung 15-27: Optisches Diagramm E1RH-F2 Modell                         |     |
| Abbildung 15-28: Optisches Diagramm E2RL-FU Modell                          |     |
| Abbildung 15-29. Optisches Diagramm EZRL-F1 Modell                          |     |
| Abbildung 15-30. Optisches Diagramm EZKL-FZ Modell                          |     |
| Abbildung 15-31: Messileck Kechner                                          |     |
| Abbildung 15-52. Model ETKT – Zulassige Signaloampung über Messtemperatur   |     |
| Abbildung 15-35. Model ETRL – Zulassige Signaldamphung über Messternperatur |     |
| ADDITUTING 10-04. INDUCT EZAL - ZUIDSSIGE OIGHDIUDING UDET MESSLETTIPETALUT |     |

## Konformitätserklärung

| CE                | <ul> <li>Das Gerät stimmt mit den Vorschriften der Europäischen Richtlinie überein:</li> <li>EU – Richtlinie 2014/30/EU – EMV</li> <li>EU – Richtlinie 2011/65/EU – RoHS<br/>zuletzt geändert mit Richtlinie (EU) 2015/863</li> <li>EU – Richtlinie Nr. 1907/2006 – REACH</li> </ul> |
|-------------------|----------------------------------------------------------------------------------------------------|
|                   | zuletzt geändert mit Richtlinie (EU) 2020/2096                                                                                                    |
| EN 61326-1:2013   | Elektrische Mess-, Steuer-, Regel- und Laborgeräte -<br>EMV Anforderungen (EMV)                                                                                                    |
| EN IEC 63000:2018 | Technische Dokumentation zur Bewertung von Elektro- und Elektronikgeräten im<br>Hinblick auf die Beschränkung gefährlicher Stoffe (RoHS)                                                                                                    |

Entspricht der UK-Konformität (UKCA).

Elektromagnetische Verträglichkeit (KCC) Gilt nur für Korea. Gerät der Klasse A (industrielle Sende- und Kommunikationsgeräte) Dieses Produkt erfüllt die Anforderungen industrieller (Klasse A) elektromagnetischer Geräte und der Verkäufer und Nutzer haben dies zu beachten. Dieses Gerät ist für den Einsatz in gewerblichen Umgebungen und nicht für das häusliche Umfeld vorgesehen.

## Sicherheitshinweise

Diese Anleitung ist Teil des Geräts und über die Lebensdauer des Produktes zu behalten. Nachfolgenden Benutzern des Geräts ist die Anleitung mitzugeben. Es ist sicherzustellen, dass gegebenenfalls jede erhaltene Ergänzung in die Anleitung einzuführen ist.

Das Gerät darf nur in Betrieb genommen werden, wenn es gemäß vorliegender Anleitung von ausgebildeten Fachkräften in die Maschine eingebaut worden ist und es als Ganzes mit den entsprechenden gesetzlichen Vorschriften übereinstimmt.

#### Bestimmungsgemäßer Gebrauch

Das Gerät dient der Messung von Temperaturen. Das Gerät kann im Dauerbetrieb eingesetzt werden. Der Betrieb ist auch unter erschwerten Bedingungen wie hohe Umgebungstemperaturen zulässig, wenn die technischen Betriebsdaten aller Komponenten des Geräts berücksichtigt werden. Zum bestimmungsgemäßen Gebrauch gehört auch das Beachten der Betriebsanleitung.

#### Nicht bestimmungsgemäßer Gebrauch

Das Gerät darf nicht für medizinische Diagnosezwecke genutzt werden.

#### Ersatzteile und Zubehör

Verwenden Sie nur vom Hersteller freigegebene Originalteile bzw. Zubehör. Die Verwendung anderer Produkte können die Arbeitssicherheit und die Funktionsfähigkeit des Geräts beeinträchtigen.

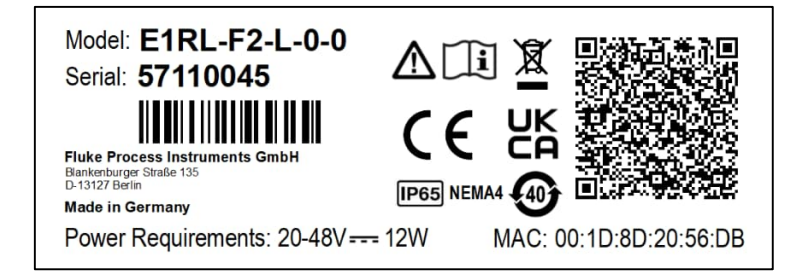

Produktlabel (Beispiel)

| Sicherheitssymbol | Beschreibung                                                                                                    |
|-------------------|----------------------------------------------------------------------------------------------------|
| - <u>-</u>        | Lesen Sie alle Sicherheitshinweise, bevor Sie das Gerät in Betrieb nehmen.                                                          |
| $\bigwedge$       | Gefährliche Spannung. Gefahr eines Stromschlags.                                                                                    |
| $\bigwedge$       | Warnung. Gefahr! Wichtiger Hinweis. Bitte lesen Sie im Handbuch nach.                                                               |
|                   | Laserwarnung                                                                                                    |
| - <b> </b> 1      | Erdungsanschluss                                                                                                    |
|                   | Schutzleiteranschluss                                                                                                    |
|                   | Schalter oder Relaiskontakt                                                                                                    |
| ⊣⊾                | DC-Stromversorgung                                                                                                    |
| )<br>X            | Die Entsorgung von Altgeräten hat entsprechend den geltenden Branchen- und Umweltvorschriften für Elektronik-Altgeräte zu erfolgen. |
| [IP65]            | Schutzart                                                                                                    |
|                   | RoHS China                                                                                                    |

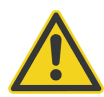

## Zur Vermeidung eines elektrischen Schlages, von Bränden oder Verletzungen sind diese Sicherheitshinweise zu beachten:

- Lesen Sie alle Sicherheitshinweise, bevor Sie das Gerät in Betrieb nehmen.
- Nutzen Sie das Produkt nur wie vorgeschrieben, da ansonsten der gewährleistete Schutz beeinträchtigt werden kann.
- Setzen Sie das Produkt nicht in N\u00e4he von explosiven Gasen, D\u00e4mpfen oder in feuchten oder nassen Umgebungen ein.
- Lesen Sie alle Anweisungen aufmerksam durch.
- Setzen Sie das Produkt bei einer Beschädigung außer Betrieb.
- Verwenden Sie das Produkt nicht, wenn Funktionsstörungen auftreten.
- Zwischen den Klemmen untereinander und zwischen einzelnen Anschlüssen und dem Erdungsanschluss darf höchstens die Nennspannung anliegen.
- Blicke Sie mit optischen Hilfsmitteln, wie Ferngläsern, Teleskopen oder Mikroskopen, nicht direkt in den Laser. Optische Hilfsmittel können den Laserstrahl bündeln und die Augen schädigen.
- Blicken Sie nicht in den Laserstrahl. Richten Sie den Laserstrahl niemals direkt oder indirekt über reflektierende Flächen auf Personen oder Tiere.
- Verwenden Sie keine Lasersichtbrille als Laserschutzbrille. Lasersichtbrillen sollen lediglich helfen, den Laserstrahl bei hellem Licht deutlicher zu erkennen.
- Verwenden Sie das Produkt nur wie vorgegeben, um eine gefährliche Belastung durch Laserstrahlung zu vermeiden.
- Eine falsche Beschaltung kann den Sensor beschädigen und zum Verlust der Gewährleistung führen. Überprüfen Sie vor dem Einschalten des Produktes, ob alle Anschlüsse korrekt und fest sitzen!
- Zur Vermeidung eines elektrischen Schlages, von Bränden oder Verletzungen muss der Sensor vor der Inbetriebnahme geerdet werden.
- Das Produkt darf nur von einem autorisierten Techniker repariert werden.
- Das Metallgehäuse des Sensors wird durch die Installation möglicherweise nicht geerdet. Mindestens eine der folgenden Sicherheitsmaßnahmen ist zu ergreifen, um die Gefahr einer elektrostatischen Entladung weitestgehend zu vermeiden:
  - o Erdung des Kabelschirms
  - Montage des Metallgehäuses an einer geerdeten Halterung oder einer anderen geerdeten Befestigung
  - o Schutz des Bedieners vor elektrostatischer Entladung

## Kontakte

#### **Fluke Process Instruments**

#### Amerika

Everett, WA USA Tel.: +1 800 227 8074 (USA und Kanada) +1 425 446 6300 solutions@flukeprocessinstruments.com

#### EMEA

Berlin, Deutschland Tel.: +49 30 478 0080 info@flukeprocessinstruments.de

#### China

Peking, China Tel.: +86 10 6438 4691 info@flukeprocessinstruments.cn

#### **Technischer Support**

| USA & Kanada            | +1 425 446 6300 |
|-------------------------|-----------------|
| Europa                  | +49 30478008444 |
| Latein Amerika          | +1 831 458 3900 |
| Australien & Neuseeland | +1 831 458 3900 |
| Asien                   |                 |
| Singapur                | +65 67995578    |
| Japan                   | +81 3 6714 3114 |
| Indien                  | +65 67995578    |
| China                   | +86 1064384691  |
| 4 I                     |                 |

techsupport@flukeprocessinstruments.com

www.flukeprocessinstruments.com

## 1 Produktbeschreibung

Die Modellreihe Endurance umfasst berührungslos messende Pyrometer mit variablem Fokus, Durchsichtvisier und parallaxenfreier Optik. Diese Pyrometer wurden mit dem Ziel entwickelt, die von einem Objekt abgestrahlte Wärmestrahlung exakt und reproduzierbar zu messen und in ein messbares elektrisches Signal umzuwandeln. Die einzelnen Modelle sind integrierte Systeme zur Temperaturmessung, die aus optischen Elementen, Spektralfiltern, Detektoren, digitaler Elektronik und einem geschützten Gehäuse bestehen. Die Pyrometer sind für den Dauerbetrieb in industriellen Umgebungen ausgelegt. Verschiedene Ausgangstypen erlauben die mühelose Einbindung in industrielle Überwachungs- und Steuerungssysteme.

#### Einkanalbetrieb ("Einfarb-Modus") für Standard-Temperaturmessungen

Der Einkanalbetrieb eignet sich hervorragend für Anwendungen, bei denen die Sicht auf das Messobjekt nicht durch Objekte oder Gase behindert ist. Außerdem ist dieses Verfahren zu empfehlen, wenn das Messobjekt den Messfleck vollständig ausfüllt und wenn der Hintergrund bzw. Vordergrund eine höhere Temperatur aufweist als das Messobjekt selbst.

#### Quotientenbetrieb ("Zweifarb-Modus") für spezifische Anwendungen

Die Ermittlung der Temperaturwerte erfolgt auf Grundlage des Verhältnisses zweier separater und sich überlappender Infrarot-Spektralbänder. Dieses Verfahren gewährleistet präzise Ergebnisse, wenn die Sicht auf das Messobjekt durch andere Gegenstände, Kanäle, Abschirmungen oder Sichtfenster zeitweise oder permanent eingeschränkt ist, wenn verschmutzte Messfenster die empfangene IR-Energie dämpfen sowie bei Rauch, Dampf oder Staub in der Atmosphäre. Weiterhin ist die Quotientenmessung einsetzbar bei Messobjekten, die kleiner sind als der Messfleck, vorausgesetzt, der Hintergrund ist deutlich kühler als das Messobjekt selbst.

#### Tabelle 1-1: Modellübersicht

| Modell | Beschreibung                                                                              |
|--------|-------------------------------------------------------------------------------------------|
| E1M    | Einfarbpyrometer im Spektralbereich von 1.0 μm<br>in verschiedenen Temperaturbereichen    |
| E2M    | Einfarbpyrometer im Spektralbereich von 1.6 µm<br>in verschiedenen Temperaturbereichen    |
| E3M    | Einfarbpyrometer im Spektralbereich von 2.4 µm<br>in verschiedenen Temperaturbereichen    |
| E1R    | Verhältnispyrometer im Spektralbereich von 1.0 µm<br>in verschiedenen Temperaturbereichen |
| E2R    | Verhältnispyrometer im Spektralbereich von 1.6 µm<br>in verschiedenen Temperaturbereichen |

Die folgenden Endurance Modelle sind verfügbar:

| Е         | 1          | R                  | L           | – F0   | – L       | - 0               | - 0             |
|-----------|------------|--------------------|-------------|--------|-----------|-------------------|-----------------|
| I         | I.         | I                  | I           | I.     | I         | I                 | I               |
| Serie:    | Spektral:  | Тур:               | Temperatur: | Fokus: | Visier:   | Kühlung:          | Kommunikation:  |
| Endurance | 1 = 1 µm   | M = Einfarbsensor  | L = niedrig | F0     | L = Laser | 0 = keine         | 0 = Ethernet    |
|           | 2 = 1.6µm  | R = Zweifarbsensor | M = mittel  | F1     | D = LED   | 1 = Wasserkühlung | 1 = PROFINET IO |
|           | 3 = 2.4 µm |                    | H = hoch    | F2     | V = Video | und Luftspülung   | 2 = EtherNet/IP |

Beispiel: E1RL-F0-L-0-0

## 2 Technische Parameter

## 2.1 Messtechnische Parameter

#### Temperaturbereich

|    | E1ML          | 400 bis 1740°C                   |
|----|---------------|----------------------------------|
|    | E1MH          | 540 bis 3000°C                   |
|    | E1RL          | 550 bis 1800°C – Einfarbmessung  |
|    |               | 600 bis 1800°C – Zweifarbmessung |
|    | E1RH          | 1000 bis 3200°C                  |
|    | E2ML          | 250 bis 1100°C                   |
|    | E2MM          | 250 bis 1400°C                   |
|    | E2MH          | 450 bis 2250°C                   |
|    | E2RL          | 250 bis 1200°C                   |
|    | E3ML          | 50 bis 1000°C                    |
|    | E3MH          | 150 bis 1800°C                   |
| Sp | ektralbereich |                                  |
|    | E1ML          | 1 µm                             |
|    | E1MH          | 1 µm                             |
|    | E1RL          | 1 µm                             |
|    | E1RH          | 1 µm                             |
|    |               | 4.0                              |

| E2ML | 1.6 µm |
|------|--------|
| E2MM | 1.6 µm |
| E2MH | 1.6 µm |
| E2RL | 1.6 µm |
| E3ML | 2.4 µm |
| E3MH | 2.4 µm |

#### Ansprechzeit<sup>1</sup>

| E1ML | 2 ms  |
|------|-------|
| E1MH | 2 ms  |
| E1RL | 10 ms |
| E1RH | 10 ms |
| E2ML | 2 ms  |
| E2MM | 2 ms  |
| E2MH | 2 ms  |
| E2RL | 20 ms |
| E3ML | 20 ms |
| E3MH | 20 ms |

#### Systemgenauigkeit<sup>2</sup>

| E1ML | ± (0.3% + 1°C) für T <sub>mess</sub> ≥ 450°C<br>± (2% + 2°C) für T <sub>mess</sub> < 450°C               |
|------|----------------------------------------------------------------------------------------------------|
| E1MH | ± (0.3% + 1°C) für T <sub>mess</sub> ≥ 650°C<br>± (2% + 2°C) für T <sub>mess</sub> < 650°C               |
| E1RL | ± (0.5% + 2°C), keine Dämpfung                                                                           |
| E1RH | ± (0.5% + 2°C) für T <sub>mess</sub> < 3000°C, keine Dämpfung nur Anzeige für T <sub>mess</sub> ≥ 3000°C |
| E2ML | ± (0.3% + 2°C)                                                                                           |
| E2MM | ± (0.3% + 2°C) für T <sub>mess</sub> ≥ 350°C<br>± (1% + 2°C) für T <sub>mess</sub> < 350°C               |
| E2MH | ± (0.3% + 1°C)                                                                                           |
| E2RL | ± (0.5% + 2°C) für T <sub>mess</sub> ≥ 270°C, keine Dämpfung                                             |
| E3ML | ± (0.3% + 1°C) für T <sub>mess</sub> ≥ 100°C<br>± (1% + 2°C) für T <sub>mess</sub> < 100°C               |
| E3MH | ± (0.3% + 1°C)                                                                                           |

Hinweis

Zur Beibehaltung der spezifizierten Genauigkeit wird empfohlen, das Instrument jährlich zu kalibrieren.

#### Wiederholbarkeit<sup>3</sup>

| E1ML | ± (0.1% + 1°C) für T <sub>mess</sub> ≥ 450°C<br>± (1% + 1°C) für T <sub>mess</sub> < 450°C |
|------|--------------------------------------------------------------------------------------------|
| E1MH | ± (0.1% + 1°C) für T <sub>mess</sub> ≥ 650°C<br>± (1% + 1°C) für T <sub>mess</sub> < 650°C |
| E1RL | ± (0.3% + 1°C), keine Dämpfung                                                             |
| E1RH | ± (0.3% + 1°C), keine Dämpfung                                                             |
| E2ML | ± (0.1% + 1°C)                                                                             |
| E2MM | ± (0.1% + 1°C) für T <sub>mess</sub> ≥ 350°C<br>± (1% + 1°C) für T <sub>mess</sub> < 350°C |
| E2MH | ± (0.1% + 1°C)                                                                             |
| E2RL | ± (0.3% + 1°C) für T <sub>mess</sub> ≥ 270°C, keine Dämpfung                               |
| E3ML | ± (0.1% + 1°C) für T <sub>mess</sub> ≥ 100°C<br>± (1% + 1°C) für T <sub>mess</sub> < 100°C |
| E3MH | ± (0.1% + 1°C)                                                                             |

#### Temperaturauflösung

| Anzeige           | 1°C           |
|-------------------|---------------|
| Analoger Ausgang  | 0.1°C, 16 bit |
| Digitaler Ausgang | 0.1°C         |

#### Rauschäquivalente Temperatur (NET)

alle Modelle

1°C Spitze-zu-Spitze (Emissionsgrad des Messobjekts 1.00, keine Dämpfung) 3°C Spitze-zu-Spitze (für alle spezifizierten Dämpfungsbedingungen)

<sup>&</sup>lt;sup>2</sup> bei einer Umgebungstemperatur von 23°C  $\pm$  5°C, Emissionsgrad = 1,0 und Kalibriergeometrie <sup>3</sup> bei einer Umgebungstemperatur von 23°C  $\pm$  5°C, Emissionsgrad = 1,0 und Kalibriergeometrie

| Temperaturkoeffizient   |                                                                                                    |
|-------------------------|----------------------------------------------------------------------------------------------------|
| alle Modelle            | 0.03% Vollausschlag, Änderung pro 1°C Änderung in der Umgebungstemperatur                                                          |
| Emissionsgrad           |                                                                                                    |
| alle Modelle            | 0.100 bis 1.100, in 0.001 Schritten                                                                                                |
| Emissionsgradverhältnis |                                                                                                    |
| alle Zweifarbsensoren   | 0.850 bis 1.150, in 0.001 Schritten                                                                                                |
| Signalverarbeitung      |                                                                                                    |
| alle Modelle            | Mittelwertbildung, Maximal-/Minimalwerthaltung, erweiterte Maximal-<br>/Minimalwerthaltung, Kompensation der Hintergrundtemperatur |

## 2.2 Optische Parameter

| Optische Auflösung | D:S⁴                |
|--------------------|---------------------|
| E1ML               | 160:1 (90% Energie) |
| E1MH               | 300:1 (90% Energie) |
| E1RL               | 100:1 (95% Energie) |
| E1RH               | 150:1 (95% Energie) |
| E2ML               | 160:1 (90% Energie) |
| E2MM               | 160:1 (90% Energie) |
| E2MH               | 300:1 (90% Energie) |
| E2RL               | 75:1 (90% Energie)  |
| E3ML               | 100:1 (90% Energie) |
| E3MH               | 300:1 (90% Energie) |

#### Variabler Fokus

| F0 | 190 bis 300 mm    |
|----|-------------------|
| F1 | 300 bis 600 mm    |
| F2 | 600 bis unendlich |

#### Kleinster Messfleck

| E1ML | F0 @ 190 mm | 1.2 mm     |
|------|-------------|------------|
|      | F1 @ 300 mm | 1.9 mm     |
|      | F2 @ 600 mm | 3.7 mm     |
| E1MH | F0 @ 190 mm | 0.6 mm     |
|      | F1 @ 300 mm | 1.0 mm     |
|      | F2 @ 600 mm | 2.0 mm     |
| E1RL | F0 @ 190 mm | 1.9 mm     |
|      | F1 @ 300 mm | 3 mm       |
|      | F2 @ 600 mm | 6 mm       |
| E1RH | F0 @ 190 mm | 1.3 mm     |
|      | F1 @ 300 mm | 2.0 mm     |
|      | F2 @ 600 mm | 4.0 mm     |
| E2ML | F0 @ 190 mm | 1.2 mm     |
|      | F1 @ 300 mm | 1.9 mm     |
|      | F2 @ 600 mm | 3.7 mm     |
| E2MM | F0 @ 190 mm | 1.2 mm     |
|      | F1 @ 300 mm | 1.9 mm     |
|      | = 0         | o <b>-</b> |
|      | F2 @ 600 mm | 3.7 mm     |

<sup>&</sup>lt;sup>4</sup> D:S Verhältnis gilt nur wenn Messabstand im Scharfpunkt

| E2MH         | F0 @ 190 mm                                                             | 0.6 mm                                     |
|--------------|-------------------------------------------------------------------------|--------------------------------------------|
|              | F1 @ 300 mm                                                             | 1.0 mm                                     |
|              | F2 @ 600 mm                                                             | 2.0 mm                                     |
| E2RL         | F0 @ 190 mm                                                             | 2.5 mm                                     |
|              | F1 @ 300 mm                                                             | 4.0 mm                                     |
|              | F2 @ 600 mm                                                             | 8.0 mm                                     |
|              |                                                                         |                                            |
| E3ML         | F0 @ 190 mm                                                             | 1.9 mm                                     |
| E3ML         | F0 @ 190 mm<br>F1 @ 300 mm                                              | 1.9 mm<br>3 mm                             |
| E3ML         | F0 @ 190 mm<br>F1 @ 300 mm<br>F2 @ 600 mm                               | 1.9 mm<br>3 mm<br>6 mm                     |
| E3ML<br>E3MH | F0 @ 190 mm<br>F1 @ 300 mm<br>F2 @ 600 mm<br>F0 @ 190 mm                | 1.9 mm<br>3 mm<br>6 mm<br>0.6 mm           |
| E3ML<br>E3MH | F0 @ 190 mm<br>F1 @ 300 mm<br>F2 @ 600 mm<br>F0 @ 190 mm<br>F1 @ 300 mm | 1.9 mm<br>3 mm<br>6 mm<br>0.6 mm<br>1.0 mm |

Beispiele für optische Diagramme finden Sie in Abschnitt 15.1 Optische Diagramme , Seite 129.

#### Abbildung 2-1: Optische Auflösung D:S als Verhältnis von Messabstand D und Messfleckgröße S

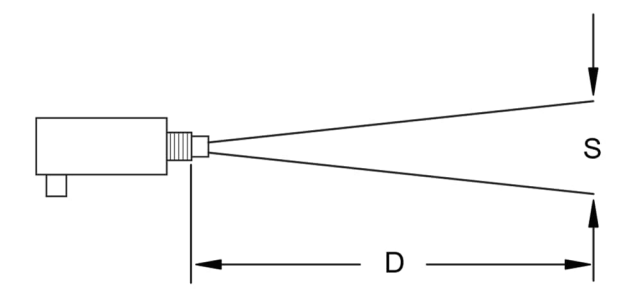

Visier

Standard Option Sichtvisier (axial durch die Linse) Laser oder LED oder Kamera

## 2.3 Elektrische Parameter

| Stromversorgung     | 20 bis 48 VDC, max. 12 W                                                                                                    |
|---------------------|----------------------------------------------------------------------------------------------------|
| Restwelligkeit      | ≤ 100 mV (Spitze-Spitze)                                                                                                    |
| Power over Ethernet | IEEE 802.3af, Modus A, DC & Daten                                                                                                    |
| Ausgänge            |                                                                                                    |
| Analog              | 0 bis 20 mA (aktiv), oder<br>4 bis 20 mA (aktiv)<br>Schleifenwiderstand: max. 500 Ω<br>kurzschlussfest<br>galvanisch getrennt                                                                                                    |
| Alarm               | 48 V / 300 mA<br>1 potenzialfreier Relaisausgang mit verschleißfreien Kontakten (Halbleiterrelais),<br>galvanisch getrennt                                                                                                    |
| Eingänge            |                                                                                                    |
| Analog              | 0 bis 20 mA oder 4 bis 20 mA<br>Schleifenwiderstand: max. 220 Ω<br>galvanisch getrennt<br>Emissionsgrad, Emissionsgradverhältnis oder<br>Kompensation der Hintergrundtemperatur                                                                               |
| Digital             | Triggereingang (Schließkontakt, Trigger ist aktiv bei Schließen)<br>galvanisch getrennt<br>Steuerung der Signalverarbeitung<br>Steuerung des Visiers an/aus                                                                                                   |
| RS485               |                                                                                                    |
|                     | 2-Draht Kommunikation (halb-duplex)<br>Anschluss von bis zu 32 Sensoren im Netzwerk<br>Baudrate: 1200, 2400, 9600, 19200, 38400, 57600, 115200 Bit/s<br>(Voreinstellung: 38400 Bit/s)<br>Datenformat: 8 Bit, keine Parität, 1 Stoppbit<br>galvanisch getrennt |
| Ethernet            |                                                                                                    |
| Anschluss           | M12 Buchse, 4 Draht (voll-duplex)<br>100 MBit/s, 100BASE-TX / IEEE 802.3u, Auto-Negotiation<br>Galvanisch getrennt                                                                                                    |
| Adressierung        | DHCP oder feste IP Adresse                                                                                                    |
| Voreinstellung      | IP Adresse:       192.168.42.132         Subnetzmaske:       255.255.255.0         Gateway:       192.168.42.1                                                                                                    |
| Protokolle          | UDP, Port 36363 (fest)<br>TCP/IP Version 4, Voreinstellung Port 6363, Bereich: 1 bis 65535<br>http Webserver (Port 80)<br>MJPEG-Video<br>PROFINET IO, siehe Abschnitt 9 PROFINET IO, Seite 71<br>EthernNet/IP, siehe Abschnitt 10 EtherNet/IP, Seite 75.      |

## 2.4 Allgemeine Parameter

| Schutzart                       | IP65 (IEC529) / NEMA 4 (mit montierter Endkappe) |  |
|---------------------------------|--------------------------------------------------|--|
| Betriebstemperatur              |                                                  |  |
| Ohne Kühlung:                   |                                                  |  |
| E2RL                            | 0 bis 60°C                                       |  |
| alle anderen Modelle            | 0 bis 65°C                                       |  |
| mit Luftkühlung:                |                                                  |  |
| alle Modelle                    | 0 bis 120°C                                      |  |
| mit Wasserkühlung:              |                                                  |  |
| alle Modelle                    | 0 bis 175°C                                      |  |
| Wasserkühlung mit ThermoJacket: |                                                  |  |
| alle Modelle                    | 0 bis 315°C                                      |  |
| Interne Gehäusetemperatur       |                                                  |  |
| alle Modelle                    | 10 bis 72°C                                      |  |
| Lagertemperatur                 | -20 bis 70°C                                     |  |
| Luftfeuchte                     | 10% bis 95% @ 22 bis 43°C, nicht kondensierend   |  |
| Schock                          | IEC 60068-2-27 (5 g, 11 ms Dauer, 3 Achsen)      |  |
| Schwingung                      | IEC 60068-2-6 (2 g, 10 bis 150 Hz, 3 Achsen)     |  |
| EMV                             | EN 61326-1:2013 Industrie                        |  |
| Aufwärmzeit                     | 20 min.                                          |  |
| Material                        |                                                  |  |
| Gehäuse                         | Edelstahl (MatNr.: 1.4305, X8CrNiS18-9)          |  |
| Gewicht                         |                                                  |  |
| Sensor                          | 1220 g                                           |  |
| Montagemutter                   | 62 g                                             |  |
| Fester Montagewinkel            | 264 g                                            |  |
| Wasser/Luftkühlgehäuse 1760 g   |                                                  |  |

## 2.5 Abmessungen

In der nachfolgenden Abbildung sind die Abmessungen des Sensors ohne Wasser/Luftkühlgehäuse dargestellt.

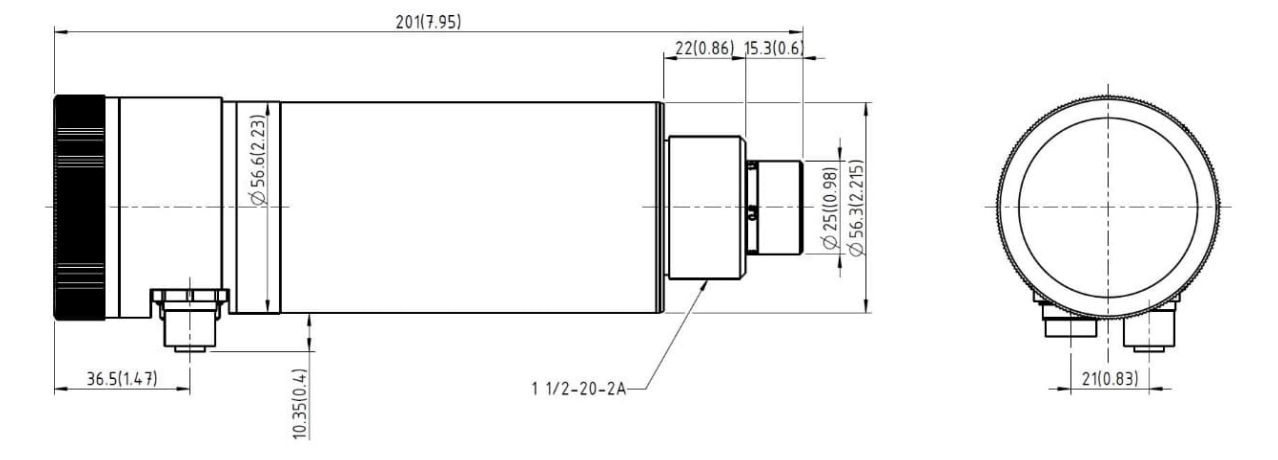

#### Abbildung 2-2: Abmessungen

mm [in]

## 2.6 Lieferumfang

Der Standardlieferumfang umfasst:

- Sensor
- Montagemutter (Ersatzteil: E-MN)
- Fester Montagewinkel (Ersatzteil: E-FB)
- Endkappe für die Anzeige (Ersatzteil: E-ECAP)
- Datenträger mit Multidrop Software, Benutzerhandbuch und Kurzbedienungsanleitung
- Kurzbedienungsanleitung, gedruckt

## 3 Grundlagen

#### 3.1 Infrarot-Temperaturmessung

Jeder Körper sendet eine seiner Oberflächentemperatur entsprechende Menge infraroter Strahlung aus. Die Intensität der Infrarotstrahlung ändert sich mit der Temperatur des Objektes. Abhängig vom Material und der Oberflächenbeschaffenheit liegt die emittierte Strahlung in einem Wellenlängenbereich von ca. 1 ... 20 µm. Die Intensität der Infrarotstrahlung ("Wärmestrahlung") ist materialabhängig. Für viele Stoffe ist diese materialabhängige Konstante bekannt. Sie wird als "Emissionsgrad" bezeichnet.

Infrarot-Thermometer sind optoelektronische Sensoren. Diese Sensoren sind in der Lage, "Wärmestrahlung" zu empfangen und in ein messbares elektrisches Signal umzuwandeln. Infrarot-Thermometer bestehen aus einer Linse, einem Spektralfilter, einem Sensor und einer elektronischen Signalverarbeitungseinheit.

Das Spektralfilter hat die Aufgabe, den interessierenden Wellenlängenbereich zu selektieren. Der Sensor wandelt die Infrarotstrahlung in elektrische Parameter um. Die nachgeschaltete Elektronik erzeugt auswertbare elektrische Signale. Da die Intensität der ausgestrahlten Infrarotstrahlung materialabhängig ist, kann der typische Emissionsgrad des Materials am Messwertaufnehmer eingestellt werden.

Der größte Vorteil der Infrarot-Thermometer ist die berührungslose Messung. Dadurch ist die Oberflächentemperatur sich bewegender oder schwer erreichbarer Messobjekte problemlos messbar.

#### 3.2 Emissionsgrad für Einfarbmessungen

Der Emissionsgrad wird berechnet aus dem Verhältnis der emittierten Infrarotstrahlung des Messobjekts zur emittierten Infrarotstrahlung des Schwarzstrahlers bei derselben Temperatur (ein perfekter Strahler hat einen Emissionsgrad von 1.00). Zum Ermitteln des Emissionsgrads des Messobjektes, siehe Abschnitt 15.4 Typische Emissionsgrade , Seite 140.

Bei einem niedrigen Emissionsgrad besteht die Gefahr, dass die Messergebnisse durch eine störende Infrarotstrahlung von Hintergrundobjekten (wie Heizanlagen, Flammen, Schamotte usw. dicht neben oder hinter dem Messobjekt) verfälscht werden. Solch ein Problem kann beim Messen von reflektierenden Oberflächen oder sehr dünnen Materialien, wie Kunststofffolien oder Glas, auftreten.

Diese Messfehler bei Objekten mit niedrigem Emissionsgrad können Sie auf ein Minimum reduzieren, wenn Sie bei der Montage besonders sorgfältig vorgehen und den Messkopf gegen diese reflektierenden Strahlungsquellen abschirmen.

#### 3.3 Theorie der Zweifarbmessung

Die Quotientenmessung (Zweikanal- oder Zweifarbmessung) ermöglicht die präzise und reproduzierbare Ermittlung der Temperatur unabhängig von absoluten Energiewerten. Ein Quotientenpyrometer bestimmt die Temperatur auf Grundlage des Verhältnisses der abgestrahlten Energie in zwei unterschiedlichen Wellenlängen (Farben).

Der Vorteil des Einsatzes von Quotientenpyrometern besteht darin, dass sie präzise Messungen ermöglichen, wenn:

- die Sicht auf das Messobjekt teilweise blockiert oder behindert ist
- das Messobjekt kleiner als der Messfleck ist
- das Messobjekt einen niedrigen Emissionsgrad besitzt (oder einen in beiden Wellenlängen um den gleichen Faktor schwankenden)

Weiterhin ist von Vorteil, das Quotientenpyrometer im Messfleck die Maximaltemperatur (Spitzenwertfindung) genauer ermitteln, anstatt nur eine Durchschnittstemperatur anzugeben. Ein Quotienten-Messkopf kann in größerer Entfernung zum Messobjekt installiert werden, auch wenn das Messobjekt den Messfleck nicht vollständig ausfüllt. Damit sind Sie nun nicht länger gezwungen, den Messkopf in einer durch die Größe des Messobjektes und die optische Auflösung des Messkopfes genau definierten Entfernung zu montieren.

#### 3.3.1 Niedrige oder wechselnde Emissionsgrade

Wenn die Emissionsgrade bei beiden Wellenlängen (Farben) identisch wären, wie es bei einem Schwarzen Strahler (Emissionsgrad = 1.0) oder Grauem Strahler (Emissionsgrad < 1.0, jedoch konstant) der Fall ist, dann würde ihr Verhältnis 1:1 betragen und der Emissionsgrad des Messobjekts hätte keinen Einfluss auf die Messung. Da in der Natur jedoch kein Grauer Strahler vorkommt, ändert sich der Emissionsgrad aller Objekte in unterschiedlichem Maße und abhängig vom jeweiligen Material mit der Wellenlänge und der Temperatur.

Bei nicht genau bestimmtem oder sich änderndem Emissionsgrad liefert ein Quotientenpyrometer genauere Messergebnisse als ein Einkanal-Sensor, wenn sich der Emissionsgrad in beiden Wellenlängen um den gleichen Faktor verändert. Beachten Sie bitte, das exakte Messergebnisse von der Anwendung und dem gemessenen Materialtyp abhängen. Bei Fragen zum optimalen Einsatz des Quotientenpyrometers bei Anwendungen mit unbestimmten oder sich ändernden Emissionsgraden wenden Sie sich bitte an unseren Kundendienst.

#### Hinweis

Jeglicher Schmutz (Staub, Fingerabdrücke) auf der optischen Linse oder einem Sichtfenster kann aufgrund unbekannter spektraler Eigenschaften das Messergebnis im Quotientenbetrieb beeinflussen. Unvorhersagbare Temperaturmesswerte können in einem solchen Fall das Ergebnis sein!

#### 3.3.2 Teilweise verdeckte Messobjekte

Die von einem Objekt ausgestrahlte Infrarotenergie wird zumeist gleichmäßig gedämpft, wenn andere Objekte oder atmosphärische Schwebstoffe das Messfeld blockieren. Daher bleibt das Verhältnis der Energiemengen untereinander unverändert, so dass die gemessenen Temperaturen exakt ermittelt werden können.

Ein Quotientenpyrometer ist einem Einkanal-Messgerät vorzuziehen, wenn:

- die Sicht auf das Messobjekt (ständig oder zeitweilig) teilweise blockiert ist.
- sich Staub, Rauch oder Dampf in der Atmosphäre zwischen Messkopf und Messobjekt befinden.
- die Messungen durch Objekte oder Bereiche hindurch erfolgen, die die abgestrahlte Energie abschwächen, wie zum Beispiel durch Gitter, Abschirmungen, kleine Öffnungen oder Kanäle.
- die Messungen durch ein Messfenster hindurch erfolgen, das bedingt durch Schmutzablagerungen und/oder Kondensat auf der Fensteroberfläche einen nicht vorhersehbaren bzw. schwankenden IR-Transmissionsgrad besitzt.
- sich Schmutz und/oder Kondensat auf der Optik des Messkopfes ansammeln können.

#### Hinweis

Bei Einkanal-Messköpfen führen verschmutzte Atmosphäre und verschmutzte Messfenster zu einer Signaldämpfung und damit zur Anzeige einer viel zu niedrigen Temperatur.

#### Hinweis

Für genaue Messergebnisse im Quotientenbetrieb muss die Dämpfung im Sichtkanal für beide Spektralbänder gleich sein!

#### 3.3.3 Messobjekt kleiner als das Messfeld

Wenn das Messobjekt nicht gross genug ist, um das Messfeld vollständig auszufüllen, oder wenn sich das Messobjekt im Messfeld bewegt, verringert sich zwar die Menge der abgestrahlten Energie, jedoch bleibt das Verhältnis der Energiemengen zueinander unverändert.

Daher wird bei der Quotientenmessung weiterhin die korrekte Temperatur angezeigt. Das gilt solange, wie die Hintergrundtemperatur deutlich unter der Temperatur des Messobjektes liegt. Im Folgenden wird an Beispielen erläutert, wo der Einsatz von Quotientenpyrometern bei Messobjekten, die kleiner sind als das Messfeld, möglich ist:

- Messungen an Drähten oder Stäben, die häufig zu schmal für das Messfeld sind oder sich unvorhersehbar bewegen oder schwingen. Hier sind die Messungen im Quotientenbetrieb viel exakter auszuführen, da das Anvisieren nicht so kritisch ist wie beim Einkanal-Verfahren.
- Messungen an Glasschmelzen, die häufig zu schmal sind und mit Einkanal- Messköpfen kaum korrekt anvisiert werden können.

#### 3.3.4 Slope

"Slope" ist das Emissionsgrad-Verhältnis vom Fernband zum Nahband im Einfarb-Modus. Die Werkstvoreinstellung für den Slope ist 1.000.

Zur Bestimmung eines unbekannten Slope sowie Beispielen, siehe Abschnitt 15.5 Emissionsgradverhältnis, Seite 144.

#### Hinweis

Der Slope ist der wichtigste Parameter für Messungen im Quotientenbetrieb! Der Emissiongsgrad beeinflusst Messungen nur im Einfarb-Modus.

#### 3.3.5 Signaldämpfung

Die Signaldämpfung gibt den Grad der Reduktion des Eingangssignals an. Die Dämpfung ist nur für Sensoren im Quotientenbetrieb anwendbar. Drei Ursachen können zu einem Verlust des Infrarotsignals vom Messobjekt beitragen:

- Geringer Emissionsgrad des Messobjekts
- Das Messobjekt füllt den Messfleck nicht aus
- Das Sichtfeld ist teilweise verdeckt z.B. über Rauch, Dampf, Staub, einem verschmutzten Messfenster oder verdeckende Objekte

Die Gesamtreduktion des Messsignals ist die Summe der Verluste aus allen drei Ursachen. Die spezifizierte Dämpfung gibt an, wie viel Signalreduzierung das Gerät verarbeiten und trotzdem eine genaue Temperaturmessung erzielen kann.

Beispiel: Ein Sensor hat eine Spezifikation von 95% für die Signaldämpfung.

Angenommener Emissionsgrad von 0.45 entspricht 45% Signal und folglich 55% Signaldämpfung (100% - 45% = 55%)

Transmissionsgrad = 0.0

→ Weitere maximal 40% Signalverlust sind noch zulässig bis die 95% Signaldämpfung erreicht ist.

Für die zulässige Signaldämpfung über den Messtemperaturbereich, siehe Abschnitt 15.6 Signaldämpfung, Seite 145.

## 4 Umgebungsbedingungen

## 4.1 Umgebungstemperatur

In vielen Fällen ist das Verständnis für die tatsächlichen Temperaturen an dem Ort, an dem der Sensor montiert ist, gering. Während die Prozesstemperaturen in der Regel sehr gut überwacht und gesteuert werden, haben die Umgebungsbedingungen rund um den Prozess keinen Einfluss auf den Produktdurchsatz oder die Qualität und bleiben daher häufig unbekannt.

In allen Fällen ist es empfehlenswert, umfangreiche Tests durchzuführen. Die externe Temperatur kann an der Oberfläche des Geräts gemessen werden. Zur automatisierten Überwachung liefert der Sensor auch seine internen Temperaturen über die PC-Software oder über die digitale Schnittstelle. Alternativ kann das sensorinterne Alarmrelais geschaltet werden, wenn die maximal zulässige Innentemperatur überschritten zu werden droht.

#### Hinweis

Die maximal zulässige interne Betriebstemperatur des Sensors darf unter keinen Umständen überschritten werden!

Die interne Betriebstemperatur kann durch Kühlzubehör erweitert werden. Zu den verfügbaren Ausbaustufen des Kühlzubehörs, siehe Abschnitt 2.4 Allgemeine Parameter, Seite 23.

### 4.2 Luftreinheit

Um Fehlmessungen und Beschädigungen der Linse zu vermeiden, sollte diese stets vor Staub, Rauch, Dunst und sonstigen Verunreinigungen geschützt werden. Ein Luftblasvorsatz ist für diesen Zweck erhältlich, siehe Abschnitt 13.2.9 Luftblasvorsatz , Seite 115. Setzen Sie ölfreie, technisch reine Luft ein.

Gemäß ISO8573-1 werden für die Luftspülung die folgenden Qualitäten empfohlen:

- Klasse 2 oder besser, für Feststoffpartikel
- Klasse 4 oder besser, für Wasser
- Klasse 2 oder besser, für Öl

### 4.3 Elektrische Störungen

Um elektrische bzw. elektromagnetische Störungen sowie Messwertstreuungen zu mindern, beachten Sie bitte folgende Vorsichtsmaßnahmen:

- Montieren Sie den Messkopf so weit wie möglich entfernt von Störquellen wie z.B. motorgetriebenen Baugruppen, die große Störspitzen produzieren!
- Verwenden Sie für alle Eingänge und Ausgänge ausschließlich geschirmte Kabel.
- Als zusätzlichen Schutz sollten Sie alle externen Leitungen in Schutzrohre verlegen. In stark störbelasteten Umgebungen ist ein starres Schutzrohr einem flexiblen Rohr vorzuziehen.
- Netzleitungen sollten nicht im gleichen Leitungsrohr wie die Signalleitungen des Sensors verlegt werden!
- Zur Vermeidung von Erdschleifen ist sicherzustellen, dass am Sensor oder an der Stromversorgung nur EIN ZENTRALER ERDUNGSPUNKT vorhanden ist.

#### Abbildung 4-1: Ein Erdungspunkt am Sensor (links) oder an der Stromversorgung (rechts)

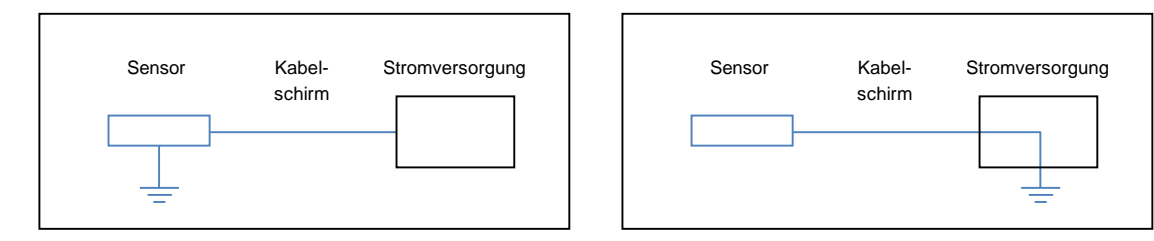

Hinweis

Das Metallgehäuse des Sensors ist elektrisch mit der Schirmung des Sensorkabels verbunden.

## **5** Installation

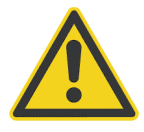

#### Gefahr von Personenschäden

Bei Einsatz des Sensors in einem kritischen Prozess, der Sach- oder Personenschäden verursachen könnte, sollte der Anwender ein redundantes Gerät oder System vorsehen, dass beim Ausfall des Sensors ein sicheres Herunterfahren des Prozesses ermöglicht.

#### 5.1 Positionierung

Der Installationsort und die Konfigurierung des Sensors richten sich nach der Anwendung. Bevor Sie sich für einen Einbauort entscheiden, müssen Sie dessen Umgebungstemperatur, die Luftreinheit und mögliche elektromagnetische Störungen kennen. Wenn Sie den Einsatz der Luftspülung beabsichtigen, muss ein Luftanschluss zur Verfügung stehen. Ferner sind die Verdrahtung und eine mögliche Verrohrung zu berücksichtigen.

#### 5.2 Messabstand und Messfleckgröße

Der optimale Abstand zum Messobjekt hängt vom gewählten Fokus (F0, F1, F2) des Sensors und der benötigten Messfleckgröße ab. Die korrekte Sensorplatzierung kann je nach Anwendung variieren. Die folgenden Abschnitte zeigen die Sensorplatzierung unter verschiedenen Bedingungen, bei denen Einfarb- oder Zweifarbmessungen vernünftige Ergebnisse liefern.

#### 5.2.1 Sensorabstand bei Einfarbmessungen

Die gewünschte Messfleckgröße auf dem Messobjekt bestimmt den maximalen Messabstand in Abhängigkeit vom verwendeten Fokus. Um fehlerhafte Messungen zu vermeiden, muss das Messobjekt den gesamten Messfleck der Sensoroptik ausfüllen. Daraus ergibt sich, dass der Messfleck stets kleiner als das Messobjekt sein muss.

Eine Übersicht der verfügbaren Fokusmodelle und ihrer Parameter gibt Abschnitt 2.2 Optische Parameter, Seite 20.

Zur Berechnung der Messfleckgröße stellt der Hersteller ein Berechnungswerkzeug zur Verfügung, siehe Abschnitt 15.2 Messfleck Rechner, Seite 139.

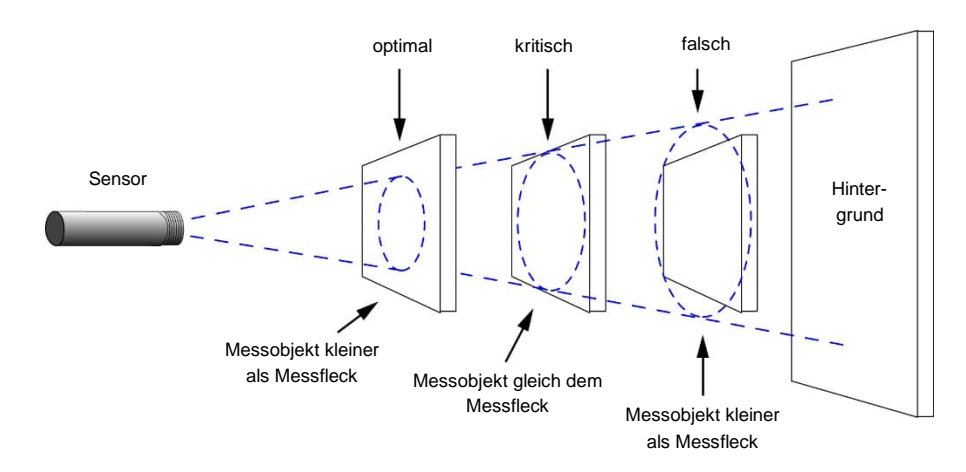

#### Abbildung 5-1: Sensorabstand bei Einfarbmessungen

#### 5.2.2 Sensorabstand bei Zweifarbmessungen

Die nachfolgende Abbildung erläutert die Positionierung des Messkopfes unter verschiedenen Bedingungen für die Temperaturmessung im Quotientenbetrieb. Beachten Sie jedoch, dass auch hier die Messgenauigkeit bei einer Signalabschottung über 95 % nicht mehr gewährleistet ist.

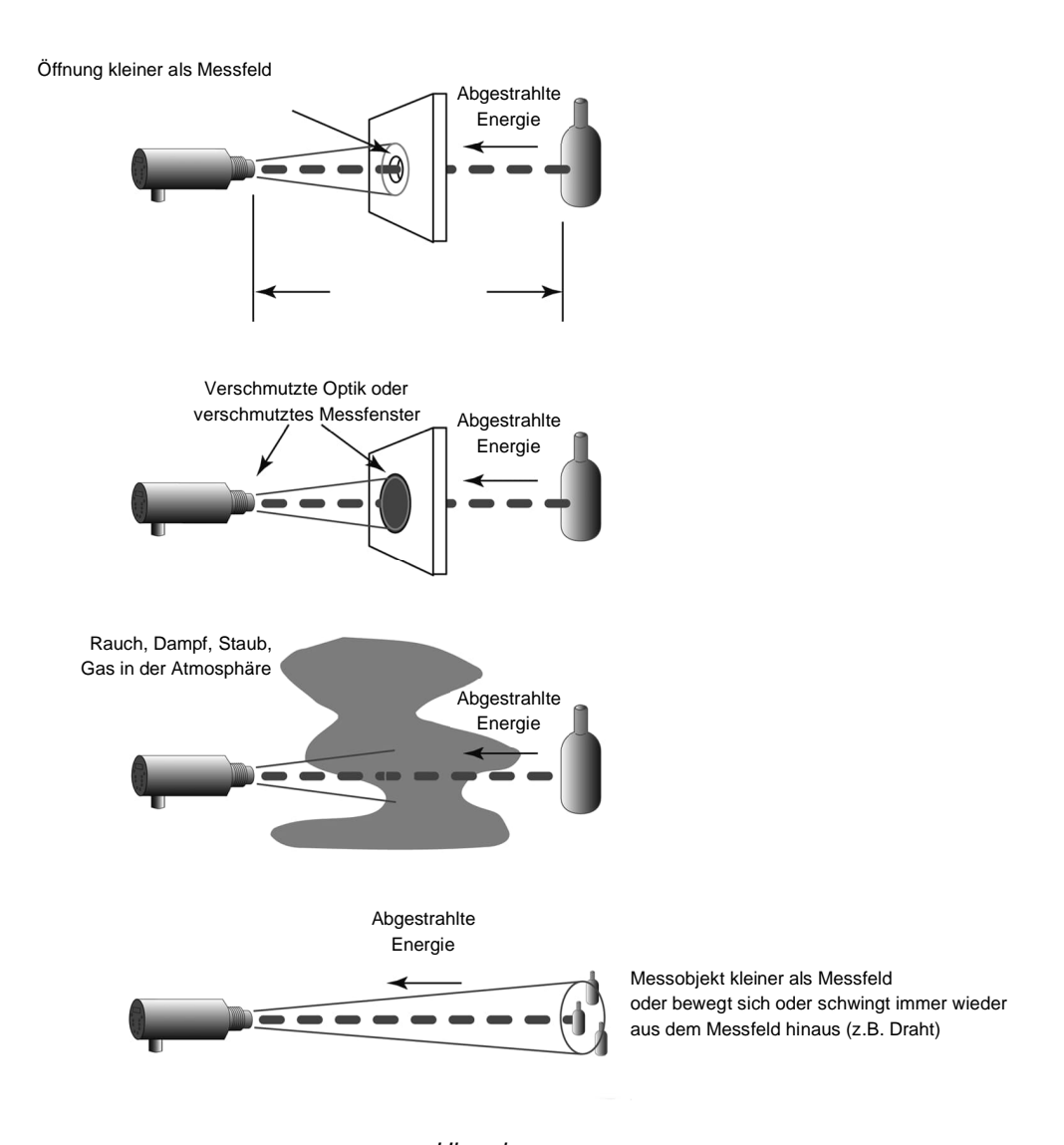

Hinweis Für genaue Messergebnisse im Quotientenbetrieb muss die Dämpfung im Sichtkanal für beide Spektralbänder gleich sein!

#### Abbildung 5-2: Sensorabstand bei Zweifarbmessungen

## 5.3 Zulässige Montagewinkel

Der Sensor muss in einem Montagewinkel kleiner 45° zum Messobjekt montiert werden.

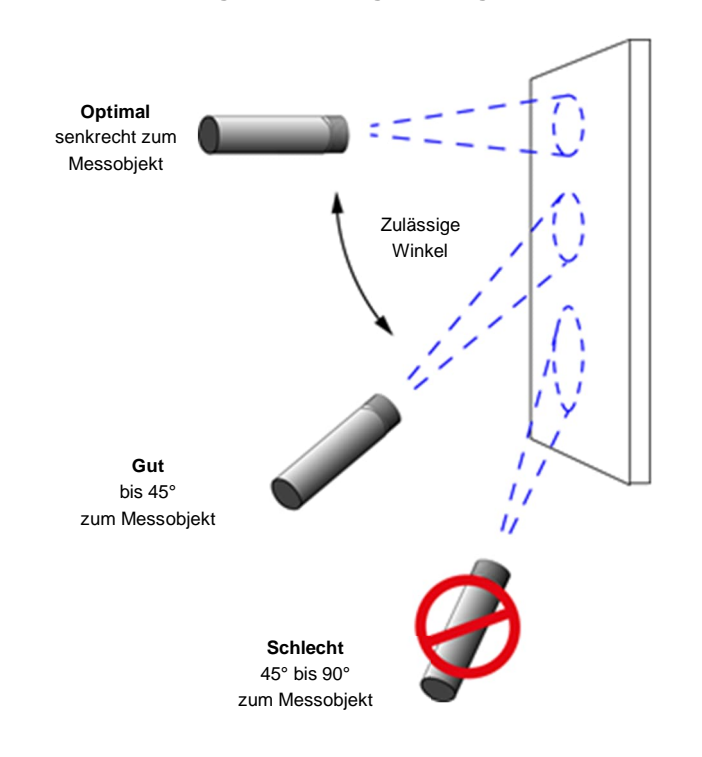

Abbildung 5-3: Zulässige Montagewinkel

## 5.4 Ausrichten und Fokussieren

Nach der Installation des Sensors am gewünschten Standort muss dieser noch zum Messobjekt ausgerichtet und fokussiert werden. Zum Ausrichten und Fokussieren gehen Sie wie folgt vor:

- Lösen Sie die Muttern/Schrauben vom Montagefuß.
- Blicken Sie durch das Okular und richten Sie den Sensor so aus, dass das Messobjekt möglichst mittig im Fadenkreuz erscheint. Bitte beachten Sie, dass das Messobjekt verkehrt herum angezeigt wird.
- Drehen Sie den Objektivhalter im Uhrzeigersinn oder entgegen dem Uhrzeigersinn, bis das Messobjekt scharf eingestellt ist. Kontrollieren Sie die Einstellung, indem Sie das Auge von einer Seite zur anderen bewegen und dabei weiter durch das Okular blicken. Bei diesen Bewegungen muss das Messobjekt fest im Fadenkreuz stehen. Sollte es sich bewegen, stellen Sie den Fokus so lange weiter ein, bis keine Bewegung mehr erkennbar ist.
- Überprüfen Sie erneut die mittige Ausrichtung und schrauben Sie den Montagefuß fest. Damit ist die Fokussierung abgeschlossen.

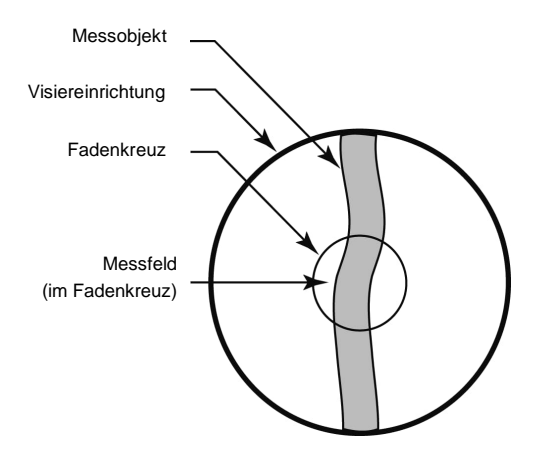

Abbildung 5-4: Okular und Fadenkreuz des Sensors

Hinweis In 1-Farb Messungen muss das Messobjekt das Messfeld vollständig ausfüllen!

Hinweis

Bei der Fokussierung des Sensors ist nicht die Schärfe des Bildes im Okular ausschlaggebend. Nutzen Sie stattdessen die in Schritt 3 oben beschriebene Methode, bei denen das Auge zur Seite bewegt wird. Wenn die gewünschte Fokusentfernung bekannt ist, können Sie diese Fokussierung auch bequem vor der Installation des Sensors in einem Büro ausführen.

## 5.5 Elektrische Installation

#### 5.5.1 Spannungsversorgung

Für die Spannungsversorgung ist eine isolierte Stromversorgung erforderlich. Der Hersteller liefert ein entsprechendes Netzteil als Zubehör, siehe Abschnitt 13.1.6 Netzteil für Hutschienenmontage (E-SYSPS), Seite 99. Vermeiden Sie die Verwendung anderer Stromversorgungen, die möglicherweise nicht die erforderliche Isolierung bieten und Fehlfunktionen oder Schäden am Gerät verursachen könnten!

#### 5.5.2 Ethernet Anschluss

Der LAN/Ethernet-Anschluss ist als 4-polige M12-Buchse mit D-Kodierung und Schraubsicherung ausgeführt.

#### Abbildung 5-5: M12 Buchse und Pinbelegung

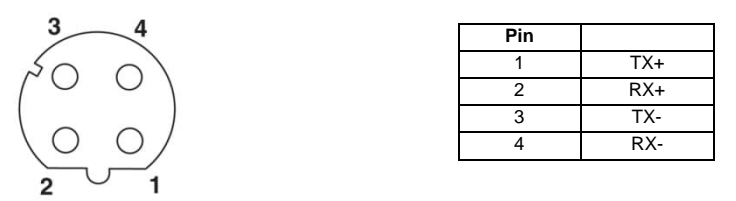

Für geeignete Kabel, siehe Abschnitt 13.1.3 Ethernet PoE Cable (E-ETHxTCBxx), Seite 96.

#### 5.5.3 Power over Ethernet (PoE)

Der Sensor wird über den PoE-Standard (Power over Ethernet) mit Strom versorgt. Mit PoE wird der Sensor über ein einziges Kabel sowohl mit Daten als auch mit Strom versorgt. Die folgende Abbildung zeigt beispielhaft die Verbindung zu einem PC.

#### Abbildung 5-6: Anschluss des Sensors an einen PC über PoE

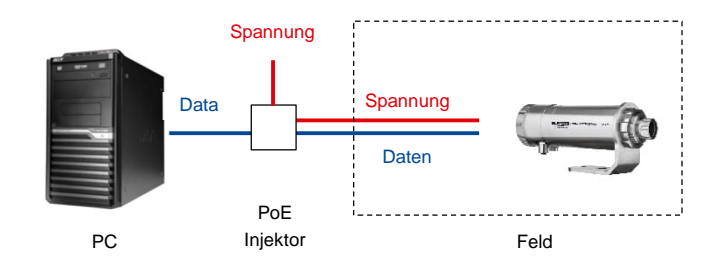

#### 5.5.4 12-pin Steckverbinder

Der 12-polige Steckverbinder mit metrischem M16-Gewinde unterstützt die RS485-Schnittstelle, den Triggereingang, den Relaiskontakt, den Stromeingang, den Stromausgang und die Spannungsversorgung. Das Verdrahtungslayout finden Sie in den folgenden Abbildungen unten.
# Abbildung 5-7: Pinbelegung (Pin-Seite)

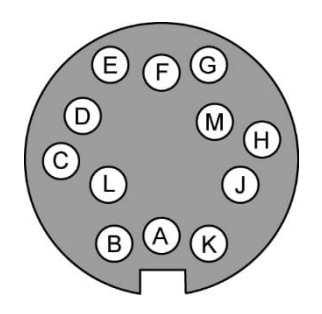

# Tabelle 5-1: Pinbelegung

| Pin | Bezeichnung         |
|-----|---------------------|
| А   | RS485-A             |
| В   | RS485-B             |
| С   | - mA In (Eingang)   |
| D   | + mA In (Eingang)   |
| E   | Schirm              |
| F   | Trigger             |
| G   | Relais (Alarm)      |
| н   | Relais (Alarm)      |
| J   | + mA Out (Ausgang)  |
| к   | - mA Out (Ausgang)  |
| L   | GND (Masse digital) |
| М   | + 24 VDC            |

Für geeignete Kabel, siehe Abschnitt 13.1.1 12-adriges Hochtemperaturkabel (E-2CCBxx), Seite 92 und Abschnitt 13.1.2 12-adriges Niedertemperaturkabel (E-2CLTCBxx), Seite 94.

# 5.6 Eingänge

# 5.6.1 Trigger

Der Triggereingang kann als Schalter verwendet werden, um eine der folgenden Aktionen auszulösen:

- Neustarten der Signalverarbeitung, siehe Abschnitt 6.3 Signalverarbeitung, Seite 58.
- An- und Ausschalten der Visiereinrichtung (LED, Laser, Kamera), siehe ASCII Befehl XL

Die Triggerfunktion wird durch Kurzschließen des externen Eingangs nach digitaler Masse (Pin L) aktiviert. Das Kurzschließen kann über externe Vorrichtungen, wie einen Schalter, ein Relais, einen Transistor oder ein TTL-Gate, erfolgen.

# Abbildung 5-8: Beschaltung des Trigger Eingangs

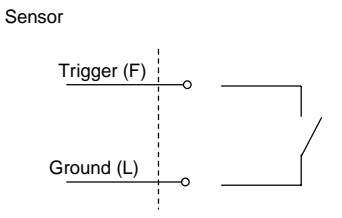

# 5.6.2 Analogeingang

Der analoge Eingang ist galvanisch isoliert und verarbeitet Ströme im Bereich von 0 bis 20 mA oder 4 bis 20 mA. Die folgenden Funktionen können über den Analogeingang ausgeführt werden:

- Setzen des Emissionsgrads (bevorzugt für Sensoren im 1-Farb Modus)
- Setzen des Emissionsgradverhältnisses (für Sensoren im 2-Farb Modus)
- Setzen der Temperatur zur Kompensation der Hintergrundtemperatur
- Auslesen des Stroms von einem externen Gerät über den ASCII Befehl IN

#### Abbildung 5-9: Beschaltung des Analogeingang

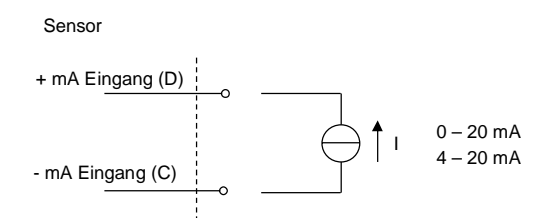

#### 5.6.2.1 Emissionsgrad/Emissionsgradverhältnis

Über den Analogeingang kann ein analoges Stromsignal verwendet werden, um in Echtzeit den Emissionsgrad im 1-Farb Modus (oder das Emissionsgradverhältnis für Sensoren im 2-Farb Modus) einzustellen. Zum Konfigurieren des Analogeingangs sind ASCII Kommandos zu nutzen, siehe Abschnitt 11.5.2 Setzen des Emissionsgrads, Seite 81.

Die nachfolgenden Tabellen informieren über die Beziehung zwischen Eingangsstrom und Emissionsgrad bzw. Emissionsgradverhältnis.

| Emissionsgrad        | 0.1 | 0.2 | 0.3 | 0.4 | 0.5  | 0.6  | 0.7  | 0.8  | 0.9  | 1.0  | 1.1  |
|----------------------|-----|-----|-----|-----|------|------|------|------|------|------|------|
| l in mA, 0 bis 20 mA | 0.0 | 2.0 | 4.0 | 6.0 | 8.0  | 10.0 | 12.0 | 14.0 | 16.0 | 18.0 | 20.0 |
|                      |     |     |     |     |      |      |      |      |      |      |      |
| Emissionsgrad        | 0.1 | 0.2 | 0.3 | 0.4 | 0.5  | 0.6  | 0.7  | 0.8  | 0.9  | 1.0  | 1.1  |
| l in mA, 4 bis 20 mA | 4.0 | 5.6 | 7.2 | 8.8 | 10.4 | 12.0 | 13.6 | 15.2 | 16.8 | 18.4 | 20.0 |

### Tabelle 5-2: Emissionsgrad und analoger Eingangsstrom

#### Tabelle 5-3: Emissionsgradverhältnis und analoger Eingangsstrom

| Emissionsgradverhältnis | 0.85 | 0.9 | 0.95 | 1.0  | 1.05 | 1.1  | 1.15 |
|-------------------------|------|-----|------|------|------|------|------|
| l in mA, 0 bis 20 mA    | 0.0  | 3.3 | 6.6  | 10.0 | 13.3 | 16.6 | 20.0 |
|                         |      |     |      |      |      |      |      |

| Emissionsgradverhältnis | 0.85 | 0.9 | 0.95 | 1.0  | 1.05 | 1.1  | 1.15 |
|-------------------------|------|-----|------|------|------|------|------|
| l in mA, 4 bis 20 mA    | 4.0  | 6.6 | 9.3  | 12.0 | 14.6 | 17.3 | 20.0 |

### 5.6.2.2 Kompensation der Hintergrundtemperatur

Die vom Sensor gemessene Objekttemperatur kann durch die Berücksichtigung der Hintergrundtemperatur des Objekts verbessert werden. Diese Funktion sollte immer dann aktiviert werden, wenn der Emissionsgrad nicht 1.0 ist und die Hintergrundtemperatur in der Nähe der Temperatur des Messobjekts liegt. So würden z.B. die stark erhitzten Wände innerhalb eines Ofens ohne Kompensation der Hintergrundtemperatur zu größeren Messfehlern führen. Über die Kompensation wird der Einfluss reflektierender Hintergrundstrahlung in Abhängigkeit mit dem Reflexionsverhalten des Messobjekts kompensiert. Das Reflexionsverhalten des Messobjekts ist abhängig u.a. von dessen Oberflächenstruktur. Die reflektierte Strahlung addiert sich zur Eigenstrahlung des Messobjekts und verfälscht daher den vom Sensor errechneten Temperaturwert. Bei Kenntnis der Temperatur der Hintergrundstrahlung lässt sich dieser Wert aus der vom Sensor erfassten Gesamtstrahlung herausrechnen, so dass die Messobjekttemperatur wieder korrekt angezeigt wird.

#### Hinweis

Die Kompensation der Hintergrundtemperatur muss immer dann aktiviert werden, wenn Objekte mit relativ geringem Emissionsgrad in heißen Umgebungen oder in der Nähe von Heizquellen gemessen werden sollen!

Drei Möglichkeiten der Kompensation der Hintergrundtemperatur stehen zur Verfügung:

- Nutzung der internen Messkopftemperatur unter der Voraussetzung, dass die Hintergrundtemperatur mehr oder weniger der Messkopftemperatur entspricht (Voreinstellung des Geräts).
- Wenn die Hintergrundtemperatur bekannt und konstant ist, kann der Bediener diesen **festen Temperaturwert** in das Gerät schreiben.
- Die Kompensation der Hintergrundtemperatur über einen zweiten Temperatursensor (Infrarot-Sensor oder Kontaktthermometer) gewährleistet äußerst präzise Messergebnisse. Es ist beispielsweise möglich, einen zweiten Infrarot-Sensor, dessen 0 bis 20 mA Ausgang auf den gleichen Temperaturbereich wie der erste Sensor skaliert ist, an den Analogeingang anzuschließen, um eine Echtzeit-Kompensation der Hintergrundtemperatur durchzuführen.

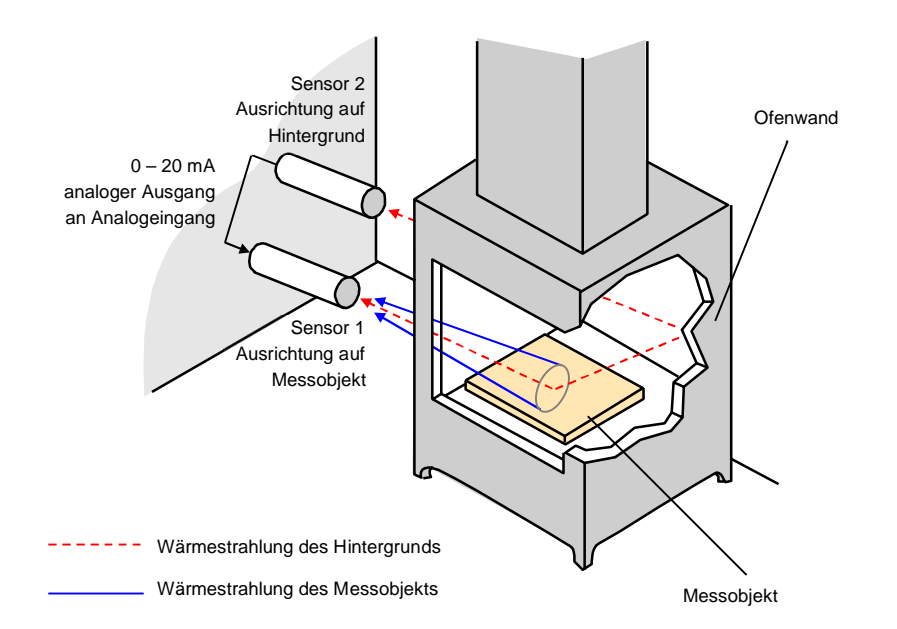

### Abbildung 5-10: Funktionsprinzip der Kompensation der Hintergrundtemperatur

Zum Konfigurieren des Analogeingangs sind ASCII Kommandos zu nutzen, siehe Abschnitt 11.5.3 Setzen der Kompensation für die Hintergrundtemperatur, Seite 81.

# 5.7 Ausgänge

# 5.7.1 Relaisausgang

Der Relaisausgang dient der Ausgabe von Fehlerzuständen oder als Schwellwertgeber. Der Relaisausgang kann genutzt werden, um einen Alarmzustand anzeigen zu lassen oder um externe Aktionen zu steuern. Die Relaisfunktion kann über den entsprechenden ASCII-Befehl auf:

- NO (Schließer), NC (Öffner),
- PO (immer offen), PC (immer geschlossen)

eingestellt werden. Der permanente Öffner/Schließer (PO/PC) kann genutzt werden, um Verdrahtungsprobleme zwischen dem Sensor und der Prozessumgebung zu erkennen.

Der Alarmausgang kann von der Temperatur des Messobjekts oder der Innentemperatur im Sensorgehäuses angesteuert werden. Bei einem Alarm schaltet der Ausgang die potenzialfreien Kontakte eines Halbleiterrelais. Dieser Ausgang ist mit maximal 48 V/300 mA belastbar.

Zur Begrenzung von Spannungsspitzen, die die maximal zulässige Spannung übersteigen, muss parallel am Ausgang eine Klemmdiode eingefügt werden (siehe untenstehendes Schaltbild).

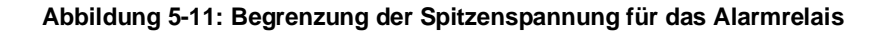

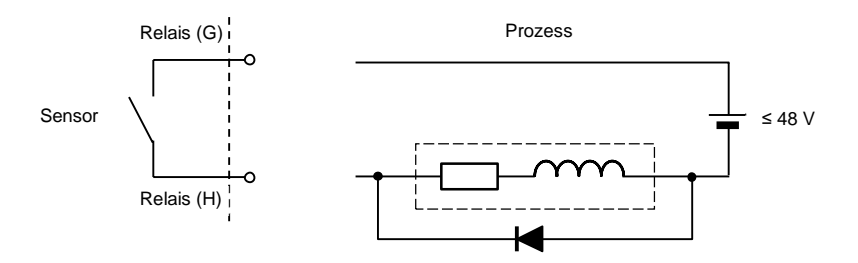

#### 5.7.1.1 Schwellwert

Die Schwellwertfunktion ist ein Alarmmechanismus, der einen Überwachungswert für die gemessene Temperatur definiert. Bei Überschreitung des Schwellwerts wird über den Relaisausgang ein Alarm ausgegeben.

Eine Schwellwert von Null deaktiviert die Alarmfunktion (Alarmmodus aus). Um die Alarmfunktionalität zu aktivieren, stellen Sie den Schwellwert auf einen Wert zwischen der niedrigsten und der höchsten messbaren Temperatur ein.

#### 5.7.1.2 Totzone

Bei der Totzone handelt es sich um eine um den Schwellwert herum eingerichteten Überwachungsbereich. Das heißt, der Alarm wird erst ausgelöst, wenn die Temperatur den Schwellwert um die als Totzone eingestellte Temperatur überschreitet. Der Alarm wird erst dann wieder deaktiviert, wenn die Temperatur den Schwellwert und die als Totzone eingestellten Temperatur unterschreitet. Werkseitig wird eine Totzone von ±2°C voreingestellt. Die Totzone wird über das Bedienfeld oder per ASCII Befehl eingestellt.

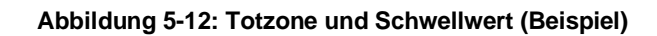

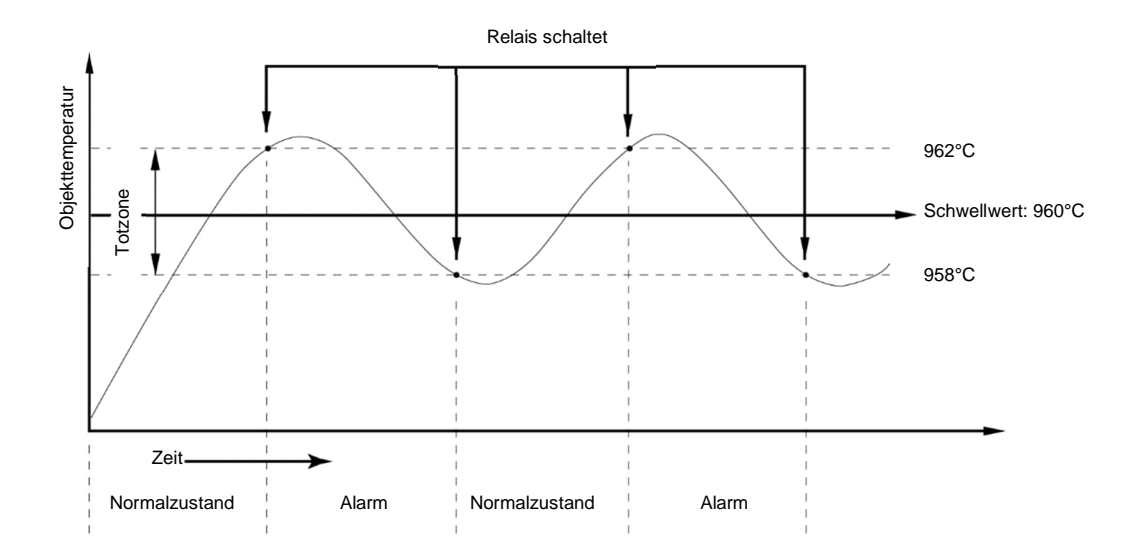

# 5.7.2 Analogausgang

Der analoge Ausgang kann auf einen Stromausgangsbereich von 0–20 mA oder 4–20 mA eingestellt werden. Ein direkter Anschluss an ein Aufzeichnungsgerät, an eine SPS oder einen Controller ist möglich. Die zulässige Impedanz des analogen Ausgangs ist auf 500  $\Omega$  begrenzt.

Das Prinzip der Verdrahtung des Analogausgangs ist der nachstehenden Abbildung zu entnehmen.

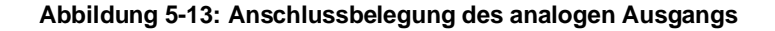

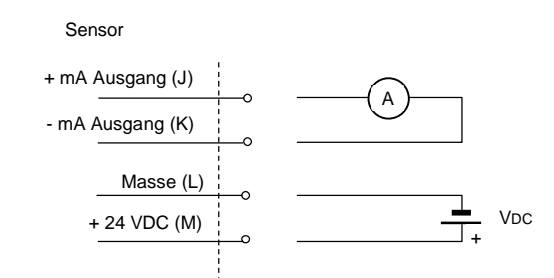

Eine Sonderfunktion zum Testen und Kalibrieren der angeschlossenen Geräte erlaubt es, den Stromausgang über einen ASCII Befehl auf spezifische Werte unter oder über den normalen Ausgangsbereich zu setzen. Mit Hilfe dieser Funktion ist es beispielsweise möglich, im 4–20 mA-Modus einen Ausgangsstrom von unter 4 mA, wie 3,5 mA, oder über 20 mA, wie 21,0 mA, ausgeben zu lassen.

#### Berechnung des ausgegebenen Stroms

Der Sensor wandelt jede gemessene Temperatur in ein Stromäquivalent um. Per Voreinstellung entspricht der Strom dem Messbereich des Sensors. Die Stromausgabe kann auch auf einen vom Nutzer definierten Unterbereich skaliert werden.

Die folgende Formel veranschaulicht die Berechnung des Ausgangsstroms in Bezug auf den Messbereich.

 $\begin{array}{l} T_{oben}-obere \ Temperatur \ des \ Messbereichs, z.B. \ 2000^\circ C\\ T_{unten}-untere \ Temperatur \ des \ Messbereichs, z.B. \ 1000^\circ C\\ I_{oben}-oberer \ Strom \ des \ Stromausgabebereichs, z.B. \ 20 \ mA\\ I_{unten}-unterer \ Strom \ des \ Stromausgabebereichs, z.B. \ 4 \ mA\\ T_{Mess}-aktuelle \ Messtemperatur, z.B. \ 1500^\circ C\\ \end{array}$ 

 $I_{\mbox{\scriptsize Mess}}$  – aktuell berechneter und ausgegebener Strom

$$I_{Mess} = I_{unten} + \frac{I_{oben} - I_{unten}}{T_{oben} - T_{unten}} \cdot (T_{Mess} - T_{unten}) = 4mA + \frac{20mA - 4mA}{2000^{\circ}C - 1000^{\circ}C} \cdot (1500^{\circ}C - 1000^{\circ}C) = 12mA$$

# 6 Betrieb

Nach der mechanischen und elektrischen Installation des Sensors ist das System für den Einsatz bereit. Einstellungen des Sensors werden über das rückseitige Bedienfeld oder softwaremäßig über die digitalen Schnittstellen vorgenommen. Die Multidrop Software ist ein Windows basiertes Einrichtungs- und Konfigurationsprogramm, das zum Lieferumfang des Sensors gehört. Mit Hilfe des ASCII Befehlssatzes können Sie auch anwendungsspezifische Programme erstellen, siehe Abschnitt 11 ASCII Programmierung, Seite 79.

# 6.1 Bedienfeld

Die Endurance Sensoren besitzen ein Bedienfeld mit zwei Anzeigen, einer Alarm- und einer Status-LED sowie mehreren Einstell-/Steuertasten. Das Bedienfeld dient hauptsächlich dem Einstellen des Sensors. Ein aufschraubbares Sichtglas schützt das Bedienfeld während des Dauerbetriebs.

Zum Schutz vor dem versehentlichen Verstellen von Parametern am Bedienfeld ist der Sensor mit einer Online-Verriegelung ausgestattet. Bei aktivierter Verriegelung ist es nicht möglich, die Untermenüs des Bedienfeldes aufzurufen. Über die digitale Schnittstelle oder eine spezielle Tastenfolge auf dem Bedienfeld kann die Verriegelung wieder aufgehoben werden, siehe Abschnitt 6.2.2 Configuration Menü, Seite 49.

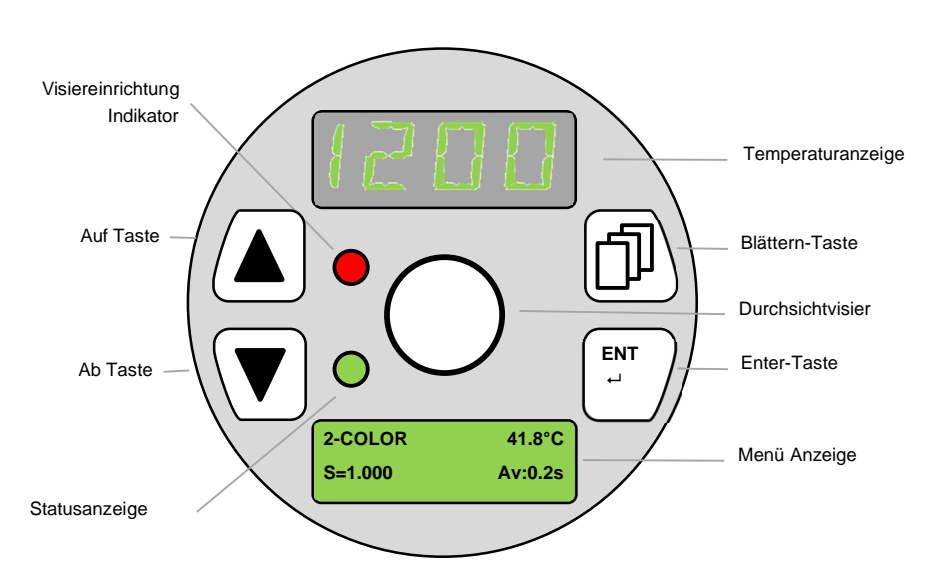

Abbildung 6-1: Bedienfeld

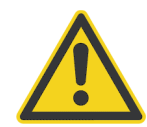

Schauen Sie mit ungeschützten Augen nicht durch das Durchsichtvisier auf extrem heiße bzw. helle Objekte! Es könnten Augenschäden auftreten!

Hinweis Die Abbildung über das Durchsichtvisier ist nur dann scharf, wenn sich der Sensor im Scharfpunkt befindet.

# 6.1.1 Temperaturanzeige

Die Temperaturanzeige erfüllt zwei Funktionen für den Bediener:

- Im Normalbetrieb zeigt die Anzeige nach der Aufwärmphase die aktuelle Temperatur des Messobjekts sowie die Signalverarbeitung, wie Mittelwertbildung, Maximalwert- oder Minimalwerthaltung an. Die angezeigte Temperatur ist von der im Konfigurationsmenü voreingestellten Maßeinheit (°C oder °F) abhängig.
- Außerhalb des Normalbetriebs, während der Aufwärmphase oder bei einer von der Fehlerüberwachung erkannten Störung wird der betreffende Fehlercode, wie ECHH, ECUU, EUUU, EAAA, angezeigt. Für weitere Informationen, siehe Abschnitt 14.2 Automatische Fehleranzeige, Seite 124.

### 6.1.2 Menü Anzeige

Die Menü Anzeige ist das zentrale Bedienerdisplay und zeigt alle ausgewählten Menüs, Untermenüs und Parameter an. Die Hintergrundfarbe der Anzeige wechselt gemäß den folgenden Zuständen:

- Grüner Hintergrund normale Funktion, kein Alarm
- Roter Hintergrund Alarmzustand, Alarmgrenze verletzt (z.B. Messtemperatur überschreitet den Schwellwert)

#### 6.1.3 Visiereinrichtung Indikator

Der Visiereinrichtung Indikator informiert darüber, ob die integrierten Visiereinrichtungen wie LASER-, LED- oder CAMERA ein- oder ausgeschaltet sind. Bei eingeschaltetem Visiergerät leuchtet der Indikator rot.

#### 6.1.4 Statusanzeige

Die Statusanzeige zeigt nach der Aufwärmphase ein grünes Dauerlicht für eine fehlerfreie Funktion des Sensors an.

#### 6.1.5 Bedientasten

Die **Blättern** Taste erlaubt die Auswahl des gewünschten Untermenüs. Die Auswahl eines Untermenüs kann über die beiden folgenden Methoden erfolgen:

- Drücken Sie die Blättern Taste mehrmals, um zwischen den Untermenüs zu wechseln
- Wenn Sie die Blättern Taste gedrückt halten, wird nach jeweils 2 s das nächste Untermenü angezeigt.

Lösen Sie die Blättern Taste, wenn Sie das bevorzugte Untermenü erreicht haben, das in der Menüanzeige angezeigt wird. Der erste Menüeintrag des gewählten Untermenüs wird als Standard angezeigt.

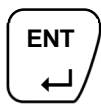

Mit der Enter Taste bestätigen Sie die Auswahl eines Untermenüs oder eines bestimmten Untermenüeintrages. Nachdem Sie mit den Pfeiltasten einen Untermenü-Eintrag ausgewählt und mit der Enter Taste bestätigt haben, wird der bearbeitbare Eintrag blinkend in der zweiten Reihe des Displays angezeigt. Zum Speichern des geänderten Eintrags drücken Sie erneut die Enter Taste.

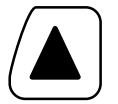

Die Auf Taste ermöglicht Ihnen, durch eine Liste von Einträgen im Untermenü zu blättern, den Wert von markierten Zahlenwerten zu erhöhen und zwischen zwei Einträgen hin- und herzuschalten.

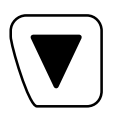

Die **Ab** Taste ermöglicht Ihnen, durch eine Liste von Einträgen im Untermenü zu blättern, den Wert von markierten Zahlenwerten zu verringern und zwischen zwei Einträgen hin- und herzuschalten.

# 6.2 Menüstruktur

Durch aufeinanderfolgendes Drücken auf die Blättern Taste können Sie durch die Untermenüs navigieren, wie unten dargestellt. Eine Auswahl muss mit der Enter Taste getroffen werden.

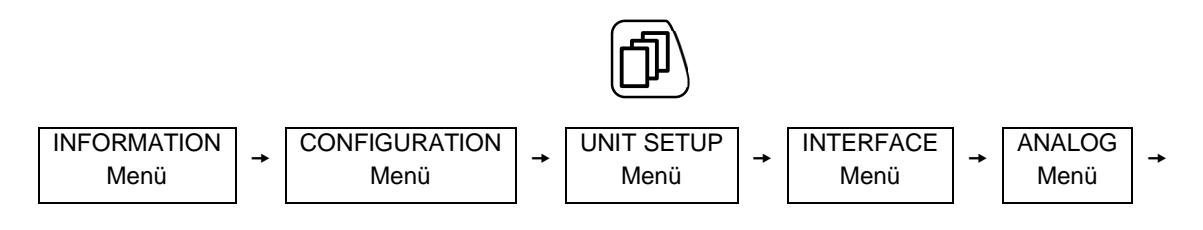

Verwenden Sie die ▲ ▼ Tasten, um zwischen den gegebenen Einstellungen hin- und herzuschalten.

# 6.2.1 INFORMATION Menü

Das INFORMATION Menü besteht aus den folgenden Untereinträgen, die vom Benutzer nicht veränderbar sind und nur zu Informationszwecken dienen. Alle rot markierten Einträge sind Beispieleinträge.

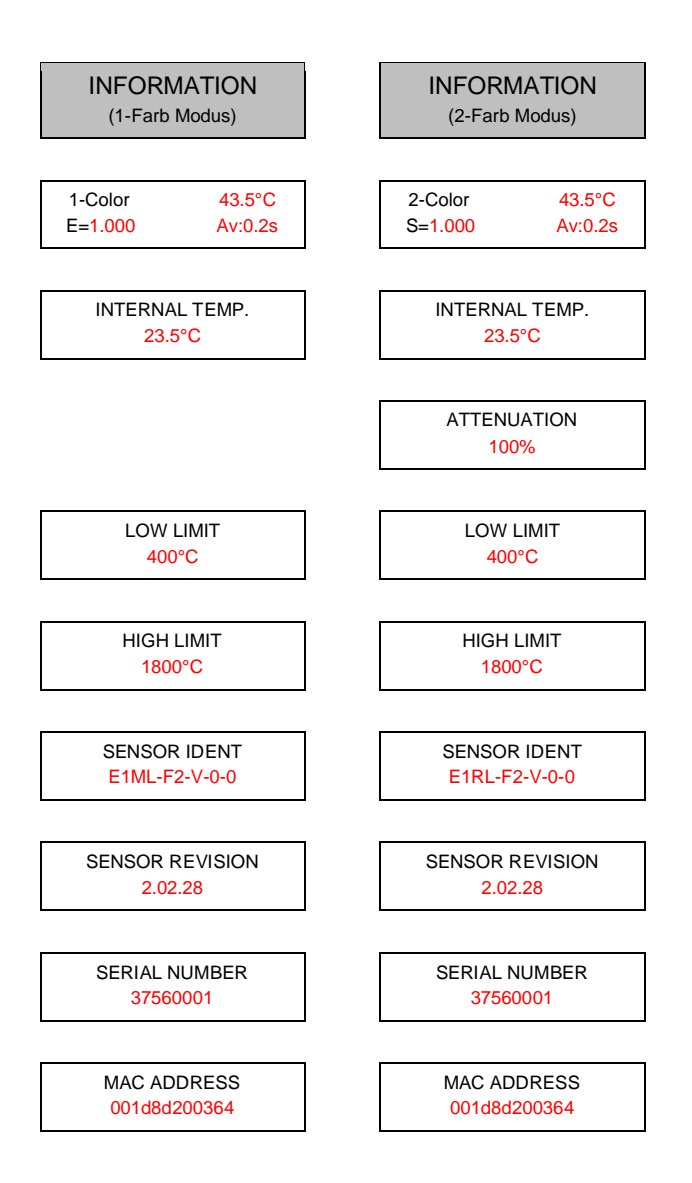

#### **INFO FIELD**

zeigt wesentliche Informationen für den Sensor an, wie zum Beispiel:

- Betriebsmodus: 1-Farb oder 2-Farb
- Interne Temperatur in °C oder °F
- Emissionsgrad (1-Farb Modus) oder Emissionsgradverhältnis (2-Farb Modus)
- Signalverarbeitungsfunktion Av: Mittelungszeit, Ph: Maximalwerthaltung, Vh: Minimalwerthaltung

#### INTERNAL TEMP.

zeigt die Innentemperatur des Geräts an, in °C oder °F (z.B. 39.8°C)

#### ATTENUATION

Der Untereintrag ist nur für Sensoren im 2-Farb Modus verfügbar. Angezeigt wird die gemessene Dämpfung in Prozent (z.B. 10%).

# LOW LIMIT

Anzeige der unteren Grenze des Messbereichs in °C/°F (z.B. 400.0°C)

#### **HIGH LIMIT**

Anzeige der oberen Grenze des Messbereichs in °C/°F (z.B. 1800.0°C)

#### SENSOR IDENT

Anzeige der Kennzeichnung des Sensors mit Angabe des Spektralmodells, des Scharfpunkts, des Visiers, der Kühlung und der Kommunikation (z.B. E1ML-F2-V-0-0)

# SENSOR REVISION

Anzeige der Revisionsnummer der Firmware (z.B. 2.02.28)

#### SENSOR NUMBER

Anzeige der Seriennummer (z.B. 37560001)

### MAC ADDRESS

Anzeige der eindeutigen MAC-Adresse des Sensors verwendet in der Netzwerkkommunikation (z.B. 001d8d200364)

# 6.2.2 CONFIGURATION Menü

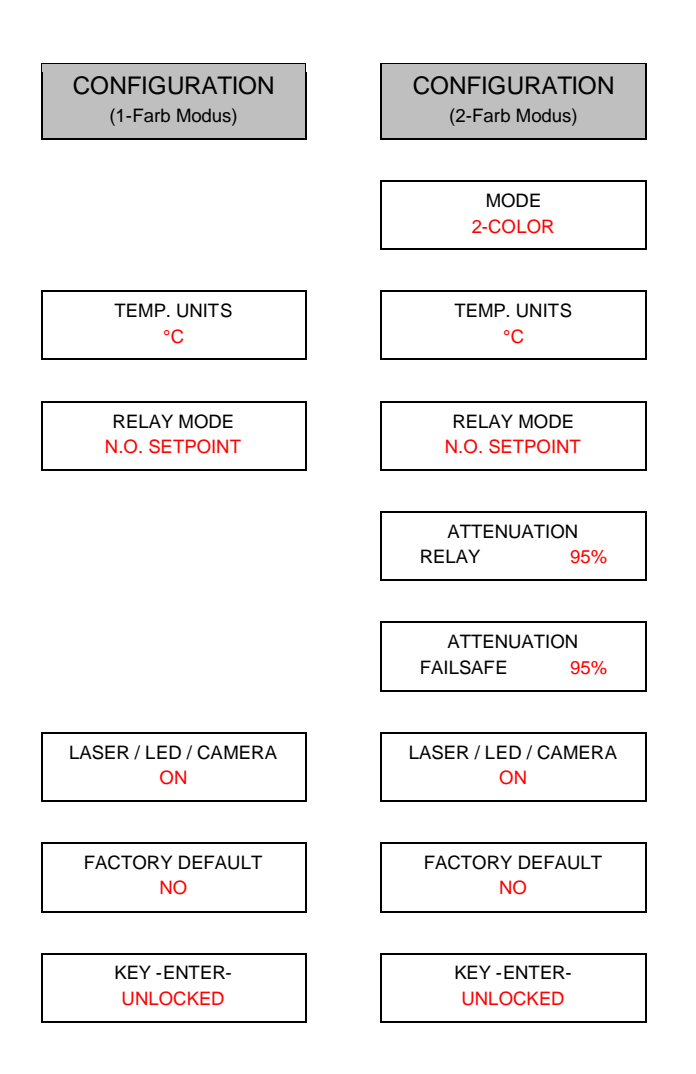

# MODE

Dieses Untermenü steht nur bei Zweifarb- (Quotienten-) Pyrometern zur Verfügung. Hier können Sie vorgeben, ob der Sensor die Temperatur im 1-Farb oder 2-Farb Modus ermittelt.

# TEMP. UNITS

hier können Sie für die Temperaturanzeige zwischen °C und °F umschalten.

# RELAY MODE

schaltet den Modus für den Relaisausgang:

- PERMANENT CLOSED Relais permanent geschlossen
- PERMANENTLY OPEN Relais permanent offen
  - N.O. FAILSAFE 1 Relais normalerweise offen, schaltet nur bei Systemfehlern
- N.O. SETPOINT Relais normalerweise offen, schaltet nur bei Verletzung von SETPOINT
- N.C. FAILSAFE 1 Relais normalerweise geschlossen, schaltet nur bei Systemfehlern
- N.C. SETPOINT Relais normalerweise geschlossen, schaltet nur bei Verletzung von SETPOINT
- N.O. FAILSAFE 2
   Relais normalerweise offen, schaltet nur bei Systemfehlern EIHH, EIUU, EAAA
- N.C. FAILSAFE 2 Relais normalerweise geschlossen, schaltet nur bei Systemfehlern EIHH, EIUU, EAAA

# ATTENUATION RELAY

ermöglicht die Einstellung der Dämpfungsschwelle zum Schalten des Relais. Der Einstellbereich geht von 0 bis 95% Dämpfung.

# ATTENUATION FAILSAFE

ermöglicht die Einstellung der Dämpfungsschwelle für die ausfallsichere Warnung EAAA. Der Einstellbereich geht von 0 bis 95% Dämpfung.

# LASER/LED/CAMERA

Für die Visiereinrichtungen (LASER, LED, CAMERA) kann zwischen den you can toggle between the following modes:

- ON schaltet die Visiereinrichtung dauerhaft auf EIN
- OFF schaltet die Visiereinrichtung dauerhaft auf AUS
- TRIGGER LEVEL schaltet die Visiereinrichtung basierend auf dem Signalzustand am Triggereingang
- TRIGGER EDGE schaltet die Visiereinrichtung basierend auf der Signalflanke am Triggereingang
- FLASH die Visiereinrichtung blinkt (nicht für CAMERA)

# FACTORY DEFAULT

setzt die Parameter des Sensors zurück auf die voreingestellte Werkseinstellung, siehe Abschnitt 15.7 ASCII Befehlssatz, Seite 147.

# **KEY -ENTER-**

Informiert darüber, ob der Sensor LOCKED (verriegelt) oder UNLOCKED (entriegelt) ist. Damit soll ein versehentliches Verstellen durch den Bediener verhindert werden, wenn der Sensor bereits digital kommuniziert.

#### Hinweis

Zum manuellen Entriegeln des Sensors ist die Enter-Taste dauerhaft für 10 s zu drücken.

### 6.2.3 UNIT SETUP Menü

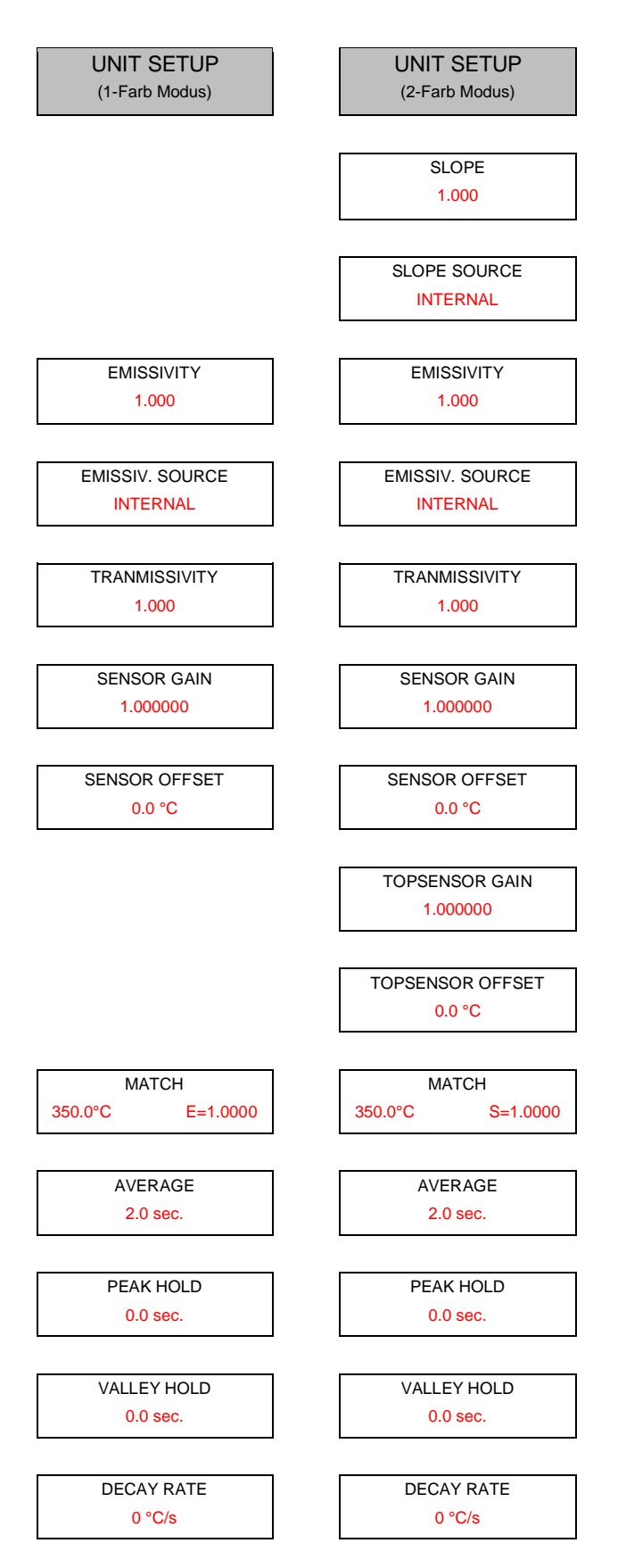

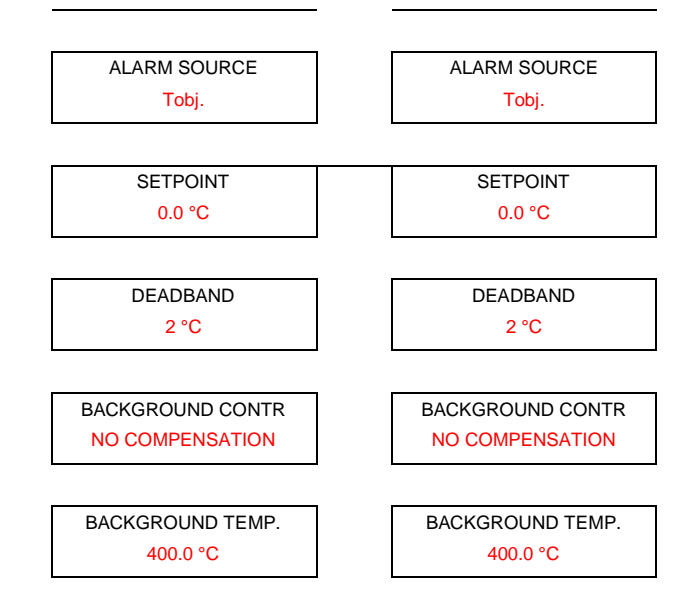

# SLOPE

Dieses Untermenü steht nur für Zweifarb- (Quotienten-) Pyrometer zur Verfügung, um die Temperaturwerte mit Hilfe des Emissionsgradverhältnisses (Slope) zu korrigieren.

Mit den Pfeiltasten (▲ / ▼) können Sie Werte von 0,850 bis 1,1150 einstellen.

### SLOPE SOURCE

Dieses Untermenü steht nur bei Zweifarb- (Quotienten-) Pyrometern zur Verfügung, um die Quelle für das Emissionsgradverhältnisses (Slope) festzulegen:

- INTERNAL der Wert f
  ür das Emissionsgradverh
  ältnis wird unter dem SLOPE Untermen
  ü festgelegt
- EXTERNAL mA IN der Wert f
  ür das Emissionsgradverh
  ältnis wird 
  über den externen Analogeingang festgelegt.

#### EMISSIVITY

erlaubt die Korrektur der Temperaturanzeige über die Anpassung des Emissionsgrads im Bereich von 0.100 bis 1.100

#### **EMISSIVITY SOURCE**

erlaubt die Zuweisung der Eingabequelle für den Emissionsgrad:

- INTERNAL der Wert für den Emissionsgrad wird unter dem EMISSIVITY Untermenü festgelegt
- EXTERNAL mA IN der Wert für den Emissionsgrad wird über den externen Analogeingang festgelegt.

#### TRANSMISSIVITY

Dieses Untermenü erlaubt, die angezeigte Objekttemperatur mit Hilfe des Transmissionsgrades zu korrigieren. Mit den Pfeiltasten (▲ / ▼) können Sie einen Transmissionsgrad von 0.10 bis 1.10 einstellen.

#### SENSOR GAIN

erlaubt die Korrektur der Temperaturanzeige über einen Verstärkungsfaktor im Bereich von 0.800000 bis 1.200000. Der Standardwert ist 1.000000.

# SENSOR OFFSET

erlaubt die Korrektur der Temperaturanzeige über einen Versatzwert (Offset) im Bereich von -200.0 bis 200.0°C. Der Standardwert ist 0.0°C.

# TOPSENSOR GAIN

Dieses Untermenü steht nur bei Zweifarb- (Quotienten-) Pyrometern zur Verfügung. Es erlaubt die Korrektur für die Breitband-Temperatur über einen Verstärkungsfaktor im Bereich von 0.800000 bis 1.200000. Der Standardwert ist 1.000000.

# TOPSENSOR OFFSET

Dieses Untermenü steht nur bei Zweifarb- (Quotienten-) Pyrometern zur Verfügung. Es erlaubt die Korrektur der Breitband-Temperatur über einen Versatzwert (Offset) im Bereich von -200.0 bis 200.0°C. Der Standardwert ist 0.0°C.

# MATCH

Dieses Untermenü erlaubt, die angezeigte Messtemperatur an die tatsächliche Objekttemperatur anzupassen. Sie haben die Möglichkeit, den aktuellen Temperaturmesswert zu verändern, indem Sie ihn mit der tatsächlichen, mit anderen Mitteln gemessenen Objekttemperatur überschreiben. Im Einfarb-Modus (1C) korrigiert diese Funktion den Emissionsgrad des Messobjekts, um den tatsächlichen Temperaturwert zu erhalten. Im Zweifarb-Modus (2C) verändert diese Funktion das Emissionsgradverhältnis (Slope), um den tatsächlichen Temperaturwert zu erhalten. Mit den Pfeiltasten (▲ / ▼) können Sie die Temperaturanpassungswerte zwischen LOW LIMIT und HIGH LIMIT umschalten.

# AVERAGE

definiert den Parameter für die Signalverarbeitung Mittelung, siehe Abschnitt 6.3.1 Mittelwertbildung, Seite 58.

# PEAK HOLD

definiert den Parameter für die Signalverarbeitung Maximalwerthaltung, siehe Abschnitt 6.3.2 Maximalwerthaltung, Seite 58.

# VALUE HOLD

definiert den Parameter für die Signalverarbeitung Minimalwerthaltung, siehe Abschnitt 6.3.3 Minimalwerthaltung, Seite 62.

# DECAY RATE

Dieses Untermenü definiert die Signalabfall-Rate des linearen Signals über einen festgelegten Zeitraum. Als Maßeinheiten stehen °C/s oder °F/s zur Verfügung, siehe Signalabfall: Linear im Abschnitt 6.3.2.4 Signalabfall beim Zurücksetzen, Seite 60.

#### ALARM SOURCE

setzt die Quelle für einen Alarm:

- T<sub>obj</sub> Alarmquelle ist die Messtemperatur
- T<sub>int</sub> Alarmquelle ist die interne Gehäusetemperatur des Sensors

# SETPOINT

Sobald ein Schwellwert von ungleich Null vorliegt, ändert das Relais seinen Zustand, wenn die aktuelle Temperatur die Schwellwert überschreitet. Mit den Pfeiltasten ( $\blacktriangle$  /  $\blacktriangledown$ ) können Sie Schwellwerte zwischen LOW LIMIT und HIGH LIMIT (z.B. zwischen 400.0°C und 1800.0°C) einstellen.

Für weitere Informationen, siehe Abschnitt 5.7.1.1 Schwellwert, Seite 41.

# DEADBAND

definiert die Totzone, siehe Abschnitt 5.7.1.2 Totzone, Seite 41.

# **BACKGROUND CONTR**

stellt die Quelle für die Kompensation der Hintergrundtemperatur ein, siehe Abschnitt 5.6.2.2 Kompensation der Hintergrundtemperatur, Seite 39.

- NO COMPENSATION Kompensation der Hintergrundtemperatur ist ausgeschaltet
- EXTERNAL mA IN der Temperaturwert für die Kompensation der Hintergrundtemperatur wird vom externen Analogeingang genommen
- TEMP. VALUE der Temperaturwert für die Kompensation der Hintergrundtemperatur wird vom Untermenü BACKGROUND TEMP genommen.

# BACKGROUND TEMP.

liefert den Temperaturwert für die Kompensation der Hintergrundtemperatur. Mit den Pfeiltasten (▲ / ▼) können Sie die Hintergrundtemperatur im Bereich von LOW LIMIT bis HIGH LIMIT einstellen.

### 6.2.4 INTERFACE Menü

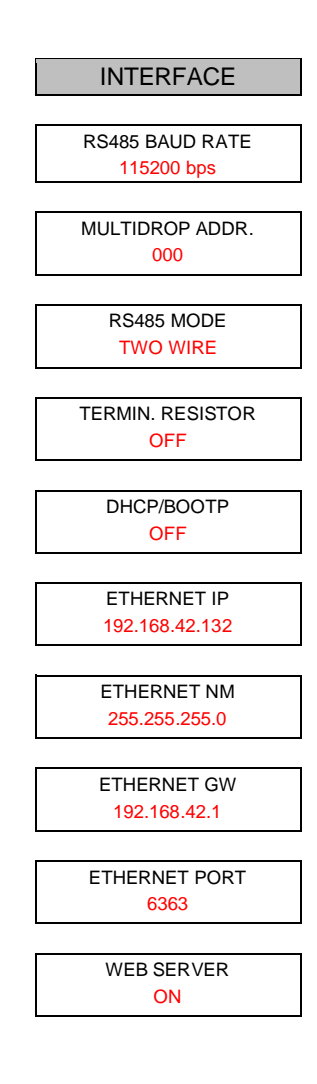

#### **RS485 BAUD RATE**

stellt die Baudrate für die RS485-Kommunikation ein: 1200, 2400, 9600, 19200, 38400 (Voreinstellung), 57600, 115200 bps

#### MULTIDROP ADDR.

weist dem Sensor eine Multidrop-Adresse zu. Eine spezifische Adresse ist erforderlich für jeden Sensor in einem RS485 Netzwerk. Der gültige Adressbereich ist von 000 bis 032 Für weitere Informationen, siehe Abschnitt 7 RS485, Seite 64.

### **RS485 MODE**

definiert für die RS485 Kommunikation den Modus mit TWO WIRE / Zweidraht (half-duplex). Für die integrierten Endurance Sensoren sind keine anderen Einstellungen möglich.

#### **TERMIN. RESISTOR**

aktiviert/deaktiviert den internen Abschlusswiderstand für den physisch letzten Sensor in einem RS485 Netzwerk, siehe Abschnitt 7.2 Installation, Seite 64.

# DHCP/BOOTP

verweist auf den Netzwerkmechanismus zum Erhalt einer dynamischen Ethernet Adresse für den Sensor:

- OFF keine dynamische Adresszuweisung, die definierte ETHERNET IP Adresse ist statisch
- DHCP ON dynamische Adresszuweisung über DHCP
- BOOTP ON dynamische Adresszuweisung über BOOTP (über eine gültige MAC Adresse)

# ETHERNET IP

definiert eine statische ETHERNET IP Adresse, siehe Abschnitt 8.1 Adressierung, Seite 67.

### ETHERNET NM

setzt eine Netzwerkmaske, um den Sensor in ein existierendes Subnetz-Domain zu integrieren, siehe Abschnitt 8.1 Adressierung, Seite 67.

### ETHERNET GW

setzt eine Netzwerkadresse für das Gateway.

# **ETHERNET PORT**

setzt den Ethernet Port, siehe Abschnitt 8.1 Adressierung, Seite 67.

### WEB SERVER

aktiviert/deaktiviert den internen Webserver des Sensors.

### 6.2.5 ANALOG Menü

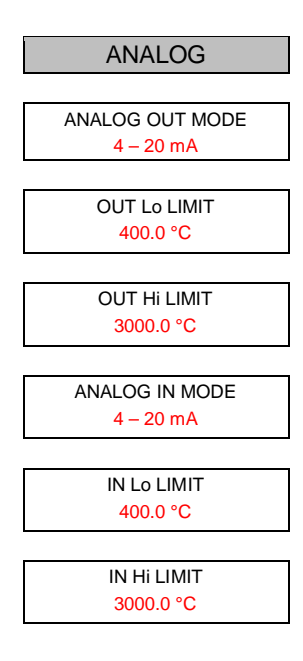

#### ANALOG OUT MODE

schaltet den Bereich für die analoge Ausgabe zwischen 0 - 20 mA und 4 - 20 mA.

#### **OUT Lo LIMIT**

definiert die Temperatur für den unteren Bereich der analogen Ausgabe (Skalierung). Gültige Temperaturen liegen zwischen 0.0 bis 9999.0°C

### **OUT HI LIMIT**

definiert die Temperatur für den oberen Bereich der analogen Ausgabe (Skalierung). Gültige Temperaturen liegen zwischen 0.0 bis 9999.0°C

#### ANALOG IN MODE

schaltet den Bereich für die analoge Eingabe zwischen 0 – 20 mA und 4 – 20 mA.

### IN Lo LIMIT

definiert die Temperatur für den unteren Bereich der analogen Eingabe (Skalierung). Gültige Temperaturen liegen innerhalb des Messbereichs des Sensors.

#### IN Hi LIMIT

definiert die Temperatur für den oberen Bereich der analogen Eingabe (Skalierung). Gültige Temperaturen liegen innerhalb des Messbereichs des Sensors.

# 6.3 Signalverarbeitung

Die Aktivierung und Änderung der Signalverarbeitungsfunktionen und von deren Parametern ist über die PCbasierte Multidrop Software, über ASCII Befehle oder über das Bedienfeld des Sensors möglich.

Beachten Sie, dass nur eine Signalverarbeitungsfunktion gleichzeitig aktiviert sein kann.

### 6.3.1 Mittelwertbildung

Die Mittelwertbildung erlaubt, das Ausgangssignal zu glätten. Der Glättungsalgorithmus des Ausgangssignals ist von der festgelegten Zeitbasis abhängig. Das Ausgangssignal folgt dem Detektorsignal mit einer deutlichen Zeitverzögerung, in der Rauschen und kleinere Spitzen geglättet werden. Eine längere Mittelungszeit glättet das Dämpfungsverhalten. Die Mittelungszeit ist die Zeitdauer, die das Ausgangssignal benötigt, um 90 % des Sprunges der Objekttemperatur zu erreichen.

Mit den Pfeiltasten (▲ / ▼) können Sie die Zeitdauer von 0.1 bis 300.0 s einstellen, wobei jedoch nur 0.1–299.9 Sekunden als Mittelungszeit genutzt werden. Ein Wert von 300.0 s zeigt an, dass die Mittelwertbildung durch ein externes Triggersignal gesteuert wird. Ein niedrigpegeliges Eingangssignal (auf GND/Masse gezogen) am externen Eingang (Trigger) unterbricht die Mittelwertbildung und startet die Berechnung mit dem aktuellen Temperaturwert neu.

Alternativ zur manuellen Einstellung kann die Mittelung programmiertechnisch auch über den folgenden Befehl aktiviert werden:

#### ASCII Befehl: Mittelungszeit G

#### Hinweis

Der Nachteil bei Mittelung der Ausgabetemperatur besteht darin, dass die Ausgabetemperatur der Objekttemperatur nur verlangsamt folgt. Bei einem Temperatursprung am Eingang (plötzliches heißes Objekt) erreicht die Ausgabetemperatur nach Ablauf der Mittelwertzeit erst 90% der eigentlichen Objekttemperatur.

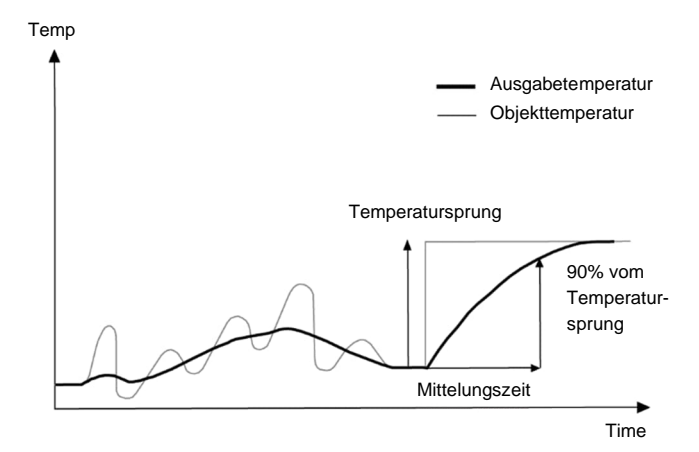

# Abbildung 6-2: Mittelwertbildung

#### 6.3.2 Maximalwerthaltung

Das Ausgangssignal folgt der Objekttemperatur bis zu dem Punkt, an dem ein neuer Maximalwert erkannt wird. Der Ausgang hält den Wert der Maximaltemperatur über den für die Maximalwerthaltung festgelegten Zeitraum. Nach Ablauf der Maximalwert-Haltezeit wird die Maximalwerthaltung zurückgesetzt und der Ausgang folgt wieder der Objekttemperatur, bis ein neuer Maximalwert erreicht wird.

Mit den Pfeiltasten (▲ / ▼) können Sie die Haltezeit für die Maximalwerthaltung von 0.1 bis 300.0 s einstellen, wobei jedoch nur 0.1–299.9 s als Haltezeit genutzt werden. Die Minimalwerthaltung wird automatisch aktiviert, wenn für die Haltezeit ein Wert von über 0 eingestellt wird. Ein Wert von 300.0 s zeigt an, dass die

Maximalwerthaltung durch ein externes Triggersignal gesteuert wird. Ein niedrigpegeliges Eingangssignal (auf GND/Masse gezogen) am externen Eingang (Trigger) unterbricht die Maximalwerthaltung und startet die Maximalwerthaltung mit dem aktuellen Temperaturwert neu.

Alternativ zur manuellen Einstellung kann die Maximalwerthaltung auch über einen ASCII Befehl aktiviert werden. ASCII Befehl: Haltezeit P

#### 6.3.2.1 Zurücksetzen über Haltezeit

Durch Einstellen einer Maximalwert-Haltezeit auf einen Wert von 0.1–299.9 s, wird die Maximalwerthaltung automatisch aktiviert. Der Maximalwert bleibt so lange gleich, bis:

- die Maximalwert-Haltezeit nach Halten des letzten Maximalwerts abgelaufen ist. In diesem Fall wird wieder der aktuelle Temperaturwert ausgegeben und die Maximalwerthaltung beginnt erneut mit der eingestellten Haltezeit.
- der aktuelle Temperaturwert des Messobjekts den zuletzt gehaltenen Maximalwert überschreitet. In diesem Fall wird die neue Maximaltemperatur des Messobjekts gehalten.

ASCII Befehl: Haltezeit P = 0.1 bis 299.9, Schwellwert CT = 0

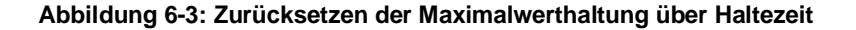

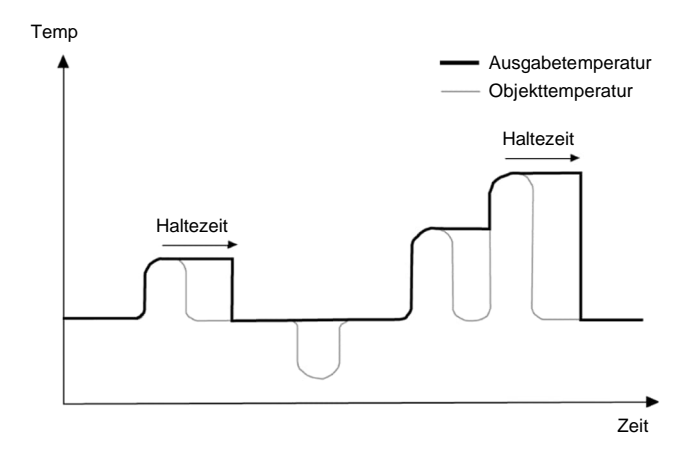

#### 6.3.2.2 Zurücksetzen über Schwellwert

Eine Maximalwerthaltung kann automatisch über einen Schwellwert zurückgesetzt werden. Unterschreitet die Objekttemperatur einen vorgegebenen Schwellwert, wird die zuletzt gehaltene Maximaltemperatur zurückgesetzt und der Ausgang folgt wieder der Objekttemperatur, bis ein neuer Maximalwert erreicht wird. Für Temperaturen unterhalb des Schwellwerts ist die Maximalwerthaltung nicht aktiv.

ASCII Befehle: Haltezeit P = 0.1 bis 299.9, Schwellwert CT > 0

CT = 0 deaktiviert das Zurücksetzen über einen Schwellwert.

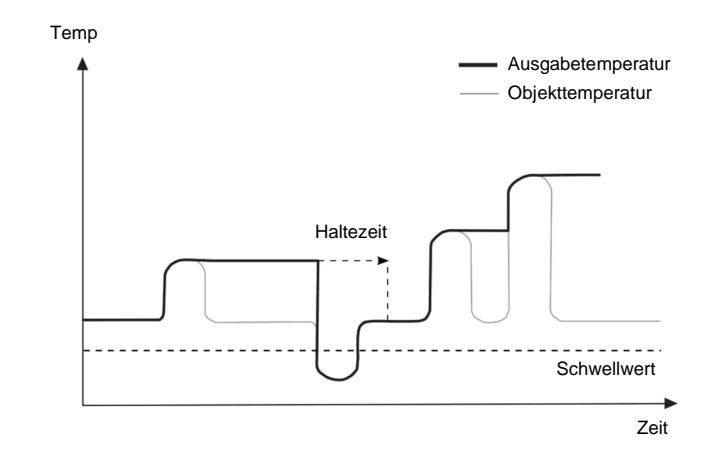

#### Abbildung 6-4: Zurücksetzen der Maximalwerthaltung über Schwellwert

Wie in der Abbildung gezeigt, erfolgt das Zurücksetzen der Ausgabetemperatur unmittelbar bei Unterschreitung des Schwellwerts und bevor die eigentliche Haltezeit abgelaufen ist.

#### 6.3.2.3 Zurücksetzen über Trigger

Wenn die Haltezeit der Maximalwerthaltung auf 300 s eingestellt ist, wird die Maximalwerthaltung durch ein externes Trigger-Eingangssignal (Trigger  $\rightarrow$  hoch) aktiviert. Der Maximalwert bleibt so lange gleich, bis:

- das externe Trigger-Eingangssignal auf Masse gezogen wird (Trigger → GND). In diesem Fall kehrt das Signal wieder zum aktuellen Temperaturwert des Messobjekts zurück und die Maximalwerthaltung wird so lang deaktiviert, wie das externe Triggersignal auf Masse gezogen bleibt.
- der aktuelle Temperaturwert die bisherige Maximaltemperatur überschreitet. In diesem Fall wird die neue Maximaltemperatur des Messobjekts ohne Zeitbegrenzung gehalten.

ASCII Befehl: Haltezeit P = 300

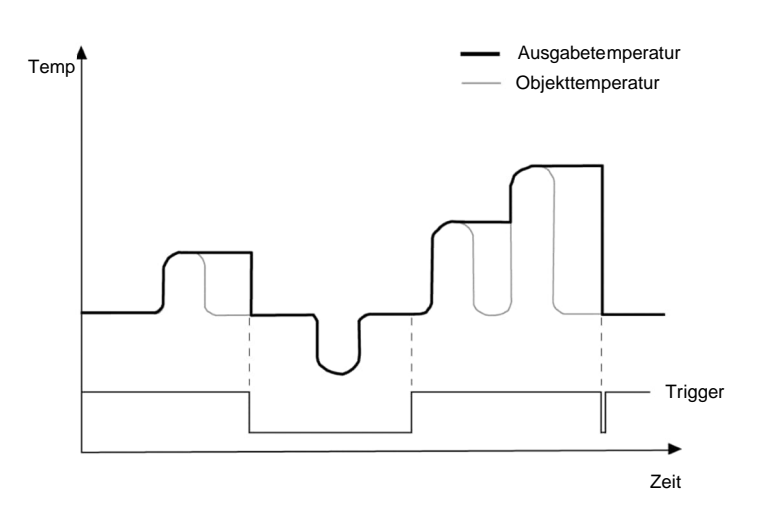

#### Abbildung 6-5: Zurücksetzen der Maximalwerthaltung über Trigger

# 6.3.2.4 Signalabfall beim Zurücksetzen

Die nachfolgenden drei Funktionen für den Signalabfall stehen zur Verfügung.

# Signalabfall: Senkrecht

Der senkrechte Signalabfall ist der Standardmodus. Er wird aktiviert, wenn beide relevanten Parameter für den Signalabfall linearer Abfall und gemittelter Abfall auf 0 eingestellt sind.

ASCII Befehle: Abfallrate XE = 0, Mittelungszeit AA = 0

#### Abbildung 6-6: Signalabfall: Senkrecht

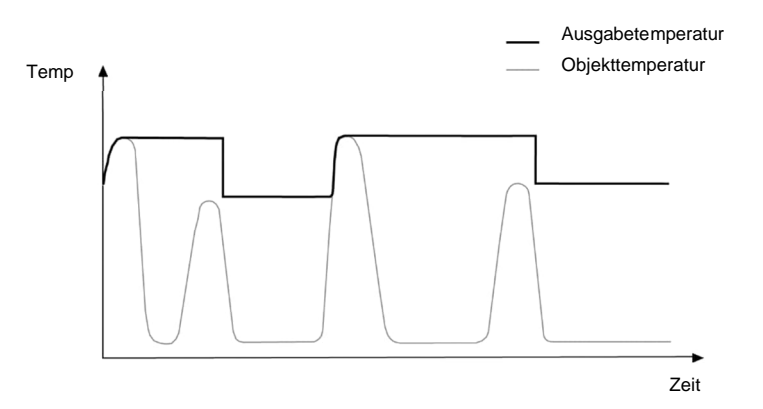

# Signalabfall: Linear

Der Signalabfall folgt einem linearen Abfallmuster, wobei der Abfallwert in Kelvin/Sekunden angegeben wird. ASCII Befehl: Abfallrate XE

# Abbildung 6-7: Signalabfall: Linear

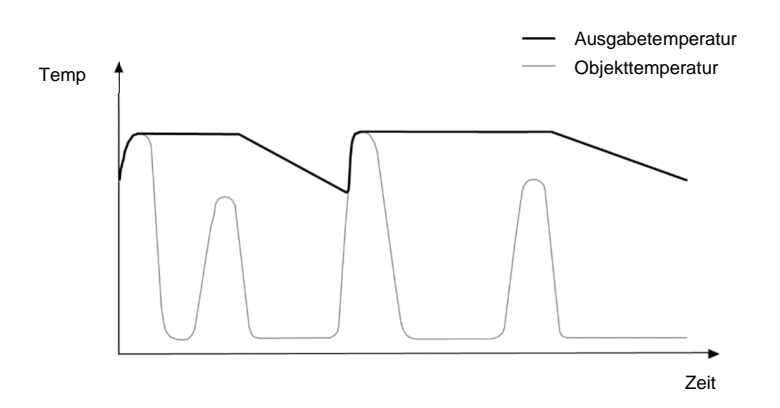

#### Signalabfall: Mittelung

Der Signalabfall erfolgt mit zeitabhängiger Mittelwertbildung. Die Mittelungszeit ist die Zeitdauer, die das Ausgangssignal benötigt, um 90 % des Wertes eines senkrechten Abfalls zu erreichen. ASCII Befehl: Mittelungszeit AA

### Abbildung 6-8: Signalabfall: Mittelung

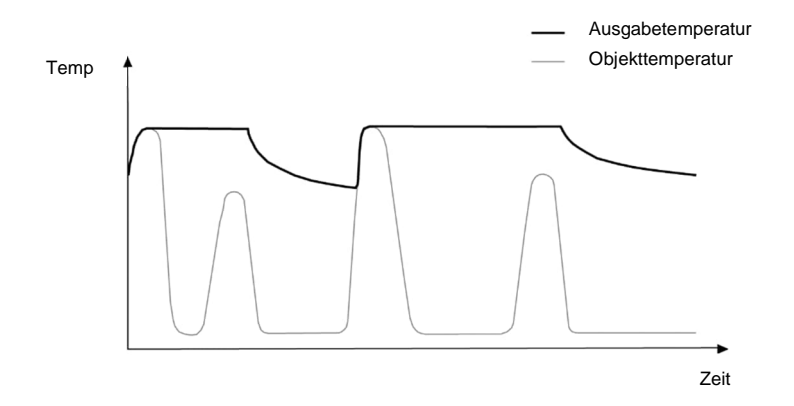

### 6.3.3 Minimalwerthaltung

Diese Funktion ähnelt der Maximalwerthaltung, nur dass eben nach einem Signal für einen Minimalwert gesucht wird. Das Ausgabesignal folgt der Objekttemperatur, bis ein Minimalwert erreicht wird. Der Ausgang hält den Wert der Minimaltemperatur über den für die Minimalwerthaltung festgelegten Zeitraum. Nach Ablauf der Haltezeit wird die Minimalwerthaltung zurückgesetzt und der Ausgang folgt wieder der Objekttemperatur, bis ein neuer Minimalwert erreicht wird.

Mit den Pfeiltasten (▲ / ▼) können Sie die Haltezeit für die Minimalwerthaltung von 0.1 bis 300.0 s einstellen, wobei jedoch nur 0.1–299.9 s als Haltezeit genutzt werden. Die Minimalwerthaltung wird automatisch aktiviert, wenn für die Haltezeit ein Wert von über 0 eingestellt wird. Ein Wert von 300.0 s zeigt an, dass die Minimalwerthaltung durch ein externes Triggersignal gesteuert wird. Ein niedrigpegeliges Eingangssignal (auf GND/Masse gezogen) am externen Eingang (Trigger) unterbricht die Minimalwerthaltung und startet die Minimalwerthaltung mit dem aktuellen Temperaturwert neu.

Alternativ zur manuellen Einstellung kann die Minimalwerthaltung auch über den folgenden Befehl aktiviert werden: ASCII Befehl: Haltezeit F

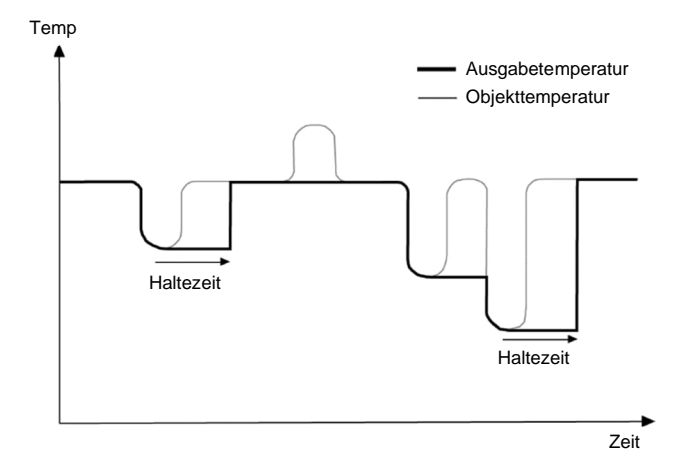

#### Abbildung 6-9: Minimalwerthaltung

Das Ausgabesignal bleibt gleich, bis:

- die Haltezeit der Minimalwerthaltung abgelaufen ist. In diesem Fall kehrt das Signal zum aktuellen Temperaturwert zurück.
- der aktuelle Temperaturwert fällt unter die Haltetemperatur. In diesem Fall wird der neue Minimalwert gehalten.

Die Funktion Minimalwerthaltung unterstützt den Befehl CT nicht.

#### 6.3.4 Erweiterte Maximalwerthaltung

Die Funktion sucht nach lokalen Maxima und gibt diese als Ausgabetemperatur aus, bis ein neues lokales Maximum gefunden wurde. Vor der Suche nach einem neuen lokalen Maximum muss die Objekttemperatur die eingestellte Temperaturschwelle unterschritten haben. Wenn dann die Objekttemperatur die Ausgabetemperatur überschreitet, folgt die Ausgabetemperatur der Objekttemperatur. Wird nach Unterschreitung der Schwelle ein kleineres Maximum als die aktuelle Ausgabetemperatur gefunden, springt die Ausgabetemperatur auf den Maximalwert dieses lokalen Maximums. Wenn die aktuelle Temperatur ein Maximum um einen bestimmten Betrag unterschritten hat, dann gilt das lokale Maximum als gefunden. Dieser Betrag wird Hysterese genannt.

ASCII Befehl: Schwelle C, Hysterese XY

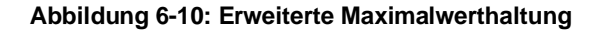

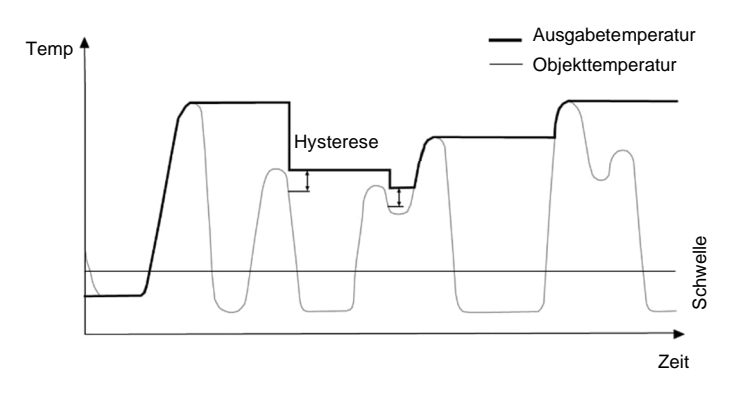

Bei erfolgloser Suche nach einem lokalen Maximum kann ein Rücksetzen auch über den ASCII Befehl für die Haltezeit P realisiert werden, siehe Abschnitt 6.3.2 Maximalwerthaltung, Seite 58.

Die erweiterte Maximalwerthaltung kann auch mit dem ASCII Befehl für den Schwellwert CT kombiniert werden, siehe Abschnitt 6.3.2.2 Zurücksetzen über Schwellwert, Seite 59.

#### 6.3.5 Erweiterte Minimalwerthaltung

Diese Funktion ähnelt der erweiterten Maximalwerthaltung, nur dass eben nach einem Signal für einen lokalen Minimalwert gesucht wird.

# 7 RS485

Die Entfernung zwischen Sensor und PC kann für die RS485 Schnittstelle bis zu 1200 m betragen. Damit kann der PC unabhängig vom Montageort des Sensors außerhalb harter Umgebungsbedingungen im Kontrollraum aufgestellt werden.

Zum Anschluss der RS485 Schnittstelle an einen Standardcomputer sollte der vom Hersteller empfohlene USB/RS485 Adapter verwendet werden, siehe Abschnitt 13.1.8 USB/RS485 Konverter, Seite 102. Die RS485 Schnittstelle ermöglicht die Kommunikation entweder mit der Standardsoftware oder direkt über ASCII Befehle, siehe Abschnitt 11 ASCII Programmierung, Seite 79.

# 7.1 Spezifikation

# Technische Daten:

| Elektrisch:    | RS485, 2 Draht, halbduplex, galvanische Trennung                                  |
|----------------|-----------------------------------------------------------------------------------|
| Baudrate:      | 1200, 2400, 9600, 19200, 38400 (Voreinstellung), 57600, 115200 Bit/s              |
| Einstellung:   | 8 Datenbits, 1 Stoppbit, keine Parität, keine Flusssteuerung                      |
| Adressbereich: | 1 bis 32                                                                          |
|                | Ein Gerät mit Adresse 0 befindet sich im Eingeräte-Betrieb und nicht im Multidrop |
|                | Mode.                                                                             |

# 7.2 Installation

Hinweis

Die gleichzeitige Kommunikation über USB und Feldbus, wie RS485, ist nicht zulässig!

Hinweis

Jeder Sensor im Netzwerk muss eine eindeutige Adresse ungleich Null erhalten. Bei allen Sensoren im Netzwerk ist die gleiche Baudrate einzustellen!

Zur Installation mehrerer Sensoren in einem Netzwerk werden diese parallel zueinander geschaltet (Linientopologie, Kettenschaltung). Um Masseschleifen zu vermeiden, müssen alle Geräte im Netzwerk über die gleiche Spannungsversorgung betrieben werden!

Hinweis

Es wird dringend empfohlen, paarweise verdrillte und geschirmte Leitungen zu verwenden (z.B. CAT.5)!

# Abbildung 7-1: Netzwerk in Linientopologie (Kettenschaltung)

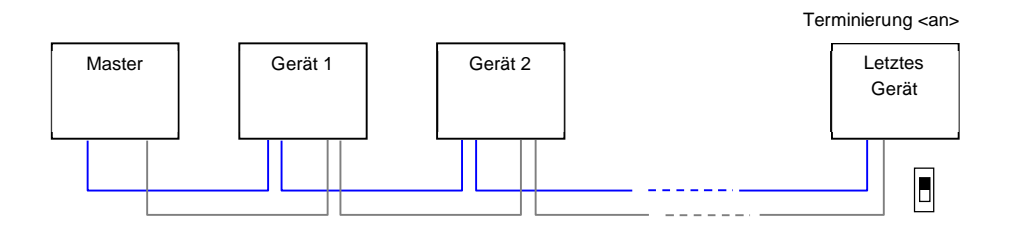

In jedem Fall ist das Netzwerk über einen Abschlusswiderstand zu terminieren! Hierzu muss der sensorinterne Abschlusswiderstand für das physisch letzte Gerät im Netzwerk aktiv geschaltet werden. Diese Aktivierung kann über das Bedienfeld des Sensors erfolgen.

# 7.3 Verdrahtung

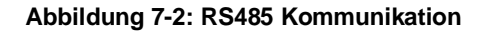

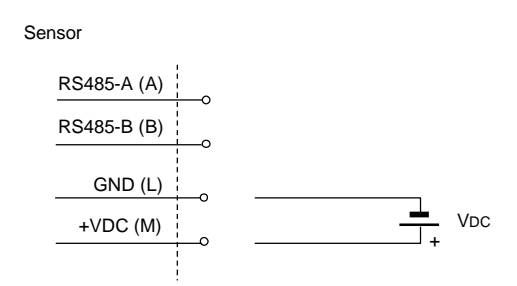

# 7.4 Anschluss an einen Computer

Der USB/RS485 Konverter (E-USB485) erlaubt, den Sensor über eine USB-Schnittstelle an den Computer anzuschließen.

Der USB/RS485 Konverter konfiguriert sich entsprechend der RS485 Signale automatisch selbst, externe Schalter sind nicht erforderlich. Der Konverter verfügt über eine 3000 VDC Isolierung und einen Schutz gegen Überspannungen, um so sich selbst und den angeschlossenen PC gegen Spannungsspitzen und Potentialdifferenzen zu schützen. Der Konverter kann über Hutschiene oder Wandmontage befestigt werden. Wird der Konverter an den PC angeschlossen, so generiert dieser einen virtuellen COM Port.

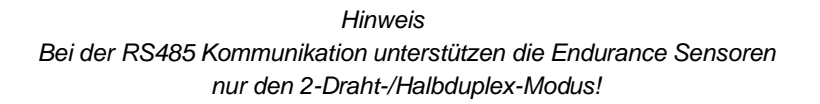

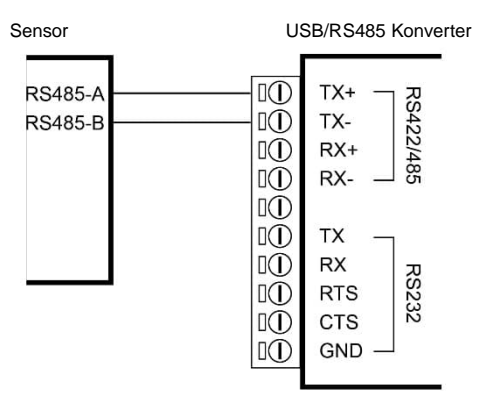

# Abbildung 7-3: Anschluss eines Sensors im 2-Draht-Modus

# 7.5 Mehrere Sensoren

Bei der Installation von zwei und mehr Sensoren in einem RS485-Netzwerk (2-Draht, halbduplex) benötigt jeder Sensor eine eigene RS485 Netzwerkadresse (1–32). Nachdem die Adressen für alle Sensoren vergeben sind, werden die Sensoren in 2-Draht-Multidrop-Architektur angeschlossen. Das bedeutet, dass alle A-Anschlüsse und alle B-Anschlüsse jeweils zusammengeschaltet werden. Die gemeinsame A-Leitung wird dann an die Klemme TX+ und die gemeinsame B-Leitung an die Klemme TX- des ausgewählten USB/RS485-Konverters angeschlossen.

# Adressierung

Beim Anschluss von zwei oder mehr Sensoren in Multidrop-Architektur sind folgende Punkte zu beachten:

- Jeder Sensor muss eine eigene Adresse größer null besitzen (1–32).
- Jeder Sensor muss auf die gleiche Baudrate eingestellt sein (Standardeinstellung: 38.4 kBaud).
- Nachdem die Adressen für alle Sensoren vergeben sind, werden die Sensoren in 2-Draht-Multidrop-Architektur angeschlossen. Das bedeutet, dass alle A-Anschlüsse und alle B-Anschlüsse jeweils zusammengeschaltet werden.
- Jetzt können Sie die zum Lieferumfang gehörende Software, eine selbstgeschriebene Kommunikationssoftware oder ein separates Terminalprogramm starten, um auf die Sensoren zugreifen, Befehle übertragen und Antworten empfangen zu können.

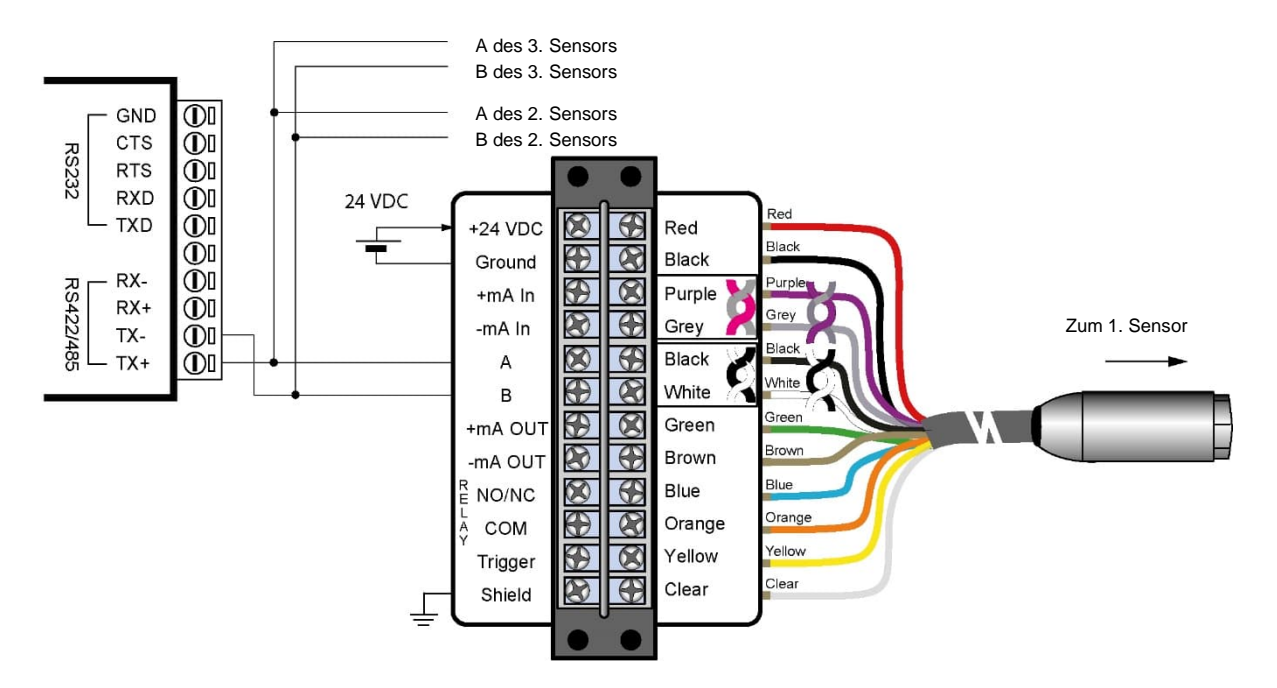

# Abbildung 7-4: Anschluss mehrerer Sensoren im 2-Draht-Modus

# 7.6 ASCII Programmierung

Für Details zur ASCII Programmierung, siehe Abschnitt 11 ASCII Programmierung, Seite 79.

# 8 Ethernet

# 8.1 Adressierung

Die IP Adresse für den Sensor ist per Werksvoreinstellung 192.168.42.132

Die IP Adresse für den Sensor muss im Netzwerk eindeutig sein, d.h. kein weiteres Gerät einschließlich der PC Netzwerkkarte darf die gleiche Adresse benutzen. Die IP Adresse kann über das Bedienfeld des Sensors eingestellt werden.

Hinweis

Fragen Sie Ihren Administrator bezüglich einer freien IP Adresse!

# 8.1.1 Erweiterte Adressierung

Subnetzmaske:

Die Subnetzmaske definiert die Interpretation der IP Adresse und ist per Werksvoreinstellung 255.255.255.0.

Port:

Für den Fall das der voreingestellte Port 6363 für den Sensor im Konflikt steht mit anderen Netzwerkteilnehmern oder von einer Firewall geblockt wird.

### Gateway:

Ein Gateway verbindet zwei Subnetze (welche unterschiedliche Subnetzadressen haben) miteinander.

Hinweis

Zum Aufbau einer Ethernet Verbindung müssen die Einstellungen von IP Adresse und Subnetzmaske von Sensor und PC Netzwerkkarte aufeinander abgestimmt werden! Diese Einstellungen können entweder am Sensor oder an der PC Netzwerkkarte vorgenommen werden!

Hinweis

Die aktuellen Einstellungen des PC's bezüglich IP Adresse und Subnetzmaske können über den Windows Befehl <ipconfig>, ausgeführt über die Eingabeaufforderung, ermittelt werden!

# Abbildung 8-1: Eingabeaufforderung von Windows

| Command Prompt                                                                                                    | ₿                  | $\simeq$ | × |
|----------------------------------------------------------------------------------------------------|--------------------|----------|---|
| Microsoft Windows [Version 10.0.17763.379]<br>(c) 2018 Microsoft Corporation. All rights reserved.                                                                                  |                    |          | ^ |
| C:\>ipconfig                                                                                                    |                    |          |   |
| Windows IP Configuration                                                                                                    |                    |          |   |
| Ethernet adapter Ethernet:                                                                                                    |                    |          |   |
| Connection-specific DNS Suffix .: global.tektronix<br>Link-local IPv6 Address : fe80::6071:7f50:<br>IPv4 Address : 192.168.42.1<br>Subnet Mask : 255.255.255.0<br>Default Gateway : | .net<br>31b6:d9cf% | 5        |   |

Für obiges Beispiel ist die IP Adresse des PC's 192.168.42.1. Die Subnetzadresse ist 192.168.42 und die Hostadresse 1. Die Subnetzadresse für den Sensor muss ebenfalls 192.168.42 sein. Die Hostadresse für den

Sensor muss hingegen im Bereich von 2 bis 254 liegen mit Ausnahme von 1, welches die bereits benutzte Adresse des PC's ist.

# 8.2 Etherneteinstellungen für den PC

Die Netzwerkkarte des PC's muss wie folgt konfiguriert werden:

- 1. Gehen Sie zu <Start> <Einstellungen> <Netzwerk & Internet> <Status> <Verbindungseigenschaften ändern>
- 2. Unter <IP Einstellungen> <IP Zuweisung> klicken Sie auf <Bearbeiten>

| ← Settings                            | ø                          | -       |       | × |
|---------------------------------------|----------------------------|---------|-------|---|
| ය tektronix                           | net 2 (Unauth              | nentica | ited) |   |
| Set a data limit to help              | control data usage on this | network |       |   |
| IP settings<br>IP assignment:<br>Edit | Automatic (DHCP)           |         |       |   |

3. Unter <IP Einstellungen bearbeiten> wählen Sie <Manuell> und schalten <IPv4> auf An.

| Edit IP settings |        |
|------------------|--------|
| Manual           | $\sim$ |
| IPv4<br>Off      |        |
| IPv6<br>Off      |        |
| Save             | Cancel |

4. Nehmen Sie die folgenden Einstellungen vor:

IP Adresse:192.168.42.x<br/>wobei x eine Adresse ist zwischen 0 und 255 außer 132 (welche bereits per<br/>Werksvoreinstellung vom Sensor genutzt wird)'Subnetzpräfixlänge:255.255.255.0 (Subnetzmaske)Gateway:{frei}Bevorzugter DNS:{frei}

|                      | ē    |    |   |
|----------------------|------|----|---|
| Edit IP settings     |      |    |   |
| Manual               |      | ~  |   |
|                      |      |    |   |
| IPv4                 |      |    |   |
| On                   |      |    |   |
| IP address           |      |    |   |
| 192.168.42.1         |      |    |   |
|                      |      |    |   |
| Subnet prefix length |      |    |   |
| 255.255.255.0        |      | ×  |   |
|                      |      |    |   |
| Gateway              |      |    |   |
|                      |      |    |   |
|                      |      |    |   |
| Preferred DNS        |      |    |   |
|                      |      |    |   |
|                      |      |    | U |
| Save                 | Cano | el |   |

5. Schließen Sie die Dialogbox mit Klicken auf die <Speichern> Schaltfläche!

# 8.3 ASCII Programmierung

Für die Details zur Programmierung, siehe Abschnitt 11 ASCII Programmierung, Seite 79.

# 8.4 http Server

Der Sensor stellt einen eingebauten http Server innerhalb eines http basierten Intranets für einen oder mehrere Clients zur Verfügung. Im Client werden verschiedene Informationen angezeigt, z.B. die aktuelle Messtemperatur, den Emissionsgrad, die interne Gehäusetemperatur und – wenn verfügbar – ein Live-Video von der eingebauten Kamera.

Für den Zugriff auf die Weboberfläche des Sensors kann ein Standard-Webbrowser verwendet werden. Dazu müssen Sie die aktuelle IP-Adresse des Sensors angeben.

| Endurance We<br>Model: E2RL-F1-V-0-1 FW: 2.02. | eb Monitor                                    |
|------------------------------------------------|-----------------------------------------------|
| Tobj 2C: 1170.1<br>Slope: 1.085                | °C Tobj 1C: 936.8 °C<br>E: 0.95 Tint: 44.3 °C |
|                                                |                                               |

#### Abbildung 8-2: Weboberfläche

# 8.5 Video Streaming

Unter Anwendung der nachfolgenden Anweisungen kann der Nutzer die Videobilder des Sensors direkt auf seinem Endgerät abspielen.

Startet das Video-Streaming vom Sensor, welcher sich an der angegebenen Netzwerkadresse befindet: http://193.221.142.172/camera?action=stream

Startet das Video-Streaming im VGA Format vom Sensor, welcher sich an der angegebenen Netzwerkadresse befindet:

http://193.221.142.172/camera?action=stream&resolution=vga

Startet das Video-Streaming im 720p Format vom Sensor, welcher sich an der angegebenen Netzwerkadresse befindet:

http://193.221.142.172/camera?action=stream&resolution=720p

Es sind bis zu zwei Video-Streams gleichzeitig möglich. Dies kann eine beliebige Kombination aus PC-Software, http-Server oder Streaming-Link sein.

# **9 PROFINET IO**

Das PROFINET IO bildet die Objekttemperatur, die interne Temperatur und den Status des Pyrometers über PROFINET IO ab. Zudem erlaubt PROFINET IO, einen Teilsatz der Sensorparameter im Datenaustausch-Modus zu ändern. In der Initialisierungsphase ermittelt PROFINET IO die physische Struktur des Knotens und erstellt ein lokales Prozessabbild für das Pyrometer.

Das Diagnosekonzept basiert auf spezifischen Diagnosemeldungen, die den betreffenden Alarmen zugeordnet werden. Die Kodierung erfolgt gemäß IEC 61158 PROFINET IO.

# Spezifikation:

| Тур:                                                    | PROFINET IO                    |  |  |  |  |
|---------------------------------------------------------|--------------------------------|--|--|--|--|
| Konformitätsklasse:                                     | A                              |  |  |  |  |
| Echtzeit-Klasse:                                        | 1 (RT) und Echtzeit-Klasse UDP |  |  |  |  |
| I/O Update-Zykluszeit                                   | 1 ms                           |  |  |  |  |
| Konfigurierbares Ersatzwertverhalten bei Fehler/Ausfall |                                |  |  |  |  |

# 9.1 Konfiguration

PROFINET IO übernimmt die Aufgabe des I/O-Devices im PROFINET IO. Die Auswahl des I/O-Moduls für den Austausch der Prozessdaten und die Festlegung der Zeitmuster erfolgt bei der Konfiguration des I/O-Controllers.

Bei PROFINET IO beschreibt der Gerätehersteller die Leistungsmerkmale des I/O-Devices in einer GSD-Datei, die in XML (Extensible Markup Language) codiert ist und dem Endnutzer übergeben wird.

GSDML-V2.25-FlukeProcessInstruments-Endurance-xxxxxxx.xml

Die Konfiguration des I/O-Devices erfolgt gemäß der physischen Struktur des Knotens (Slot-orientiert).

Slot 0 des Moduls enthält das PROFINET in seiner Funktion als Stationsersatz. Es liefert keine Prozessdaten, sondern stellt die Parameter zur Verfügung, die für die Einstellung der Kommunikation des I/O-Devices benötigt werden, wie z.B. Update-Zykluszeit.

Slot 1 (Eingabe/Ausgabe (I/O) Modul) reflektiert die physische Struktur des Pyrometers, die einen Teil der Prozessund Diagnosedaten bereitstellt. Sämtliche spezifischen Daten zum relevanten Modul sind in der betreffenden GSD-Datei enthalten.

# 9.2 Parameter

Die Parameter des angeschlossenen Pyrometers werden über Datensätze ("Record Data Set") eingestellt. Das I/O-Modul erlaubt, die Diagnosemeldungen zu sperren oder freizugeben. Nachdem alle Parameter eingestellt sind, meldet das I/O-Device, dass es bereit ist, zyklische produktive Daten zu senden.

| Parameter                            | Beschreibung                                        | Einstellung                                             |
|--------------------------------------|-----------------------------------------------------|---------------------------------------------------------|
| Temperatureinheit                    | Setzt die Temperatureinheit                         | Celsius                                                 |
|                                      |                                                     | Fahrenheit                                              |
| Farbmodus                            |                                                     | 1- , 2-Farb Modus                                       |
| Slope                                | * 1000 (0.9 → 900)                                  | 850 1150                                                |
| Emissionsgrad                        | * 1000 (0.9 → 900)                                  | 100 1100                                                |
| Transmissionsgrad                    | * 1000 (1.0 → 1000)                                 | 100 1100                                                |
| Sensor Offset                        | Verschiebungswert für den<br>Temperaturwert         | -200 +200                                               |
| Sensor Verstärkung                   | Verstärkungsfaktor für den<br>Temperaturwert        | 800 1200                                                |
| Mittelungszeit                       | * 0.1 s (1 s → 10)                                  | 03000                                                   |
| Maximalwert-Haltezeit                | * 0.1 s (1 s → 10)                                  | 03000                                                   |
| Minimalwert-Haltezeit                | * 0.1 s (1 s → 10)                                  | 03000                                                   |
| Schwellwert Relais                   | in °C /°F                                           | dev. range min. max                                     |
| Totzone                              |                                                     | 199                                                     |
| Signalabfall bei Zurücksetzen        |                                                     | 09999                                                   |
| Modus Relaisausgang                  |                                                     | Schließer<br>Öffner<br>immer offen<br>immer geschlossen |
| Lasersteuerung                       |                                                     | aus / an / blinkend / getriggert                        |
| Bedienfeld                           |                                                     | gesperrt / entsperrt                                    |
| Modus Analogausgabe                  | Setzen des Ausgabemodus                             | 0 20 mA / 4 20 mA                                       |
| Untere Temperatur des Analogausgangs | Setzen der unteren Temperatur des<br>Analogausgangs | 099999°C /°F                                            |
| Obere Temperatur des Analogausgangs  | Setzen der oberen Temperatur des<br>Analogausgangs  | 0…99999°C /°F                                           |

# **Tabelle 9-1: Pyrometer Parameter**

Einige Parameter des Pyrometers können währen der Konfiguration eingestellt werden. Die Parameter des Pyrometer-Ersatzes werden verwendet, um die allgemeinen Einstellungen des PROFINET I/O-Knotens festzulegen. Einige Einstellungen werden im Modul als Standardeinstellungen genutzt und können in der Modul-Konfiguration überschrieben werden.

# 9.3 Meldungen

#### Tabelle 9-2: Meldungen

| Parameter                 | Beschreibung                                                                              | Einstellung                                                                       |
|---------------------------|-------------------------------------------------------------------------------------------|-----------------------------------------------------------------------------------|
| Diagnose-Alarmmeldung     | Der Diagnose-Alarm des Pyrometers wird nicht<br>an den PROFINET IO-Controller übertragen. | Meldung inaktiv                                                                   |
|                           | wird an den PROFINET IO-Controller übertragen.                                            | Meldung aktiv                                                                     |
| Prozess-Alarmmeldung      | Der Prozess-Alarm des Pyrometers wird nicht an<br>den PROFINET IO-Controller übertragen.  | Meldung inaktiv                                                                   |
|                           | wird an den PROFINET IO-Controller übertragen.                                            | Meldung aktiv                                                                     |
| Verhalten bei Modulfehler |                                                                                           | Setzen der Prozessdaten auf null,<br>Setzen der Prozessdaten auf den letzten Wert |
# 9.4 Eingabedaten

| Adresse ohne Offset | Länge  | Format                      | Wert                                  |
|---------------------|--------|-----------------------------|---------------------------------------|
| 0                   | 4 Byte | REAL (Big Endian, Motorola) | 2-Farb Temperatur                     |
| 4                   | 4 Byte | REAL (Big Endian, Motorola) | 1-Farb Temperatur, Weitband           |
| 8                   | 4 Byte | REAL (Big Endian, Motorola) | 1-Farb Temperatur, Nahband            |
| 12                  | 4 Byte | REAL (Big Endian, Motorola) | Interne Temperatur                    |
| 16                  | 4 Byte | DWORD                       | Fehlercode                            |
| 20                  | 1 Byte | BYTE Bit0 (Bool)            | Triggerstatus (0 – Reset, 1 – Setzen) |
| 21                  | 2 Byte | INT (Big Endian, Motorola)  | Gemessene Dämpfung                    |

#### Tabelle 9-3: Eingabedaten

# 9.5 Ausgabedaten

Die Ausgabedaten können genutzt werden, um die Initialisierung des I/O-Devices, die bei der Inbetriebnahme festgelegt wurde, zu ändern, wenn sich der Bus im Datenaustausch-Modus befindet.

#### Tabelle 9-4: Ausgabedaten

| Adresse ohne Offset | Länge  | Format      | Wert         |
|---------------------|--------|-------------|--------------|
| 0                   | 1 Byte | BYTE        | Parametertyp |
| 1                   | 4 Byte | REAL/ DWORD | Parameter    |

Der Wert <Parametertyp> gemäß obiger Tabelle legt die Bedeutung der folgenden Parameter in dem gleichen Format fest, welches in Abschnitt 9.2 Parameter, Seite 71 beschrieben wurde.

#### Tabelle 9-5: Parametertypen

| Parametertyp | Bedeutung                    | Format | Beispiel         |
|--------------|------------------------------|--------|------------------|
| 0            | Keine Änderung               |        |                  |
| 1            | Slope                        | REAL   | 1.05             |
| 2            | Emissionsgrad                | REAL   | 0.95             |
| 3            | Transmissionsgrad            | REAL   | 0.89             |
| 4            | Dauer der Mittelwertbildung  | REAL   | 5.5              |
| 5            | Dauer der Maximalwerthaltung | REAL   | 20.5             |
| 6            | Dauer der Minimalwerthaltung | REAL   | 20.5             |
| 7            | Schwellwert für das Relais   | REAL   | 100 (in °C / °F) |
| 8            | Lasersteuerung               | DWORD  | 1 ("an")         |

Wenn der Wert <Parametertyp> auf 0 gesetzt ist, werden die Ausgabedaten ignoriert. Standardmäßig sollte dieser Wert auf 0 (null) stehen.

### 9.6 Diagnose

Im produktiven Datenaustausch zwischen dem I/O-Controller und dem Feldbus PROFINET IO stehen für jedes Modul 1-Byte IOPS-Prozessdaten-Qualifier zur Verfügung, die über die Gültigkeit der Daten des Pyrometer-Moduls (gut/schlecht) informieren. Beim Auftreten eines Fehlers während des Betriebs setzt der Kommunikator den Problem-Indikator im APDU-Status. Zusätzlich wird ein Diagnose-Alarm übertragen.

#### **Tabelle 9-6: Fehlercodes**

| Bit | Beschreibung                           |
|-----|----------------------------------------|
| 0   | Heizertemperatur überschritten         |
| 1   | Heizertemperatur unterschritten        |
| 2   | Interne Temperatur überschritten       |
| 3   | Interne Temperatur unterschritten      |
| 4   | Fehler Weitbanddetektor                |
| 5   | Fehler Nahbanddetektor                 |
| 6   | Energie zu gering                      |
| 7   | Dämpfung für Fail-Safe zu hoch         |
| 8   | Dämpfung für Relaisaktivierung zu hoch |
| 9   | 2-Farb Messtemperatur unterschritten   |
| 10  | 2-Farb Messtemperatur überschritten    |
| 11  | Weitbandtemperatur unterschritten      |
| 12  | Weitbandtemperatur überschritten       |
| 13  | Nahbandtemperatur unterschritten       |
| 14  | Nahbandtemperatur überschritten        |
| 15  | Alarm                                  |
| 16  | Video Überlauf                         |
| 17  | PROFINET nicht bereit                  |
| 18  | Heizer nicht bereit                    |

# 10 EtherNet/IP

EtherNet/IP bildet die Objekttemperatur, die interne Temperatur, den Status des Pyrometers sowie weitere Parameter ab, welche dann über CIP auf das Ethernet-IP-Netzwerk gesendet wird. In der Initialisierungsphase sendet das Gerät Konfigurationsdaten, welche über die SPS Programmierumgebung über Controller-Tags verfügbar sind. Des Weiteren erlaubt EtherNet/IP, bestimmte Sensorparameter im Datenaustausch Modus über die Ausgangsdaten zu ändern. Zur Gerätediagnose wird ein spezielles Statusregister verwendet, welches den Fehlercode enthält und welches als Teil der Eingangsdaten gesendet wird.

#### Spezifikation:

- Geräteklasse: Adaptergerät (adapter device)
- Gerätetyp: 06h (photoelektrischer Sensor)

# **10.1 Konfiguration**

Der einfachste Weg, das EtherNet/IP-Gerät in ein SPS-Programmiersoftware-Projekt einzubinden, ist die Installation der EDS-Datei und die Auswahl des richtigen Modultyps. Die Eingangs-, Ausgangs- und Konfigurationsbaugruppen des Geräts werden automatisch konfiguriert. Es ist auch möglich, den Baustein mit Hilfe eines generischen Ethernet-Moduls manuell hinzuzufügen.

Um eine einfachere Implementierung in Automatisierungsprojekten zu ermöglichen, beschreibt der Gerätehersteller die Geräteeigenschaften in einer EDS-Datei, die dem Anwender zur Verfügung gestellt wird und mit dem EDS-Hardware-Installationswerkzeug in die SPS-Programmierumgebung installiert werden kann.

Die EDS Datei für das EtherNet/IP Gerät ist benannt wie folgt:

EnduranceEIP\_xxxxxxx.eds

Die EtherNet/IP-Gerätekonfiguration mit Hilfe der EDS-Datei (nachdem es installiert wurde) besteht lediglich aus der Auswahl des richtigen Moduls, der Benennung des Geräts und der Eingabe seiner IP-Adresse.

Eine manuelle Konfiguration des EtherNet/IP Pyrometers basiert auf einem generischen Ethernet Modul. In diesem Fall müssen die Instanznummer und die Größe eingetragen werden. Die Geräteeinstellungen sind:

- Datentyp: SINT
- Eingabeinstanz 101, Größe 23 Byte
- Ausgabeinstanz 100, Größe 5 Byte
- Konfigurationinstanz 102, Größe 0 (die Größe der Konfigurationsbaugruppe beträgt 58 Bytes, das Senden von leeren Bytes führt jedoch zu einem E/A-Fehler. Die Konfigurationsbaugruppe ist bei Verwendung der EDS-Datei verfügbar.)

### **10.2 Parameter**

Alle einstellbaren Parameter des Pyrometers sind in den Konfigurationsdaten verfügbar. Das Ändern der Parameter auf diese Weise kann nur bei der Geräteinitialisierung erfolgen, d. H. beim Herunterladen des Programms in die SPS (Standardwerte werden gesendet, wenn keine Änderungen vorgenommen wurden). Nach erfolgter Parametrierung ist das Peripheriegerät bereit, zyklische Daten zu senden. Während bestimmte Pyrometereigenschaften nur während der Konfiguration parametrierbar sind, können andere auch im Datenaustauschmodus über Ausgangsdaten eingestellt werden. Die folgenden Tabellen enthalten alle parametrierbaren Eigenschaften und werden von einer kurzen Implementierungsbeschreibung ergänzt.

Auf die in den Konfigurationsdaten enthaltenen Parameter kann über Controller-Tags in der SPS-Programmierumgebung zugegriffen werden. Das Ändern in den Steuerungsvariablen wird erst nach dem Laden des Programms in die SPS wirksam. Die Programmiersoftware ermöglicht jedoch ein einfaches Speichern dieser Variablen, so dass die Werte bei der Initialisierung immer als Standard gesendet werden können.

| Startbyte | Länge  | Name                          | Datentyp | Wert                                                                       |
|-----------|--------|-------------------------------|----------|----------------------------------------------------------------------------|
| 0         | 1 Byte | Temperatureinheit             | USINT    | 0x43 ('C') – Celsius<br>0x46 ('F') – Fahrenheit                            |
| 1         | 1 Byte | Farbmodus                     | USINT    | 1 – 1-Farb<br>2 – 2-Farb                                                   |
| 2         | 4 Byte | Slope                         | REAL     | 0.85 1.15                                                                  |
| 6         | 4 Byte | Emissionsgrad                 | REAL     | 0.1 1.1                                                                    |
| 10        | 4 Byte | Transmissionsgrad             | REAL     | 0.1 1.1                                                                    |
| 14        | 4 Byte | Geräte Offset                 | REAL     | -200 200                                                                   |
| 18        | 4 Byte | Geräte Verstärkung            | REAL     | 0.8 1.2                                                                    |
| 22        | 4 Byte | Mittelungszeit                | REAL     | 0.0 300.0                                                                  |
| 26        | 4 Byte | Maximalwert-Haltezeit         | REAL     | 0.0 300.0                                                                  |
| 30        | 4 Byte | Minimalwert-Haltezeit         | REAL     | 0.0 300.0                                                                  |
| 34        | 4 Byte | Schwellwert                   | REAL     | Min Max. Temp.                                                             |
| 38        | 4 Byte | Totzone                       | REAL     | 1.0 99.0                                                                   |
| 42        | 4 Byte | Abfallrate                    | REAL     | 0 9999                                                                     |
| 46        | 1 Byte | Relaissteuerung               | USINT    | 0 – Schließer<br>1 – Öffner<br>2 – immer geöffnet<br>3 – immer geschlossen |
| 47        | 1 Byte | Laser/LED Steuerung           | USINT    | 0 - aus<br>1 - an<br>2 - blinkend<br>3 - getriggert                        |
| 48        | 1 Byte | Bedienfeld                    | USINT    | 0x4C ('L') – gesperrt<br>0x55 ('U') – entsperrt                            |
| 49        | 1 Byte | mA Ausgangsmodus              | USINT    | 0 – 0 bis 20 mA<br>4 – 4 bis 20 mA                                         |
| 50        | 4 Byte | Analogausgang unterer Bereich | REAL     | Min. bis max. Temp.                                                        |
| 54        | 4 Byte | Analogausgang oberer Bereich  | REAL     | Min. bis max. Temp.                                                        |

#### Tabelle 10-1: Pyrometer Parameter

# 10.3 Eingabedaten

#### Tabelle 10-2: Eingabedaten

| Kennzeichen ID | Name                               | Datentyp * | Länge  | Zugriffsrechte |
|----------------|------------------------------------|------------|--------|----------------|
| 0x01           | 2-Farb Messtemperatur              | REAL       | 4 Byte | Lesen          |
| 0x02           | 1-Farb Messtemperatur, Weitbereich | REAL       | 4 Byte | Lesen          |
| 0x03           | 1-Farb Messtemperatur, Nahbereich  | REAL       | 4 Byte | Lesen          |
| 0x04           | Interne Temperatur                 | REAL       | 4 Byte | Lesen          |
| 0x05           | Status                             | DWORD      | 4 Byte | Lesen          |
| 0x06           | Triggerstatus                      | USINT      | 1 Byte | Lesen          |
| 0x07           | Gemessene Dämpfung                 | UINT       | 2 Byte | Lesen          |

Die Daten müssen in einem korrekten Format gemäß obiger Tabelle in speziell erstellte Tags verarbeitet (kopiert) werden. Um beispielsweise die Innentemperatur des Geräts zu ermitteln, sollte ein REAL-Tag erstellt werden und einen Befehl, der 4 Byte der Eingangsdaten des Geräts beginnend mit Byte 12 in dieses Tag kopiert.

# 10.4 Ausgabedaten

Sobald das Pyrometer initialisiert wurde und im Datenaustauschmodus läuft, können nur die unten aufgeführten Parameter unter Verwendung der Ausgangsdaten des Geräts geändert werden.

| Adresse ohne Offse | et Länge | Format       | Wert         |
|--------------------|----------|--------------|--------------|
| 0                  | 1 Byte   | BYTE         | Parametertyp |
| 1                  | 4 Byte   | REAL / USINT | Parameter    |

#### Tabelle 10-3: Ausgabedaten

Der Wert <Parametertyp> gemäß obiger Tabelle legt die Bedeutung der folgenden Parameter in dem gleichen Format fest, welches in Abschnitt 10.2 Parameter, Seite 75 beschrieben wurde.

| Parametertyp | Bedeutung                    | Format |
|--------------|------------------------------|--------|
| 0            | Keine Änderung               | -      |
| 1            | Slope                        | REAL   |
| 2            | Emissionsgrad                | REAL   |
| 3            | Transmissionsgrad            | REAL   |
| 4            | Dauer der Mittelwertbildung  | REAL   |
| 5            | Dauer der Maximalwerthaltung | REAL   |
| 6            | Dauer der Minimalwerthaltung | REAL   |
| 7            | Schwellwert für das Relais   | REAL   |
| 8            | Lasersteuerung               | USINT  |

#### Tabelle 10-4: Parameter Typen

Um die Parameter und ihre Werte an das Gerät zu senden, müssen sie zuerst in den Controller-Tags gespeichert und dann in ihr Zielregister im Gerät kopiert werden. Bitte beachten Sie, dass die meisten Werte der Parameter REALs sind, während der Parameter für die Lasersteuerung das USINT-Format verwendet - mindestens dieser Wert muss in einem separaten Tag gespeichert werden.

### 10.5 Diagnose

Das Ethernet-IP-Gerät verfügt über ein gesondertes Statusregister. Die Bits dieses Registers bilden einen Fehlercode, der als Teil der Eingabedaten gesendet wird.

Der Fehlercode kann anhand der folgenden Tabelle übersetzt werden.

#### Tabelle 10-5: Fehlercodes

| Bit | Beschreibung                           |
|-----|----------------------------------------|
| 0   | Heizertemperatur überschritten         |
| 1   | Heizertemperatur unterschritten        |
| 2   | Interne Temperatur überschritten       |
| 3   | Interne Temperatur unterschritten      |
| 4   | Fehler Weitbanddetektor                |
| 5   | Fehler Nahbanddetektor                 |
| 6   | Energie zu gering                      |
| 7   | Dämpfung für Fail-Safe zu hoch         |
| 8   | Dämpfung für Relaisaktivierung zu hoch |
| 9   | 2-Farb Messtemperatur unterschritten   |
| 10  | 2-Farb Messtemperatur überschritten    |
| 11  | Weitbandtemperatur unterschritten      |
| 12  | Weitbandtemperatur überschritten       |
| 13  | Nahbandtemperatur unterschritten       |
| 14  | Nahbandtemperatur überschritten        |
| 15  | Alarm                                  |
| 16  | Video Überlauf                         |
| 17  | EtherNet/IP nicht bereit               |
| 18  | Heizer nicht bereit                    |

# **11 ASCII Programmierung**

Dieser Abschnitt erläutert das Kommunikationsprotokoll des Messkopfes, welches Sie zum Schreiben neuer anwendungsspezifischer Programme oder bei der Kommunikation mit dem Messkopf über ein Terminal Programm verwenden können.

# 11.1 Online versus manuelle Einstellung

Da der Sensor auf der Rückseite ein Bedienfeld besitzt, ist es möglich, die Parameter auch über eine manuelle Eingabe zu ändern. Zur Vermeidung von Konflikten zwischen den Sensoreingaben gelten die folgenden Regeln:

- Befehlsvorrang: Der jeweils zuletzt eingegebene Parameter ist gültig, unabhängig davon, ob die Eingabe manuell oder online erfolgte.
- Bei einer manuellen Änderung eines Parameters, sendet der Sensor eine Benachrichtigung an den Host. (Im Multidrop Modus sind diese Benachrichtigungsmeldungen unterdrückt.)
- Da im Protokoll ein Verriegelungsbefehl für das Bedienfeld zur Verfügung steht, kann der Host das Bedienfeld auf "Bedienfeld gesperrt" stellen, so dass keine manuellen Änderungen möglich sind.

Alle über das Bedienfeld, die RS485 oder Ethernet Schnittstelle eingestellten Parameter werden im nichtflüchtigen Speicher des Sensors gesichert.

Hinweis

Im Multidrop-Modus ist das Bedienfeld des betreffenden Sensor automatisch verriegelt! Durch Eingabe des Befehls XXXJ=U, wobei XXX die Multidrop-Adresse ist, kann es wieder entriegelt werden!

# 11.2 Befehlsstruktur

Hinweis

Alle Befehle sind in Großbuchstaben einzugeben!

#### 11.2.1 Zeiten

Nach dem Senden eines Befehls ist immer solange zu warten, bis der Sensor geantwortet hat. Es ist sicherzustellen, dass ein gesendeter Befehl vollständig vom Sender abgesetzt wurde, bevor der nächste Befehl gesendet werden kann. Die Reaktionszeit eines Endurance Sensors zurück an den Sender hängt von den folgenden Faktoren ab:

- Dem Betriebsmodus des Sensors (Einzelgerät oder Multidrop) sowie mit oder ohne führenden Adress Bytes in der Geräteantwort
- Kommunikationsschnittstelle mit unterschiedlichen Übertragungsgeschwindigkeiten:
  - o RS485: 1200 bps 115.200 bps (~ 120 Zeichen/s 11.520 Zeichen/s)
  - o Ethernet: max. 100 Mbit/s (~ 10.000.000 Zeichen/s)

#### 11.2.2 Abfrage eines Parameters (Poll Mode)

?E<CR>

"?" ist der Befehl für "Abfrage"

- "E" ist der abzufragende Parameter
- <CR> carriage return (0D<sub>hex</sub>) beendet die Abfrage

#### 11.2.3 Setzen eines Parameters (Poll Mode)

E=0.975<CR> "E" ist der zu setzende Parameter

"=" ist der Befehl "Setze den Parameter"

"0.975" ist der Wert des Parameters

<CR> carriage return (0Dhex) beendet die Abfrage

#### 11.2.4 Geräteantwort

| !E0.975 <cr><lf></lf></cr> | "!" ist der Parameter für "Antwort"                                         |
|----------------------------|-----------------------------------------------------------------------------|
|                            | "E" ist der Parameter                                                       |
|                            | "0.975" ist der Wert des Parameters                                         |
|                            | <cr> <lf> (0D<sub>hex</sub> 0A<sub>hex</sub>) beendet die Abfrage</lf></cr> |

Zur Verarbeitung der erhaltenen Befehle benötigt das Gerät im Normalfall bis zu 200 ms. Bei einzelnen Befehlen kann diese Zeit auch länger sein.

#### 11.2.5 Gerätenachricht

Mit einer Gerätenachricht informiert der Sensor den Host darüber, dass das Gerät oder die Firmware zurückgesetzt wurden.

| #XI <cr><lf></lf></cr> | "#" ist der Parameter für "Nachricht"                                         |
|------------------------|-------------------------------------------------------------------------------|
|                        | "XI" ist der Inhalt der Nachricht (z.B. "XI1" Geräte-Reset)                   |
|                        | <cr> <lf> (0D<sub>hex</sub> 0A<sub>hex</sub>) beendet die Nachricht</lf></cr> |
| !XL <cr><lf></lf></cr> | "!" ist der Parameter für "Nachricht"                                         |
|                        | "XL1" ist der Inhalt der Nachricht (z.B. "XL1" Laser wurde eingeschaltet)     |
|                        | <cr> <lf> (0D<sub>hex</sub> 0A<sub>hex</sub>) beendet die Nachricht</lf></cr> |

#### 11.2.6 Fehlermeldungen

Das Sternchensymbol "\*" wird an den Host gesendet für den Fall, dass ein ungültiger Befehl gesendet wurde. Als ungültiger Befehl wird folgendes erkannt:

• "\*Syntax Error" – ein Wert wurde im falschen Format eingegeben

# 11.3 Übertragungsmodi

Zwei Übertragungsmodi können eingestellt werden.

**Poll Mode:** Abfragemodus, ein Parameter wird einzeln vom Nutzer abgefragt oder gesetzt. Der Sensor antwortet einmalig auf die Abfrage.

Burst Mode: eine vordefinierte Kombination von Parametern ("Burst String") wird permanent vom Gerät gesendet.

| V=P                | "P" startet den Poll Mode                                                       |
|--------------------|---------------------------------------------------------------------------------|
| V=B                | "B" startet den Burst Mode                                                      |
| \$=UTIEEC          | "\$" setzt den Inhalt des Burst Strings                                         |
|                    | "U" für Temperatureinheit                                                       |
|                    | "T" für Messobjekttemperatur                                                    |
|                    | "I" für interne Gehäusetemperatur des Sensors                                   |
|                    | "E" für den Emissionsgrad                                                       |
|                    | "EC" für Fehlercode                                                             |
| ?\$                | Abfrage des Burst Strings im Poll Mode, z.B. "UTIE"                             |
| ?X\$               | Abfrage des Burst String Inhalts im Poll Mode, z.B. "UC T0150.3 I0027.1 E0.950" |
| Schalten vom Burst | Mode in den Poll Mode                                                           |

V=P zu senden "V=P" (möglicherweise muss der Befehl mehrmals gesendet werden)

### **11.4 Geräteinformationen**

Die Geräteinformationen sind werksvoreingestellt, sie sind nicht veränderbar.

| Befehl | Beschreibung              | Antwort (Beispiel) |
|--------|---------------------------|--------------------|
| ?XU    | Gerätename                | "!XUE3ML-F0-D-1-0" |
| ?XV    | Seriennummer              | "!XV43790010"      |
| ?XR    | Firmware Revisionsnummer  | "!XR2.02.28"       |
| ?XH    | Oberer Temperaturbereich  | "!XH1000.0"        |
| ?XB    | Unterer Temperaturbereich | "!XB50.0"          |

#### Tabelle 11-1: Geräteinformationen

# 11.5 Einstellen des Geräts

#### 11.5.1 Allgemeine Einstellungen

| U=C      | Temperatureinheit setzen (C oder F oder K). Im Falle der Änderung der Temperatureinheit werden alle anderen temperaturbezogenen Parameter (z.B. Schwellwerte) automatisch umgerechnet. |
|----------|----------------------------------------------------------------------------------------------------|
| E=0.950  | Emissionsgrad setzen, Einstellung des Befehls "ES" beachten, siehe Abschnitt 11.5.2 Setzen des Emissionsgrads, Seite 81.                                                               |
| A=250    | Wert für Kompensation der Hintergrundstrahlung setzen, Einstellung des Befehls "AC" beachten, siehe Abschnitt 11.5.3 Setzen der Kompensation für die Hintergrundtemperatur, Seite 81.  |
| XG=1.000 | Transmissionsgrad setzen                                                                                                    |
| ?Т       | Abfrage der aktuellen Messobjekttemperatur                                                                                                    |
| ?I       | Abfrage der internen Gerätetemperatur                                                                                                    |
| ?Q       | Abfrage des Energiewertes der aktuellen Messobjekttemperatur                                                                                                    |
|          |                                                                                                    |

#### 11.5.2 Setzen des Emissionsgrads

The emissivity setting is selected by means of the "ES" command.

- ES=I Emissionsgrad über festen Wert gesetzt
- ES=E Emissionsgrad gesteuert über Analogeingang. Für weitere Informationen, siehe Abschnitt 5.6.2.1 Emissionsgrad/, Seite 38.
- ?E Abfrage des internen Emissionsgrades

#### 11.5.3 Setzen der Kompensation für die Hintergrundtemperatur

Für den Fall der Kompensation der Hintergrundtemperatur stehen die folgenden Modi zur Auswahl:

- A=250.0 aktuell gesetzte Hintergrundtemperatur entsprechend Befehl "AC"
- AC=0 keine Kompensation (interne Gehäusetemperatur des Sensors entspricht der Hintergrundtemperatur)
- AC=1 Kompensation mit einer konstanten Temperatur, welche über den Befehl "A" gesetzt wird
- AC=2 Kompensation über Analogeingang, siehe Abschnitt 5.6.2.2 Kompensation der Hintergrundtemperatur, Seite 39.

Die resultierende Temperatur wird über den Befehl "A" ausgelesen.

#### 11.5.4 Multiplex Mode für den Analogeingang

In Kombination mit dem Triggereingang kann der Analogeingang gemultiplext werden, um entweder den Emissionsgrad oder den Temperaturwert für die Kompensation der Hintergrundtemperatur einzustellen. Dazu sind die folgenden Schritte zu befolgen:

XTC=1 aktiviert den Multiplex Mode für den Analogeingang

ES=E setzt den Emissionsgrad über den Wert am Analogeingang

AC=2 Kompensation der Hintergrundtemperatur über den Wert am Analogeingang

Mit diesen Einstellungen kann die Funktion des Analogeingangs über den Triggereingang jederzeit umgeschaltet werden:

- Aktiver Trigger -> Kompensation der Hintergrundtemperatur über den Analogeingang
- Deaktivierter Trigger → Setzen des Emissionsgrads über den Analogeingang

#### 11.5.5 Temperatur-Haltefunktionen

Ausführliche Informationen zu den Haltefunktionen finden sich im Abschnitt 6.3 Signalverarbeitung, Seite 58.

# 11.6 Steuern des Geräts

#### 11.6.1 Stromausgang

Über den Analogausgang steht ein der Messobjekttemperatur äquivalenter Analogwert zur Verfügung.

| XO=4  | setzt den Bereich für den Stromausgang auf to 4 – 20 mA                                                                                                    |
|-------|----------------------------------------------------------------------------------------------------|
| H=500 | setzt die Temperatur für den oberen Stromausgangsbereich auf 500 (in der aktuellen Temperatureinheit), z.B. der obere Stromausgangswert von 20 mA entspricht einer Temperatur von 500°C |
| L=0   | setzt die Temperatur für den unteren Stromausgangsbereich auf 0 (in der aktuellen Temperatureinheit), z.B. der untere Stromausgangswert von 4 mA entspricht einer Temperatur von 0°C    |

Beachten Sie eine minimale Temperaturdifferenz zwischen den Parametern "H" und "L".

Für Testzwecke kann auch ein konstanter Ausgabestrom unabhängig von der Messobjekttemperatur definiert werden über den Befehl "O".

#### 11.6.2 Relaisausgang

Der Relaisausgang des Sensors kann als Alarmausgang genutzt werden. Das Schalten des Relais erfolgt bei Verletzung der Alarmschwelle XS oder bei Auftreten eines Systemfehlers, siehe Tabelle 14-2, Seite 125.

Erfolgt das Schalten des Relais über die Alarmschwelle XS, kann zwischen den folgenden Alarmquellen gewählt werden:

| SAS=0 | Alarmquelle ist die Messob | jekttemperatur |
|-------|----------------------------|----------------|
|       |                            |                |

SAS=1 Alarmquelle ist die interne Gehäusetemperatur

Zum Schalten kann das Relais in die folgenden Modi versetzt werden:

- K=0 Relaiskontakte permanent offen
- K=1 Relaiskontakte permanent geschlossen
- K=2 N.O. Relaiskontakte normalerweise offen
  - XS = 0 Relais schaltet nur bei Systemfehlern
    - XS > 0 Relais schaltet nur bei Verletzung der Alarmschwelle XS
- K=3 N.C. Relaiskontakte normalerweise geschlossen
  - XS = 0 Relais schaltet nur bei Systemfehlern

|     | XS > 0 Relais schaltet nur bei Verletzung der Alarmschwelle XS |
|-----|----------------------------------------------------------------|
| K=4 | N.O. Relaiskontakte normalerweise offen                        |
|     | Relais schaltet nur bei den Systemfehlern EIHH, EIUU und EAAA  |
| K=5 | N.C. Relaiskontakte normalerweise geschlossen                  |
|     | Relais schaltet nur bei den Systemfehlern EIHH, EIUU und EAAA  |
|     |                                                                |

Hinweis Der Schaltzustand des Relais wird auch über die Befehle Y und Z beeinflusst!

# 11.7 RS485 Kommunikation

Die serielle RS485 Kommunikation erfolgt im 2-Draht Modus.

Die Baudrate wird über den nachfolgenden Befehl gesetzt.

D=384 setzt die Baudrate auf 38400

# **11.8 Multidrop Mode**

Bis zu 32 Geräte können innerhalb eines RS485 Netzwerks zusammengeschaltet werden, siehe Abschnitt 7 RS485, Seite 64. Zum gezielten Ansprechen eines Geräts, muss dem gesendeten Befehl die Adresse des gewünschten Geräts als dreistelliger Code vorangestellt werden. Die Adresse kann im Bereich 001 bis 032 liegen. Ein Gerät mit Adresse 000 befindet sich im Eingerätebetrieb und nicht im Netzwerkbetrieb.

XA=024 setzt Geräteadresse auf 24

#### Ändern einer Adresse:

(z.B. Geräteadresse von 17 auf 24 ändern)

| Befehl      | Antwort     |                                                        |
|-------------|-------------|--------------------------------------------------------|
| "017?E"     | "017E0.950" | // Anfrage an den Sensor auf Adresse 17                |
| "017XA=024" | "017XA024"  | // Setzen der neuen Adresse                            |
| "024?E"     | "024E0.950" | // Anfrage an den gleichen Sensor jetzt auf Adresse 24 |

Wird die Zahlenkombination 000 verwendet, so erhalten alle angeschlossenen Geräte den Befehl, ohne jedoch eine Antwort zu senden.

| Befehl     | Antwort                                                                        |
|------------|--------------------------------------------------------------------------------|
| "024?E"    | "024E0.950"                                                                    |
| "000E=0.5" | wird von allen Geräten ausgeführt, eine Antwort wird von keinem Gerät gesendet |
| "024?E"    | "024E0.500"                                                                    |
| "012?E"    | "012E0.500"                                                                    |

# 11.9 ASCII Befehlssatz

Für Details zum ASCII Befehlssatz, siehe Abschnitt 15.7 ASCII Befehlssatz, Seite 147.

# **12 Optionen**

Optionen sind Ausstattungsmerkmale, die ab Werk installiert sind und zum Zeitpunkt der Bestellung angegeben werden müssen.

Die folgenden Optionen sind verfügbar:

- Laservisier (-L) oder LED Visier (-D) oder Kamera Visier (-V)
- Wasser- / Luftkühlgehäuse
- Werksprüfschein

# 12.1 Laservisier (-L)

Das Laservisier erlaubt, kleine, sich schnell bewegende Messobjekte sowie Messobjekte, die in unregelmäßigen Zeitabständen sichtbar sind, schnell und exakt zu erfassen. Der Laser ist zum Objektiv des Sensors ausgerichtet und gewährleistet das parallaxenfreie Anvisieren des Messobjekts. Der Laser markiert die Mitte des Messflecks in Form eines kleinen hellroten Punktes.

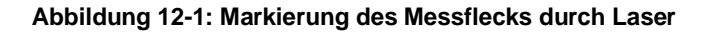

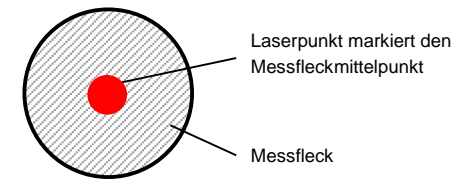

Als Laservisier wird ein Laser der Klasse 2 verwendet, der einen roten Leuchtfleck (650 nm) mit einer Energie von unter 1 mW liefert.

Hinweis Zur Verlängerung der Lebensdauer des Lasers wird der Laser nach 10 min. Dauerbetrieb automatisch ausgeschaltet!

Hinweis

Mit eingeschaltetem Laser kann sich bei E1ML Modellen die Temperaturanzeige ändern!

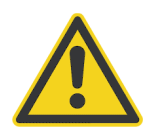

### Verletzungsgefahr

Vermeiden Sie den Blickkontakt mit dem Laserlicht! Die Augen könnten Schaden nehmen. Gehen Sie bei Verwendung des Lasers mit größter Vorsicht vor! Blicken Sie niemals direkt in den Laserstrahl. Richten Sie den Laserstrahl niemals auf andere Personen! Vermeiden Sie bei aktiviertem Laser den Blick durch das Durchsichtvisier am Bedienfeld. Spiegel- und Streueffekte können die Augen verletzen.

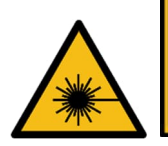

LASERSTRAHLUNG Nicht in den Strahl blicken! Laser Klasse 2 = 650 nm, <1 mW, IEC/EN 60825-1:2014

# 12.2 LED Visier (-D)

T Das LED-Visiert erlaubt das schnelle und mühelose Anvisieren von Messobjekten. Das LED Visier ist zur Linse des Sensors ausgerichtet und gewährleistet das parallaxenfreie Anvisieren des Messobjekts. Das LED Licht erscheint als kleiner grüner Punkt, der die gesamte Messfläche ausleuchtet.

#### Abbildung 12-2: Markierung des Messflecks durch LED

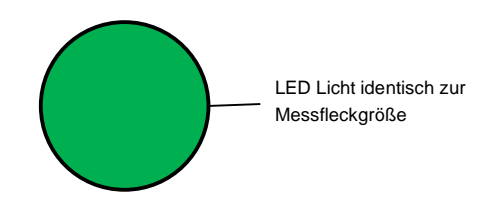

Hinweis

Zur Verlängerung der Lebensdauer des LED Visiers wird die LED nach 10 Minuten Dauerbetrieb automatisch ausgeschaltet!

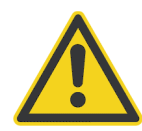

### Verletzungsgefahr

Vermeiden Sie den Blickkontakt mit dem Laserlicht! Die Augen könnten Schaden nehmen. Gehen Sie bei Verwendung des Lasers mit größter Vorsicht vor! Blicken Sie niemals direkt in den Laserstrahl. Richten Sie den Laserstrahl niemals auf andere Personen! Vermeiden Sie bei aktiviertem LED Visier den Blick durch das Durchsichtvisier am Bedienfeld. Spiegel- und Streueffekte können die Augen verletzen.

# 12.3 Kamera Visier (-V)

Das Kamera Visier ist eine Option zur Anzeige des Messgebiets über digitale Kommunikation auf einem externen Computerbildschirm. Das Video der internen Kamera ist MJPEG-kodiert und wird über ein http-Protokoll als Netzwerkdatenstrom übertragen. Es werden zwei Videoformate unterstützt:

- VGA (640 x 480), Seitenverhältnis = 4:3, Bildrate ~ 60 Bilder/s
- 720p (1280 x 720), Seitenverhältnis = 16:9, Bildrate ~ 30 Bilder/s

# 12.4 Wasser- / Luftkühlgehäuse

Die Verwendung eines wasser- bzw. luftgekühlten Gehäuses ermöglicht den Einsatz des Sensors bei Umgebungstemperaturen bis 120°C (luftgekühlt) oder 175°C (wassergekühlt). Für den Anschluss der Kühlmedien sind Edelstahlfittinge 1/8" NPT vorgesehen, welche einen Innendurchmesser von 6 mm und einen Außendurchmesser von 8 mm für den Kühlschlauch erfordern.

Der Durchsatz an Spülluft sollte ca. 1,4 bis 2,5 Liter pro Sekunde bei 25°C betragen. Die Wasserdurchflussmenge sollte etwa bei 1,0 bis 2,0 Liter pro Minute liegen (Wassertemperatur zwischen 10 und 27°C. Der Druck darf maximal 5 bar betragen. Eine Wassertemperatur unter 10°C wird nicht empfohlen.

Das Wasser- / Luftkühlgehäuse besteht aus Edelstahl und wird mit Luftblasvorsatz geliefert, siehe Abschnitt 13.2.9 Luftblasvorsatz (E-AP), Seite 115. Um die Linse trocken zu halten, sollte das Wasser- / Luftkühlgehäuse immer mit dem Luftblasvorsatz benutzt werden.

Hinweis

Bei Umgebungstemperaturen über 175°C kann das ThermoJacket-Schutzgehäuse verwendet werden. Dieses praktische Zubehör erlaubt den Betrieb des Sensors bei Umgebungstemperaturen bis 315°C!

Hinweis

Das Wasser- / Luftkühlgehäuse ist mit Stopfen versehen, die nur mit einem 5 mm Inbusschlüssel entfernt werden können. Vergewissern Sie sich bei Ihrem Lieferanten nach entsprechenden Fittingen!

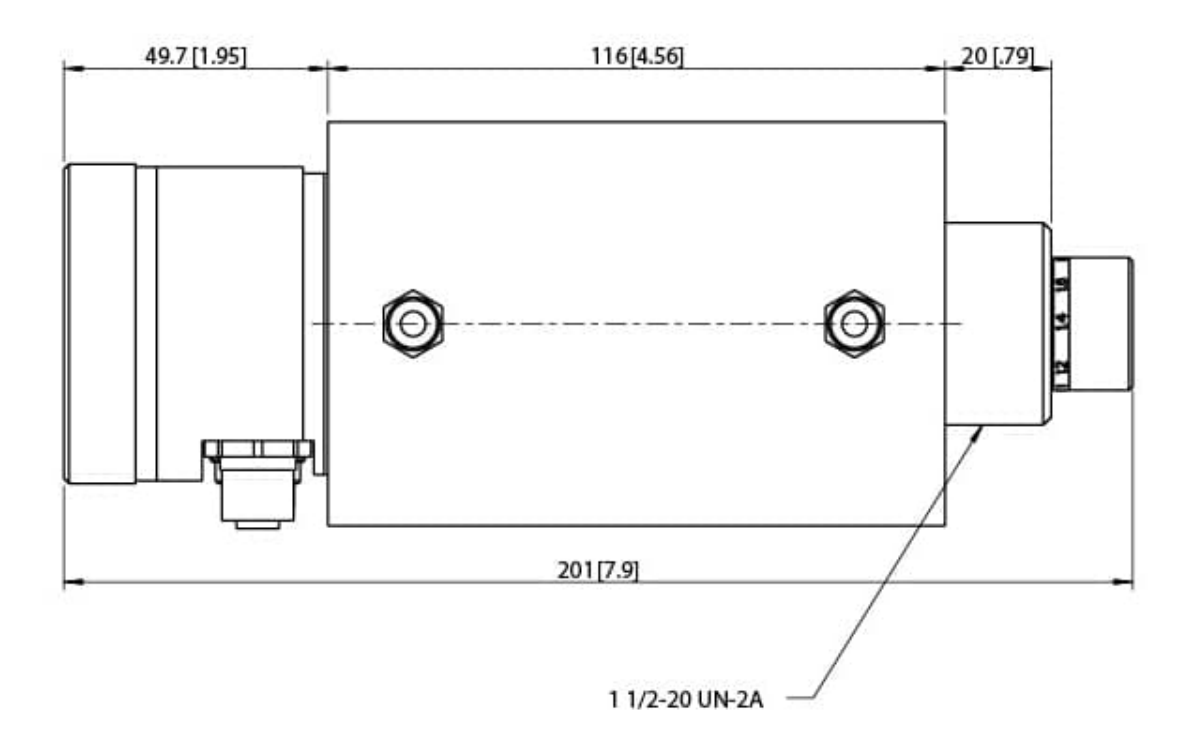

#### Abbildung 12-3: Wasser- / Luftkühlgehäuse

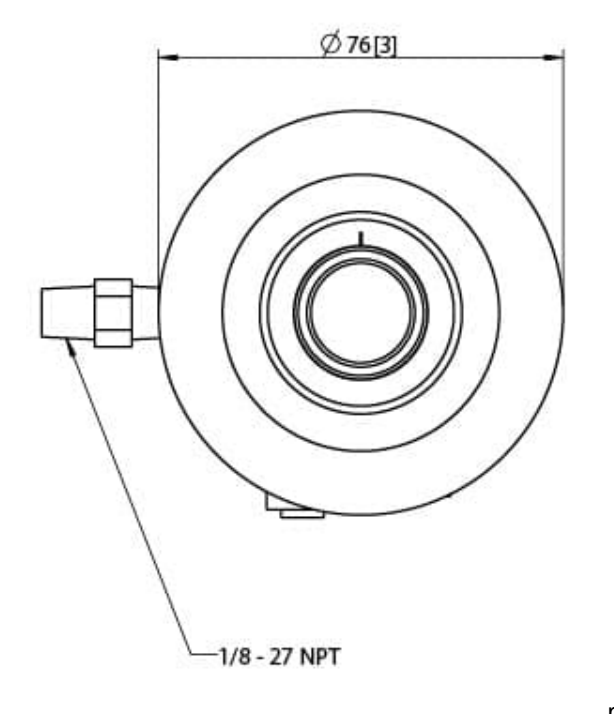

mm [in]

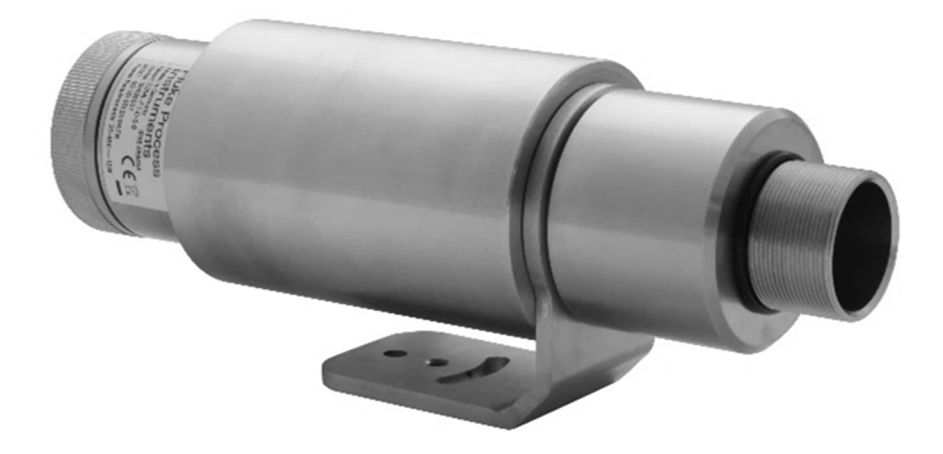

#### 12.4.1 Verhinderung von Kondensation

Sollten die Umgebungsbedingungen für das Gerät eine zusätzliche Kühlung erforderlich machen, kann das Problem der Kondensation auftreten.

Beim Kühlen wird die im Gerät befindliche Luft gekühlt. Dabei nimmt die Wasseraufnahmefähigkeit der Luft ab. Die relative Luftfeuchtigkeit steigt an und kann dabei schnell 100% erreichen. Bei weiterer Abkühlung gibt die Luft den überschüssigen Teil des Wasserdampfs wieder als Wasser ab (Kondensation), wobei sich das Wasser im Gehäuseinnern an der Linse oder an der Elektronik niederschlägt. Funktionsminderung bzw. Totalausfall des Geräts sind die Folge. Kondensation tritt auch bei Geräten mit dem Schutzgrad IP65 auf.

#### Hinweis

Bei Schäden durch Kondensation besteht kein Anspruch auf Garantieleistungen!

Zur Verhinderung von Kondensation sind die Temperatur und die Durchflussmenge des Kühlmediums so zu wählen, dass das Gerät auf einer Temperatur gehalten wird, die größer als die minimale Gerätetemperatur ist.

Diese minimale Gerätetemperatur ist abhängig von der Umgebungstemperatur und der relativen Luftfeuchte, siehe nachfolgende Tabelle.

|      |     | 10 | 15 | 20 | 25 | 30 | 35 | 40 | 45 | 50 | 55 | 60 | 65 | 70 | 75 | 80 | 85 | 90 | 95 | 100 |
|------|-----|----|----|----|----|----|----|----|----|----|----|----|----|----|----|----|----|----|----|-----|
|      | 0   | 0  | 0  | 0  | 0  | 0  | 0  | 0  | 0  | 0  | 0  | 0  | 0  | 0  | 0  | 0  | 0  | 0  | 0  | 0   |
|      | 5   | 0  | 0  | 0  | 0  | 0  | 0  | 0  | 0  | 0  | 0  | 0  | 0  | 0  | 0  | 0  | 0  | 0  | 0  | 5   |
|      | 10  | 0  | 0  | 0  | 0  | 0  | 0  | 0  | 0  | 0  | 0  | 0  | 0  | 0  | 5  | 5  | 5  | 5  | 5  | 10  |
|      | 15  | 0  | 0  | 0  | 0  | 0  | 0  | 0  | 0  | 0  | 5  | 5  | 5  | 5  | 10 | 10 | 10 | 10 | 10 | 15  |
| ទ    | 20  | 0  | 0  | 0  | 0  | 0  | 0  | 5  | 5  | 5  | 10 | 10 | 10 | 10 | 15 | 15 | 15 | 15 | 15 | 20  |
| fur  | 25  | 0  | 0  | 0  | 0  | 5  | 5  | 10 | 10 | 10 | 10 | 15 | 15 | 15 | 20 | 20 | 20 | 20 | 20 | 25  |
| pera | 30  | 0  | 0  | 0  | 5  | 5  | 10 | 10 | 15 | 15 | 15 | 20 | 20 | 20 | 20 | 25 | 25 | 25 | 25 | 30  |
| tem  | 35  | 0  | 0  | 5  | 10 | 10 | 15 | 15 | 20 | 20 | 20 | 25 | 25 | 25 | 25 | 30 | 30 | 30 | 30 | 35  |
| sgui | 40  | 0  | 5  | 10 | 10 | 15 | 20 | 20 | 20 | 25 | 25 | 25 | 30 | 30 | 30 | 35 | 35 | 35 | 35 | 40  |
| gebu | 45  | 0  | 10 | 15 | 15 | 20 | 25 | 25 | 25 | 30 | 30 | 35 | 35 | 35 | 35 | 40 | 40 | 40 | 40 | 45  |
| Ë    | 50  | 5  | 10 | 15 | 20 | 25 | 25 | 30 | 30 | 35 | 35 | 35 | 40 | 40 | 40 | 45 | 45 | 45 | 45 | 50  |
|      | 60  | 15 | 20 | 25 | 30 | 30 | 35 | 40 | 40 | 40 | 45 | 45 | 50 | 50 | 50 | 50 | 50 | 50 | 50 | 60  |
|      | 70  | 20 | 25 | 35 | 35 | 40 | 45 | 45 | 50 | 50 | 50 | 50 | 50 | 60 | 60 | 60 | 60 | 60 | 60 |     |
|      | 80  | 25 | 35 | 40 | 45 | 50 | 50 | 50 | 60 | 60 | 60 | 60 | 60 |    |    |    |    |    |    |     |
|      | 90  | 35 | 40 | 50 | 50 | 50 | 60 | 60 | 60 |    |    |    |    |    |    |    |    |    |    |     |
|      | 100 | 40 | 50 | 50 | 60 | 60 |    |    |    |    |    |    |    |    |    |    |    |    |    |     |

#### Tabelle 12-1: Minimale Gerätetemperatur [°C]

Relative Luftfeuchte [%]

# Beispiel:

| Umgebungstemperatur       | = 50°C |
|---------------------------|--------|
| Relative Luftfeuchte      | = 40 % |
| Minimale Gerätetemperatur | = 30°C |

Der Einsatz bei niedrigeren Temperaturen geschieht auf eigenes Risiko!

# 12.5 Werksprüfschein

Ein sensorspezifischer Werksprüfschein ist jedem einzelnen Pyrometer zugeordnet. Dieser basiert auf der DAkkS (Deutsche Akkreditierungsstelle). Der Werksprüfschein zeigt in einer detaillierten Auflistung die Genauigkeit des Sensors als Abweichungswerte zum Messnormal unter definierten Umgebungsbedingungen. In Abhängigkeit vom Betrieb des Sensors (z.B. raue Umgebungen) muss eine periodische Nachkalibrierung in Betracht gezogen werden, um die Stabilität und Genauigkeit der Messung zu gewährleisten. Die Kalibrierung ist durch nationale metrologische Institute, wie z.B. das NIST, auf das Internationale Einheitensystem (SI) rückführbar.

# 13 Zubehör

# 13.1 Elektrisches Zubehör

Das folgende elektrische Zubehör ist erhältlich:

- 12-adriges Hochtemperaturkabel (E-2CCBxx)
- 12-adriges Niedertemperaturkabel (E-2CLTCBxx)
- Ethernet PoE Cable (E-ETHxTCBxx)
- Klemmblock (E-TB)
- Klemmblock mit Gehäuse (E-TBN4)
- Netzteil für Hutschienenmontage (E-SYSPS)
- Netzteil mit Gehäuse und Klemmblock (E-PS)
- USB/RS485 Konverter (E-USB485)
- PoE Injektor (E-POE)
- 12-Pin Buchse (E-2CCON)
- Modline 5 Adapterkabel (E-M5PK)

#### 13.1.1 12-adriges Hochtemperaturkabel (E-2CCBxx)

Der Sensor wird über ein 12-adriges Kabel angeschlossen, das die Leiter für die Stromversorgung, für alle Eingänge und Ausgänge sowie für die RS485-Schnittstelle enthält. Das unten beschriebene 12-adrige geschirmte Kabel besteht aus 2 verdrillten Aderpaaren sowie acht separaten Leitern. Es ist an einem Ende mit einem M16-DIN-Steckverbinder und am anderen Ende mit Aderendhülsen konfektioniert. Das Kabel hat einen Außendurchmesser von 7 mm.

Das Hochtemperaturkabel ist teflonbeschichtet und für Umgebungstemperaturen von 200°C ausgelegt. teflonbeschichtete Kabel weisen eine exzellente Beständigkeit gegenüber Oxidation, Wärme, Witterung, Sonneneinstrahlung, Ozon, offenem Feuer, Wasser, Säuren, Alkalien und Alkohol auf, reagieren jedoch empfindlich auf Benzin, Kerosin und die in Entfettern enthaltenen Lösungsmittel.

#### Abbildung 13-1: 12-adriges Hochtemperaturkabel

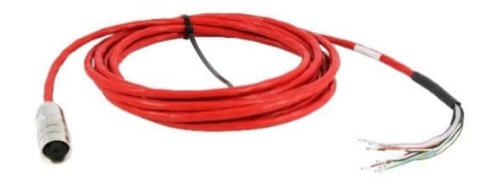

#### Tabelle 13-1: Kabelspezifikationen

| Bestellnummer | Umgebungstemperatur | Länge |
|---------------|---------------------|-------|
| E-2CCB4       | -80 bis 200°C       | 4 m   |
| E-2CCB8       | -80 bis 200°C       | 8 m   |
| E-2CCB15      | -80 bis 200°C       | 15 m  |
| E-2CCB30      | -80 bis 200°C       | 30 m  |
| E-2CCB60      | -80 bis 200°C       | 60 m  |

| Farbe                               | Anzahl             | Querschnitt          | Schirm |
|-------------------------------------|--------------------|----------------------|--------|
| schwarz/rot                         | 2 Drähte           | 0.33 mm <sup>2</sup> | ohne   |
| schwarz/weiß                        | 1 verdrilltes Paar | 0.22 mm <sup>2</sup> | ja     |
| violett/grau                        | 1 verdrilltes Paar | 0.22 mm <sup>2</sup> | ja     |
| grün/braun/blau/orange/gelb/farblos | 6 Drähte           | 0.22 mm <sup>2</sup> | ohne   |

#### Tabelle 13-2: Farbzuordnung der Pins

| Farbe   | Pin | Bezeichnung                  |
|---------|-----|------------------------------|
| Schwarz | А   | RS485-A                      |
| Weiß    | В   | RS485-B                      |
| Grau    | С   | - mA In (Eingang)            |
| Violett | D   | + mA In (Eingang)            |
| Farblos | Е   | Schirm                       |
| Gelb    | F   | Trigger                      |
| Orange  | G   | Relais (Alarm)               |
| Blau    | н   | Relais (Alarm)               |
| Grün    | J   | + mA Out (Ausgang)           |
| Braun   | К   | - mA Out (Ausgang)           |
| Schwarz | L   | Ground (Spannungsversorgung) |
| Rot     | М   | + 24 VDC                     |

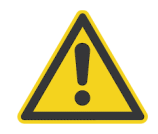

Verletzungsgefahr

Bei Kontakt mit offenem Feuer gibt Teflon giftige Gase ab!

Hinweis Die Lieferung von separat bestellten Kabeln erfolgt **ohne** Klemmblock!

Hinweis

Beim Kürzen des Kabels ist darauf zu achten, dass beide verdrillte Aderpaare Führungsdrähte besitzen. Diese Führungsdrähte und der weiße Leiter, der nicht Bestandteil des verdrillten Adernpaares ist, sind am Klemmenblock an die mit CLEAR bezeichnete Klemme anzuschließen.

Hinweis

Bei Verwendung eines eigenen Kabels ist darauf zu achten, dass die hier genannten Spezifikationen eingehalten werden. Die maximale Länge des RS485-Kabels beträgt 1200 m. Das Stromversorgungskabel für den Sensor sollte nicht länger als 60 m sein.

#### 13.1.2 12-adriges Niedertemperaturkabel (E-2CLTCBxx)

Der Sensor wird über ein 12-adriges Kabel angeschlossen, das die Leiter für die Stromversorgung, für alle Eingänge und Ausgänge sowie für die RS485-Schnittstelle enthält. Das unten beschriebene 12-adrige geschirmte Kabel besteht aus 2 verdrillten Aderpaaren sowie acht separaten Leitern. Es ist an einem Ende mit einem M16-DIN-Steckverbinder und am anderen Ende mit Aderendhülsen konfektioniert. Das Kabel hat einen Außendurchmesser von 7.2 mm.

Das Kabel ist PUR beschichtet und für Umgebungstemperaturen von bis 105°C ausgelegt. PUR-beschichtete Kabel sind flexibel und weisen eine gute bis hervorragende Beständigkeit gegenüber Öl, Basen und Säuren auf.

#### Abbildung 13-2: 12-adriges Niedertemperaturkabel

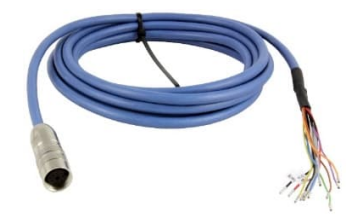

Tabelle 13-3: Kabelspezifikationen

| Bestellnummer | Umgebungstemperatur | Länge |
|---------------|---------------------|-------|
| E-2CLTCB4     | -40 bis 105°C       | 4 m   |
| E-2CLTCB08    | -40 bis 105°C       | 8 m   |
| E-2CLTCB15    | -40 bis 105°C       | 15 m  |
| E-2CLTCB30    | -40 bis 105°C       | 30 m  |
| E-2CLTCB60    | -40 bis 105°C       | 60 m  |

| Farbe                                    | Anzahl             | Querschnitt          | Schirm |
|------------------------------------------|--------------------|----------------------|--------|
| schwarz/rot                              | 2 Drähte           | 0.33 mm <sup>2</sup> | ohne   |
| schwarz/weiß                             | 1 verdrilltes Paar | 0.22 mm <sup>2</sup> | ja     |
| violett/grau                             | 1 verdrilltes Paar | 0.22 mm <sup>2</sup> | ja     |
| grün/braun/blau/orange/gelb/durchsichtig | 6 Drähte           | 0.22 mm <sup>2</sup> | ohne   |

#### Tabelle 13-4: Farbzuordnung der Pins

| Farbe   | Pin | Bezeichnung                  |
|---------|-----|------------------------------|
| Schwarz | А   | RS485-A                      |
| Weiß    | В   | RS485-B                      |
| Grau    | С   | - mA In (Eingang)            |
| Violett | D   | + mA In (Eingang)            |
| Farblos | Е   | Schirm                       |
| Gelb    | F   | Trigger                      |
| Orange  | G   | Relais (Alarm)               |
| Blau    | н   | Relais (Alarm)               |
| Grün    | J   | + mA Out (Ausgang)           |
| Braun   | К   | - mA Out (Ausgang)           |
| Schwarz | L   | Ground (Spannungsversorgung) |
| Rot     | М   | + 24 VDC                     |

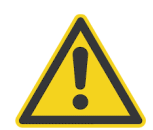

#### Verletzungsgefahr

Polyurethan (Isocyanat) kann Allergien hervorrufen und steht im Verdacht Krebs zu verursachen!

Hinweis Die Lieferung von separat bestellten Kabeln erfolgt **ohne** Klemmblock!

Hinweis

Beim Kürzen des Kabels ist darauf zu achten, dass beide verdrillte Aderpaare Führungsdrähte besitzen. Diese Führungsdrähte und der weiße Leiter, der nicht Bestandteil des verdrillten Adernpaares ist, sind am Klemmenblock an die mit CLEAR bezeichnete Klemme anzuschließen.

Hinweis

Bei Verwendung eines eigenen Kabels ist darauf zu achten, dass die hier genannten Spezifikationen eingehalten werden. Die maximale Länge des RS485-Kabels beträgt 1200 m. Das Stromversorgungskabel für den Sensor sollte nicht länger als 60 m sein.

#### 13.1.3 Ethernet PoE Cable (E-ETHxTCBxx)

Das Ethernet-PoE-Kabel wird mit einem vierpoligen M12-D-codierten Stecker geliefert, der in die M12-Buchse auf der Rückseite des Sensors zu stecken ist. Das entsprechende Ende des Ethernet-PoE-Kabels ist mit einem allgemeinen RJ45-Anschluss ausgestattet.

Die LT-Version des Kabels ist PUR beschichtet und für Umgebungstemperaturen von bis 80°C ausgelegt.

Die HT-Version des Kabels ist teflonbeschichtet und für Umgebungstemperaturen von 180°C ausgelegt.

Abbildung 13-3: Ethernet PoE Kabel

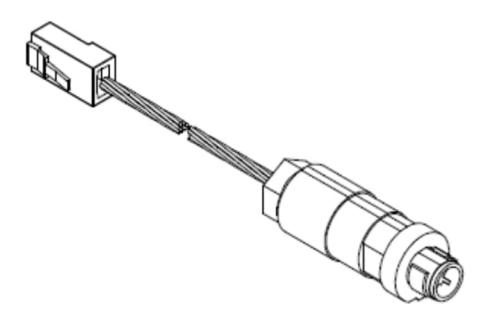

Abbildung 13-4: Pinbelegung (Draufsicht)

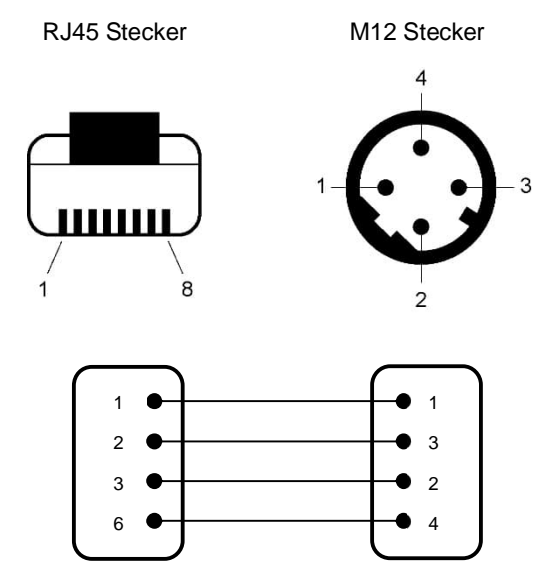

Tabelle 13-5: Verfügbare Ethernet PoE Kabel

| Bestellnummer | Länge | Umgebungstemperatur |
|---------------|-------|---------------------|
| E-ETHLTCB     | 7.5 m | 80°C                |
| E-ETHLTCB25   | 25 m  | 80°C                |
| E-ETHLTCB50   | 50 m  | 80°C                |
| E-ETHCB       | 7.5 m | 180°C               |
| E-ETHCB10     | 10 m  | 180°C               |

### 13.1.4 Klemmblock (E-TB)

Der als Zubehör angebotene Klemmblock erlaubt, den Sensor an die industrielle Umgebung des Kunden anzuschließen. Auf der rechten Seite sind die Aderfarben und auf der linken Seite die entsprechenden Signalbezeichnungen angegeben.

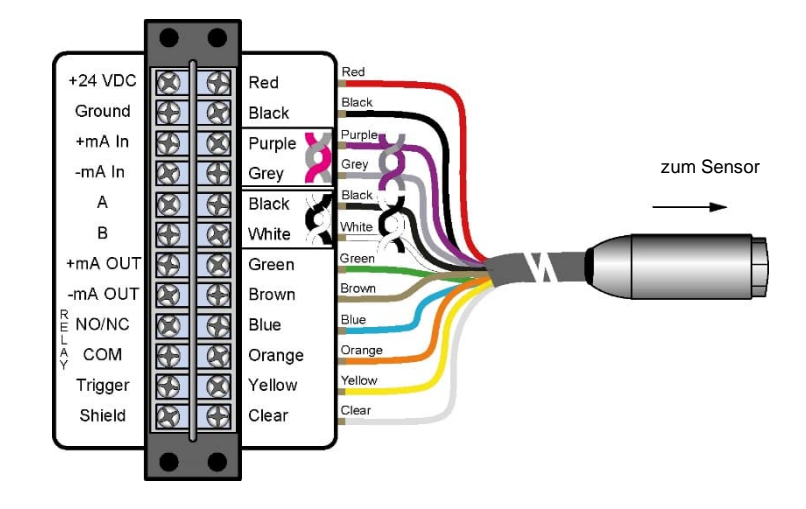

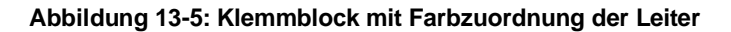

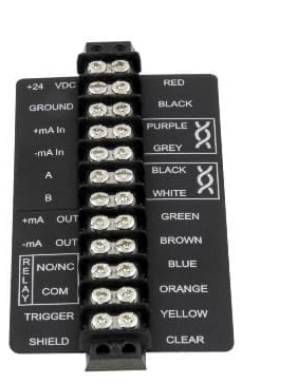

#### 13.1.5 Klemmblock mit Gehäuse (E-TBN4)

Der als Zubehör angebotene Klemmblock mit Gehäuse erlaubt, den Sensor in industriellen Umgebungen anzuschließen. Das Gehäuse ist nach IP67 (NEMA 4) geschützt. Der verwendete Klemmblock ist mit Bestellnummer E-TB identisch.

#### Abbildung 13-6: Klemmblock mit Gehäuse

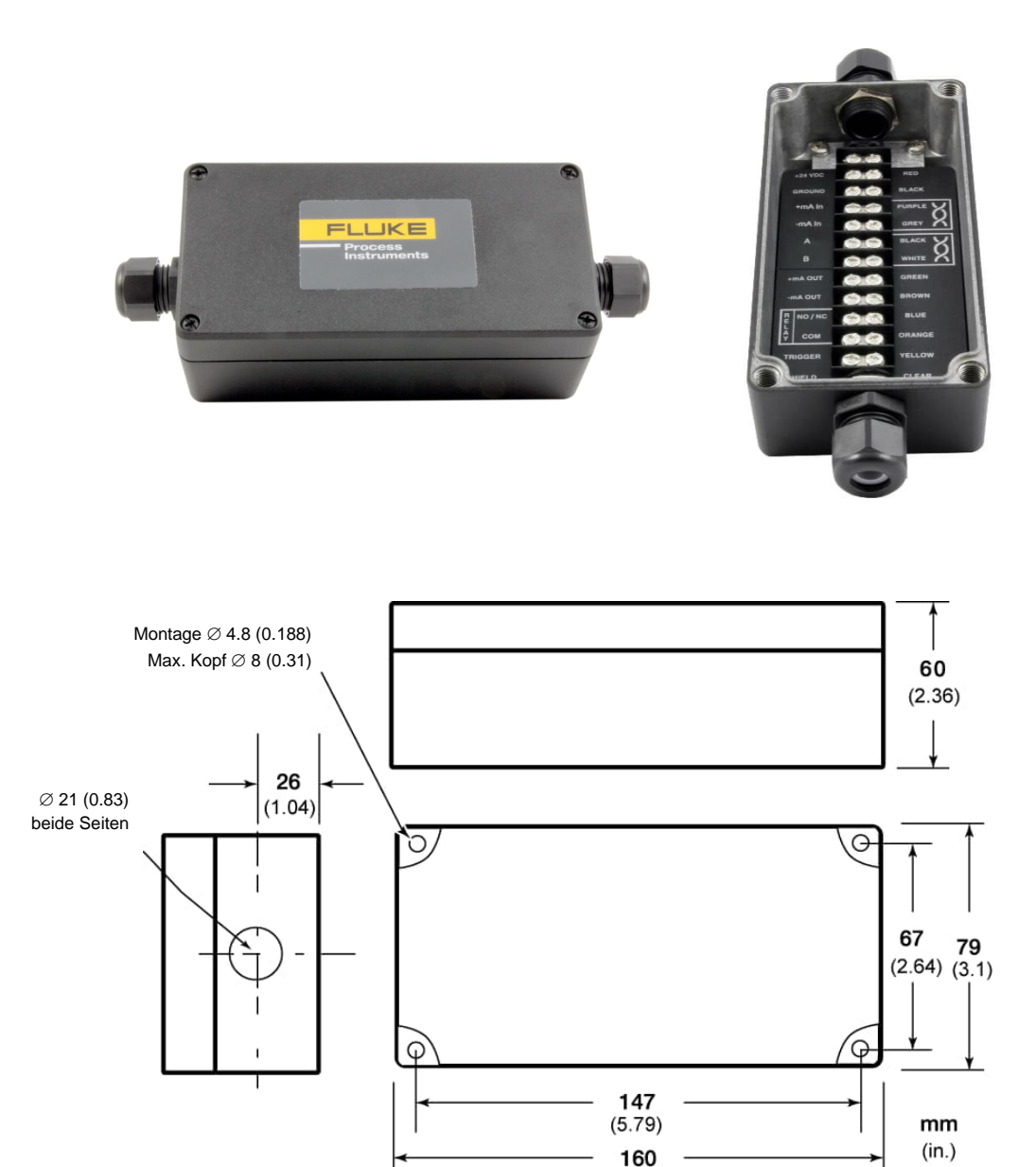

(6.3)

#### 13.1.6 Netzteil für Hutschienenmontage (E-SYSPS)

Das Industrie-Netzteil für die Hutschienenmontage stellt eine galvanisch getrennte Gleichspannung zur Verfügung und ist mit Kurzschluss- und Überlastschutz ausgestattet.

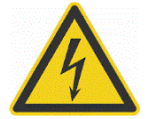

# Verletzungsgefahr

Zur Vermeidung eines elektrischen Schlages muss das Netzteil in einer geschützten Umgebung (Schrank) untergebracht sein!

#### Technische Daten:

| Schutzklasse              | vorbereitet für Geräte der Klasse II |
|---------------------------|--------------------------------------|
| Schutzgrad                | IP20                                 |
| Betriebstemperaturbereich | -25°C bis 55°C                       |
| AC-Eingang                | 100–240 VAC 44/66 Hz                 |
| DC-Ausgang                | 24 VDC / 1,3 A                       |
| Querschnitte              | Eingang/Ausgang<br>0,08 bis 2,5 mm²  |

#### Abbildung 13-7: Industrienetzteil

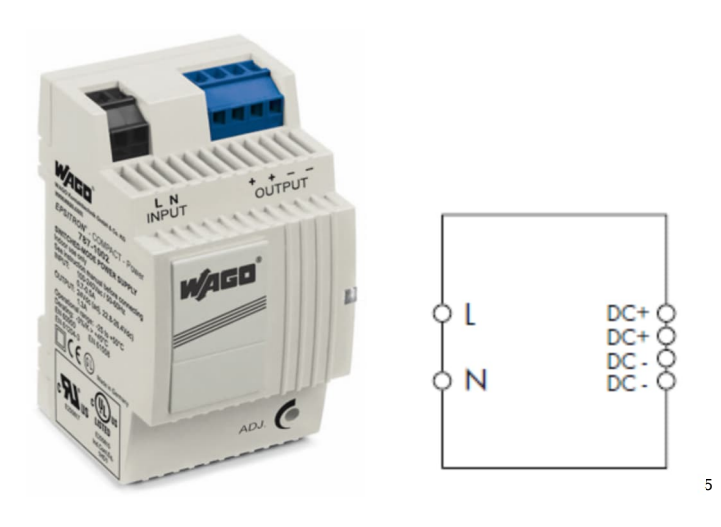

<sup>&</sup>lt;sup>5</sup> Copyright Wago®

#### 13.1.7 Netzteil mit Gehäuse und Klemmblock (E-PS)

Das Gehäuse für das Netzteil ist für den Schutz nach IP65 ausgelegt, um den Klemmblock, siehe Abschnitt 13.1.4 Klemmblock, Seite 97, und das Netzteil für den Sensor aufzunehmen. Es sollte mit dem beiliegenden Befestigungsmaterial in Aufputzmontage installiert werden. Dabei ist auf einen ungehinderten Luftstrom um das Gehäuse zu achten. Die Umgebungstemperatur des Gehäuses sollte im Bereich von 0 – 50°C liegen. Die relative Luftfeuchte sollte 20–90%, nicht kondensierend, betragen.

#### Technische Daten für das Netzteil:

**DC-Ausgang** 

100–240 VAC, 50/60 Hz 24 VDC / 1,1 A

#### Abbildung 13-8: Netzteil mit Gehäuse und Klemmblock

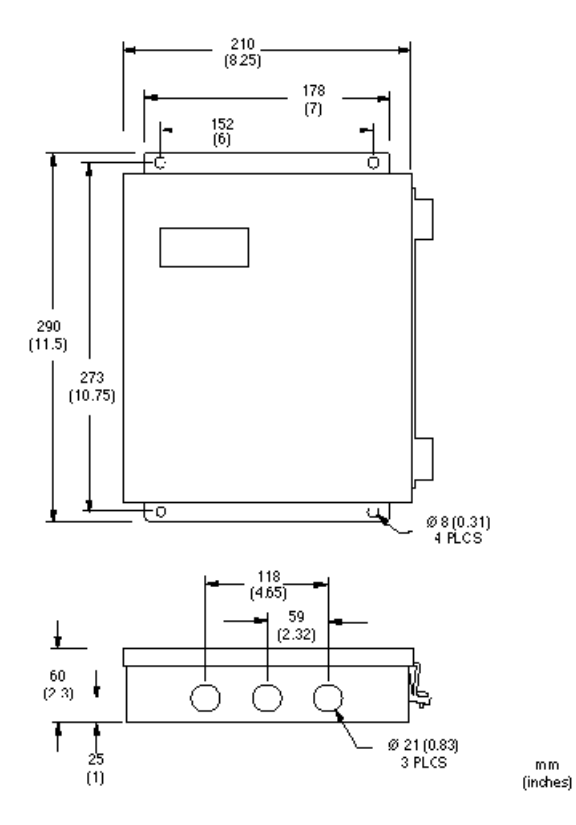

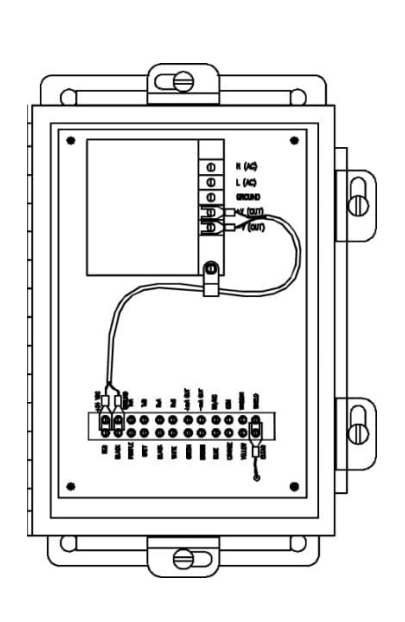

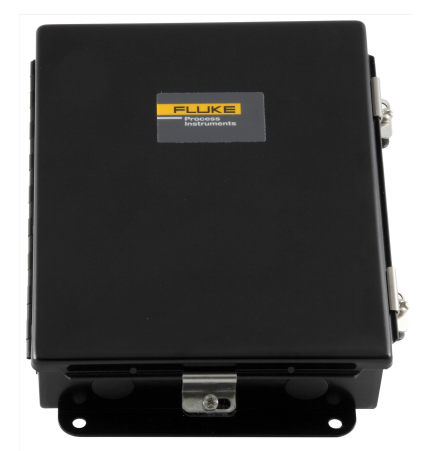

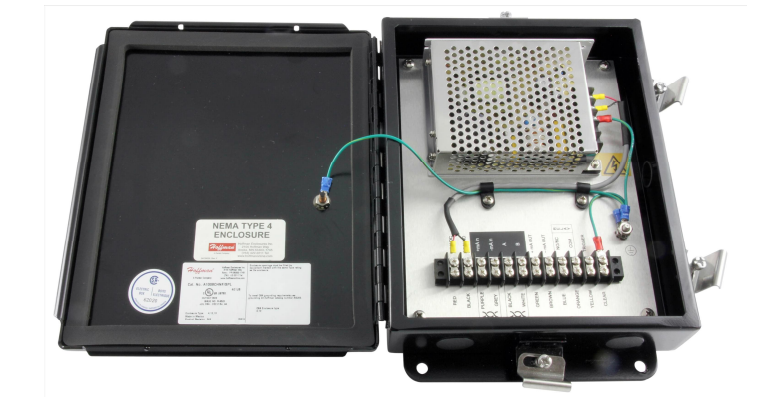

Um eine korrekte Verdrahtung sicherzustellen, kleben Sie den beiliegenden Aufkleber wie nachfolgend gezeigt auf die Trägerplatte.

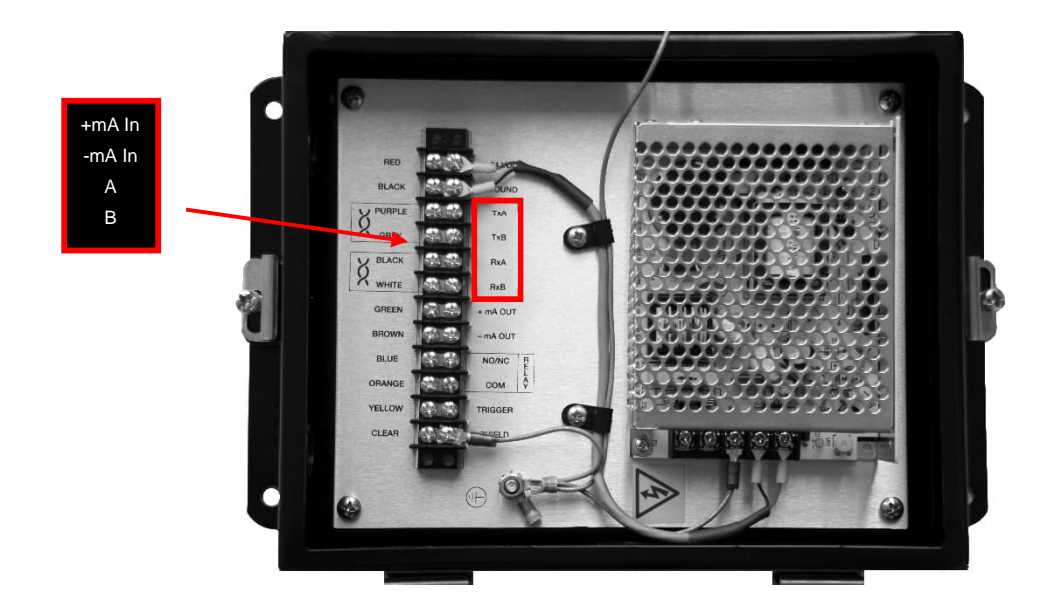

#### 13.1.8 USB/RS485 Konverter (E-USB485)

Der USB/RS485 Konverter erlaubt, den Sensor über eine USB-Schnittstelle an den Computer anzuschließen.

| Technical Data          |                                                            |
|-------------------------|------------------------------------------------------------|
| Spannungsversorgung     | 5 VDC direkt über den USB Anschluss                        |
| Geschwindigkeit         | max. 256 kBit/s                                            |
| RS485                   | 4-Draht (voll duplex) und 2-Draht (halb duplex)            |
|                         | (Der Sensor unterstützt nur den 2-Draht-Modus.)            |
| Schraubklemme           | für 0.05 bis 3 mm <sup>2</sup>                             |
| USB Steckverbinder      | Typ B (Typ A zu Typ B Kabel im Lieferumfang)               |
| Umgebungstemperatur     | 0 bis 60°C, 10-90% relative Feuchte, nicht kondensierend   |
| Lagertemperatur         | -20 bis 70°C, 10-90% relative Feuchte, nicht kondensierend |
| Abmessungen (L x B x H) | 151 x 75 x 26 mm                                           |

# Abbildung 13-9: USB/RS485 Konverter

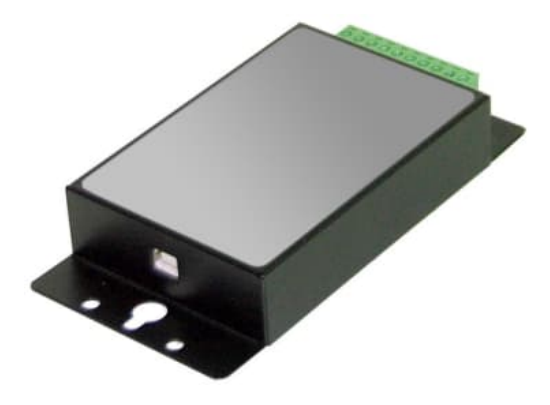

Weitere Informationen entnehmen Sie Abschnitt 7.4 Anschluss an einen Computer, Seite 65.

#### 13.1.9 PoE Injektor (E-POE)

Der PoE Injektor erlaubt es, den Sensor über die Ethernet Verbindung mit Spannung zu versorgen.

#### Technische Daten

| PoE Standard          | 802.3af                              |
|-----------------------|--------------------------------------|
| PoE Ausgangsleistung  | 15.4 W                               |
| PoE Kanäle            | 1                                    |
| Ethernet              | 100Base TX                           |
| Spannungsversorgung   | 100 bis 240 VAC / 50 bis 60 Hz, 19 W |
| Betriebstemperatur    | 0 bis 50°C                           |
| Luftfeuchtigkeit      | 10 bis 90%, nicht kondensierend      |
| Dimensionen L x B x H | 146 x 64 x 42 mm                     |

#### Abbildung 13-10: PoE Injektor

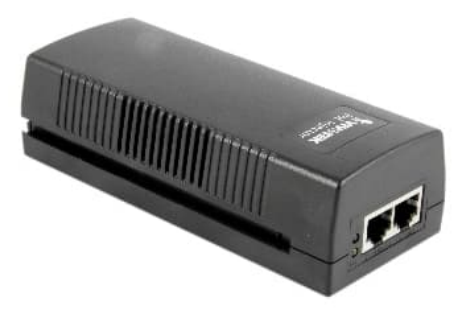

#### 13.1.10 12-Pin Buchse (E-2CCON)

Die 12-polige Buchse ist ein Ersatzteil und ersetzt eine beschädigte Buchse für die Kabel entsprechend Abschnitt 13.1.1 12-adriges Hochtemperaturkabel (E-2CCBxx), Seite 92 und siehe Abschnitt 13.1.2 12-adriges Niedertemperaturkabel (E-2CLTCBxx), Seite 94.

Falls das vorhandene mehradrige Kabel gekürzt werden muss, kann ein qualifizierter Techniker das Kabel mit dieser Buchse konfektionieren.

#### Abbildung 13-11: 12-Pin Buchse

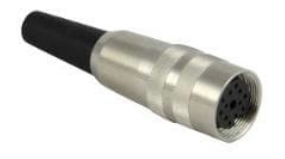

#### 13.1.11 Modline 5 Adapterkabel (E-M5PK)

Wenn ein vorhandener Modline 5 Sensor durch einen Endurance Sensor ersetzt wird, kann die bereits vorhandene Verkabelung durch Verwendung des Modline 5 Adapterkabels weiter genutzt werden. Das Kabel verbindet die verschiedenen Steckertypen miteinander.

#### Abbildung 13-12: Modline 5 Adapterkabel

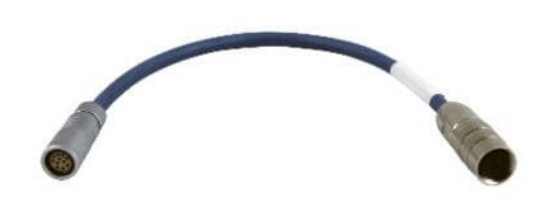

# 13.2 Mechanisches Zubehör

Das folgende mechanische Zubehör ist erhältlich:

- Montagemutter (E-MN)
- Fester Montagewinkel (E-FB)
- Schwenkbarer Montagewinkel (E-SB)
- Sichtrohr (A-ST-xx)
- Rohradapter (E-PA)
- Schutzfenster (E-PW)
- 90°-Umlenkspiegel (E-RA)
- Luftblasvorsatz (E-AP)
- Gewindeadapter (E-MFA-7)
- Montageflansch
- Polarisationsfilter (E-PFEC)
- Endkappe (E-ECAP)
- Modline 5 Adapterkit (E-M5WJAK)
- Modline 5 Universaladapter (E-UAA)
- Modline 5 Wasserkühl Adapterkit (E-AK-7)

#### Abbildung 13-13: Überblick über das mechanische Zubehör

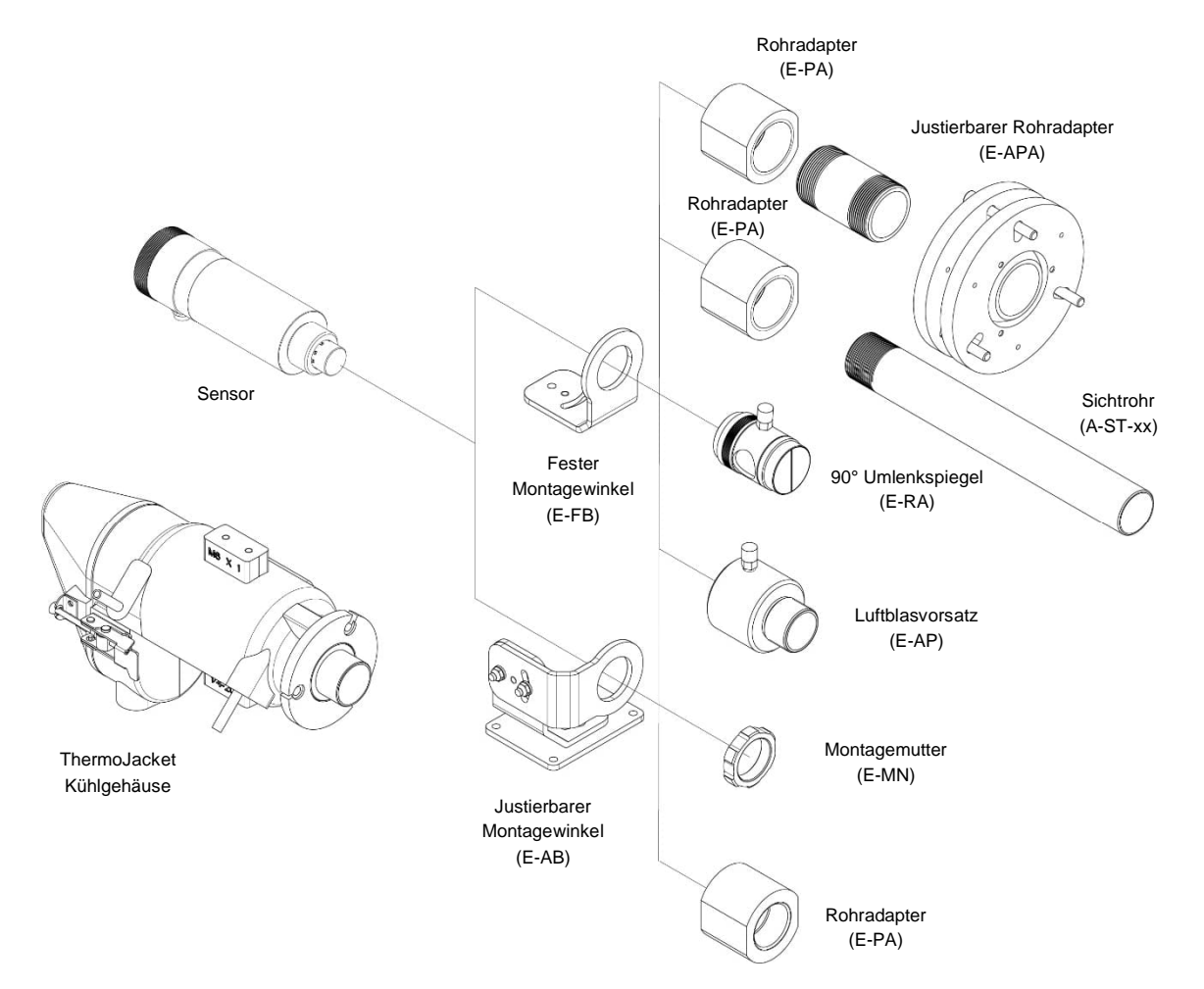

#### 13.2.1 Montagemutter (E-MN)

Die unten abgebildete Standard-Montagemutter besitzt ein 1,5" UNC Innengewinde, um den Sensor am Montagewinkel zu befestigen.

#### Abbildung 13-14: Montagemutter

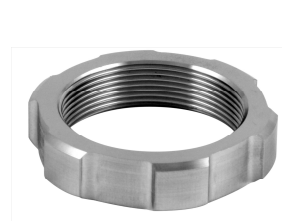

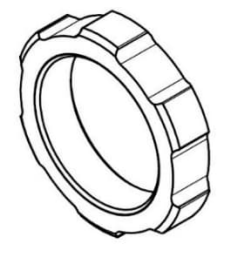

#### 13.2.2 Fester Montagewinkel (E-FB)

Der feste Montagewinkel erlaubt es, den Sensor in einer unveränderlichen Position zu befestigen. Zum horizontalen Ausrichten des Sensors ist der Montagewinkel im Winkel von 45° schwenkbar.

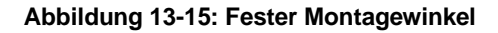

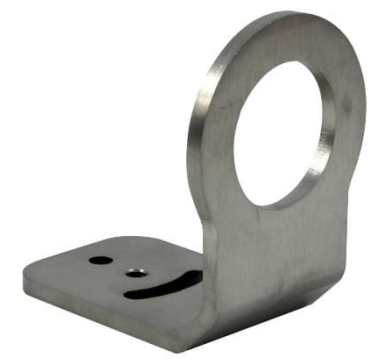

mm [in]

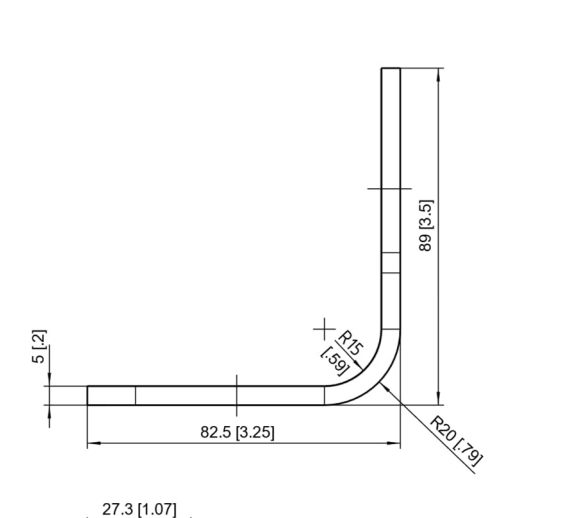

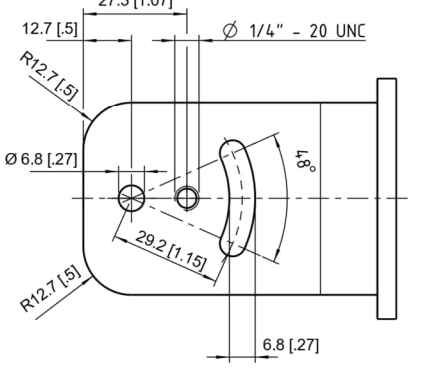

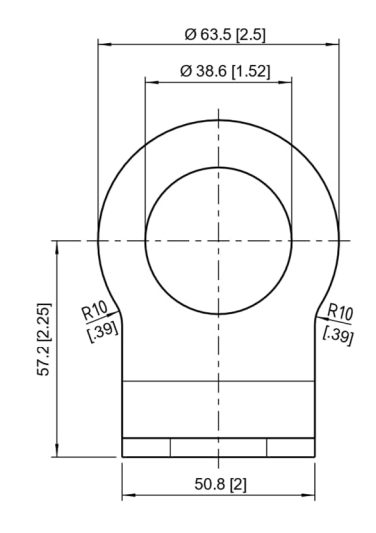

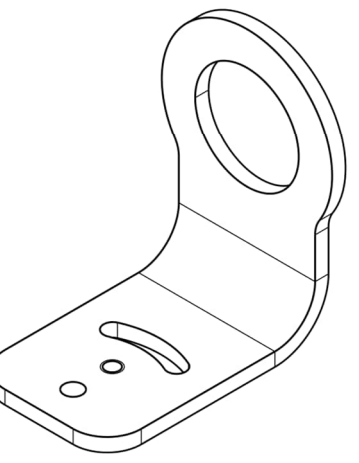

#### 13.2.3 Justierbarer Montagewinkel (E-AB)

Der justierbare Montagewinkel erlaubt, den Sensor in einer beweglichen Position zu befestigen. Zum Ausrichten des Sensors kann die Visierachse des Sensors in einem Winkel von etwa 45° gekippt und geschwenkt werden.

#### Abbildung 13-16: Justierbarer Montagewinkel

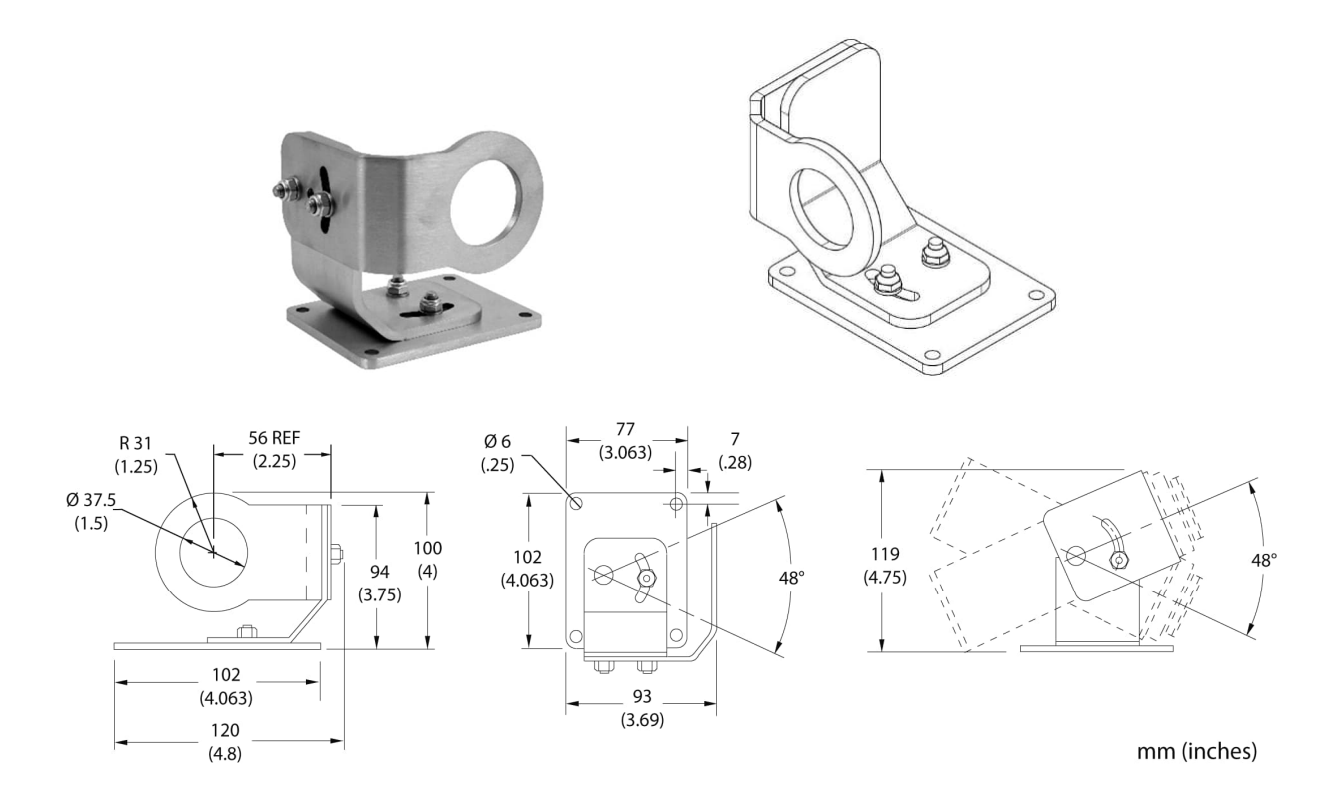
## 13.2.4 Schwenkbarer Montagewinkel (E-SB)

Der schwenkbare Montagewinkel erlaubt, den Sensor in einer beweglichen Position zu befestigen, so dass die Ausrichtung um die Hoch- und Querachse festgelegt werden kann. Zum Ausrichten der Visierachse des Sensors sind der Neigungswinkel im Bereich von 0–90° und der Schwenkwinkel im Bereich von 0–360° einstellbar. Der Fuß besitzt einen Einstellknopf und eine Klemmvorrichtung, die die Sensorhalterung zuverlässig arretiert.

## **Technische Daten**

Lochkreisdurchmesser für die drei Senkschrauben:109,5 mmSenkschrauben:6,3 mm Flachkopfschrauben (nicht im Lieferumfang)Höhe (ohne Sensor):120 mmGewicht (ohne Sensor):1,07 kg

### Abbildung 13-17: Schwenkbarer Montagewinkel

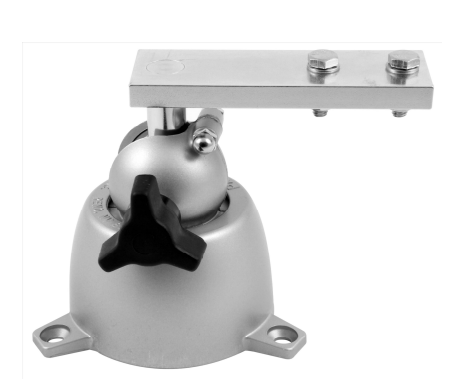

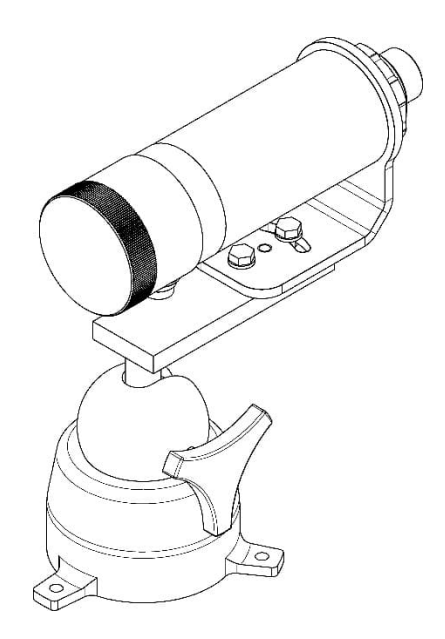

## 13.2.5 Sichtrohr (A-ST-xx)

Das Sichtrohr wird bei Temperaturmessungen eingesetzt, bei denen reflektierte Energie ein Problem darstellt. Der Rohradapter (A-PA) wird direkt auf den Sensor und anschließend das Sichtrohr in den Rohradapter geschraubt.

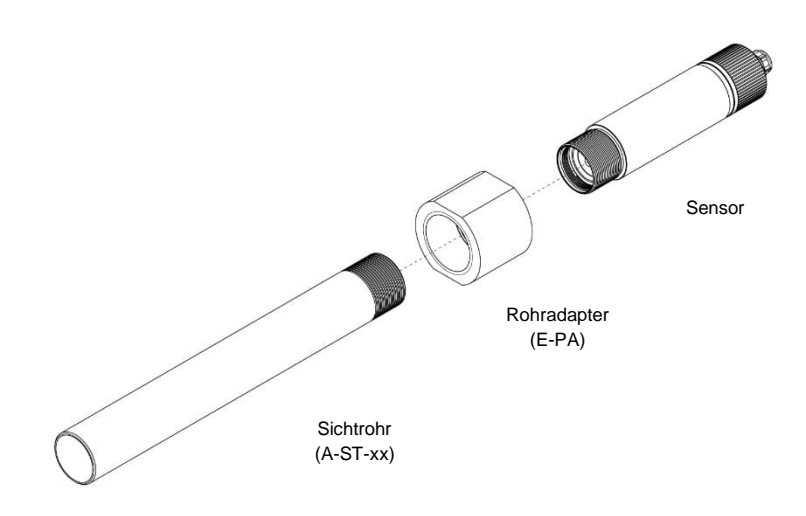

Abbildung 13-18: Installation des Sichtrohrs

## Abbildung 13-19: Abmessungen des Sichtrohres

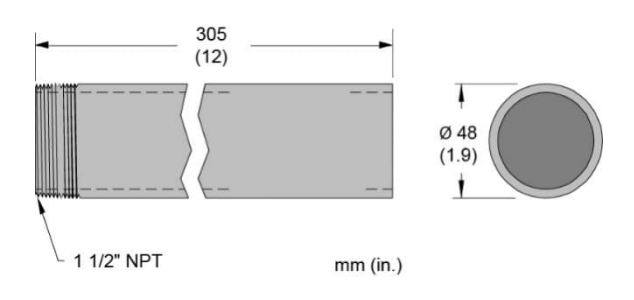

Die folgenden Sichtrohre sind erhältlich:

- Sichtrohr aus Keramik (A-ST-CER) für Umgebungstemperaturen bis 1500°C
- Sichtrohr aus Edelstahl (A-ST-CER) für Umgebungstemperaturen bis 800°C

## Abbildung 13-20: Verfügbare Sichtrohre

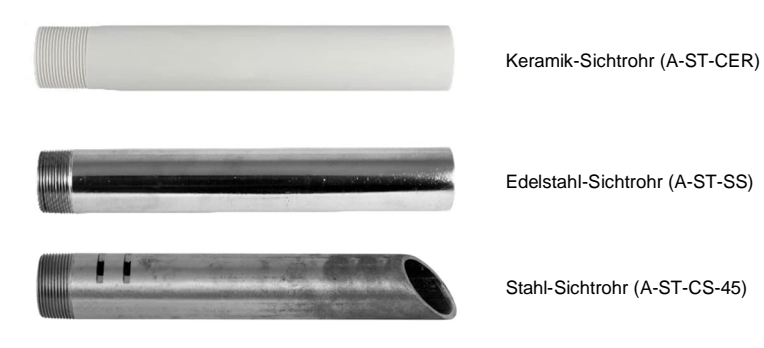

Hinweis

Wenn Sie ein Schutzrohr aus eigener Produktion benutzen, achten Sie bitte genau auf Innendurchmesser und Länge des Schutzrohrs des Herstellers! Der installierte Messkopf bestimmt, welche Kombination von Durchmesser und Länge möglich sind, ohne dass das Blickfeld des Sensors eingeschränkt wird!

## 13.2.6 Rohradapter (E-PA)

Der Rohradapter wird verwendet, um das Sichtrohr (A-ST-xx) auf den Sensor zu schrauben, siehe Abschnitt 13.2.5 Sichtrohr , Seite 110. Der Adapter besitzt zwei verschiedene Innengewinde, um das Außengewinde des Sensors (1,5" UNC) an das Außengewinde des Sichtrohres (1,5" NPT) anzupassen.

### Abbildung 13-21: Rohradapter

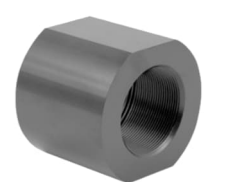

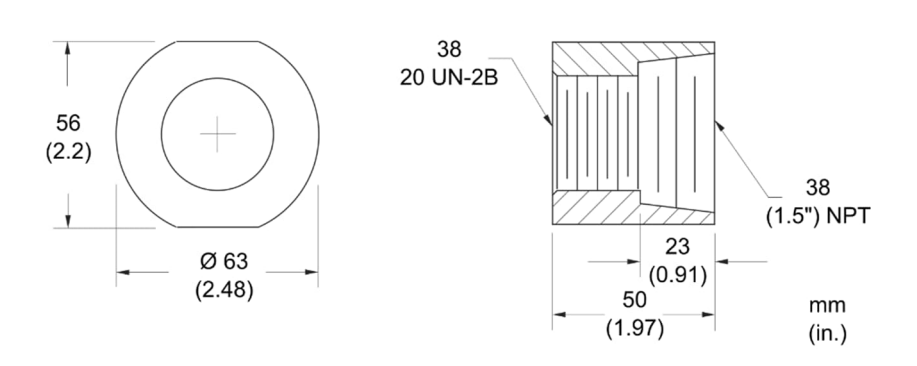

## 13.2.7 Schutzfenster (E-PW)

Besonders in rauen Umgebungen leidet das Fenster des Sensors und Fremdpartikel können die Infrarot-Durchlässigkeit beeinflussen. Die Fenster schützt die Sensorlinse und ist leicht austauschbar. Das Schutzfenster wird als Ersatzteil mit dem benötigten O-Ring geliefert.

### Abbildung 13-22: Schutzfenster

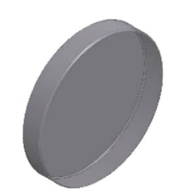

## 13.2.8 90°-Umlenkspiegel (E-RA)

Mit Hilfe des als Zubehör erhältlichen Umlenkspiegels ist ein Versatz des Messfeldes um 90° gegenüber der Messkopfachse möglich. Der Einsatz kann dort erfolgen, wo infolge Platzmangels oder Störabstrahlungen keine direkte Ausrichtung des Messkopfes auf das Messobjekt möglich ist. In staubiger oder verschmutzter Umgebung ist die Luftspülung zu verwenden, um die Oberfläche des Spiegels sauber zu halten.

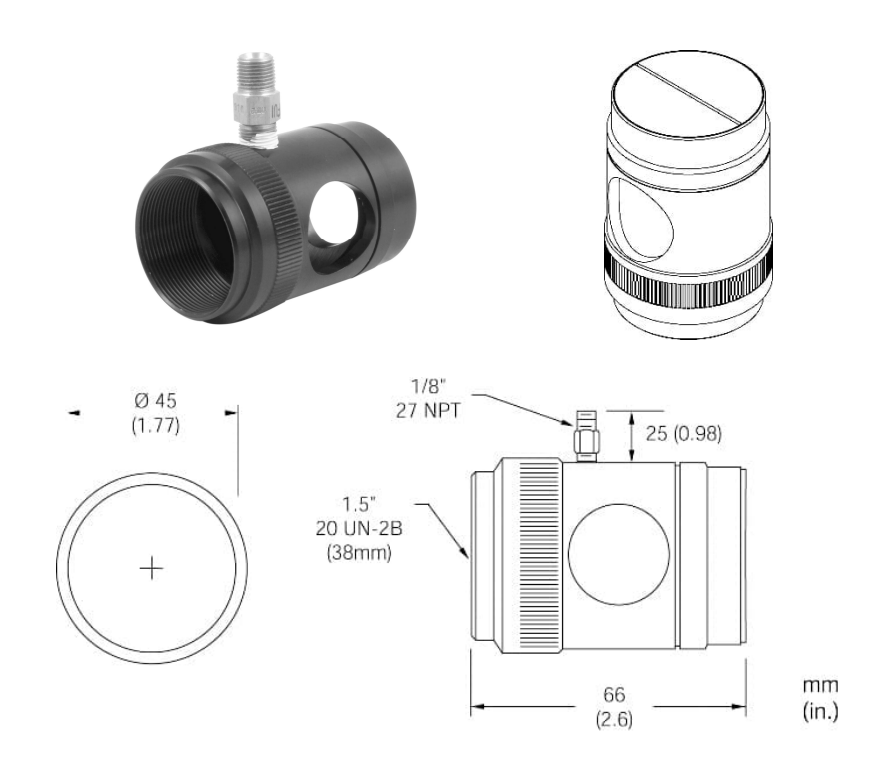

Abbildung 13-23: 90°-Umlenkspiegel

## 13.2.9 Luftblasvorsatz (E-AP)

Der Luftblasvorsatz dient dazu, Staub, Feuchtigkeit, Schwebepartikel und Kondensat von der Linse fernzuhalten. Er kann vor oder hinter dem Haltewinkel montiert werden. Der Luftstrom wird über Edelstahl-Fittings 1/8" NPT auf die Frontöffnung geleitet. Er sollte auf maximal 0,5 bis 1,5 l/s begrenzt sein. Um Verschmutzungen auf der Linse zu vermeiden, wird saubere, ölfreie Luft empfohlen. Um Kondensation zu vermeiden, sollte die Luft nicht kühler als 10°C sein.

Hinweis Fokussieren Sie das Instrument, bevor Sie den Luftblasvorsatz anbringen!

## Abbildung 13-24: Luftblasvorsatz

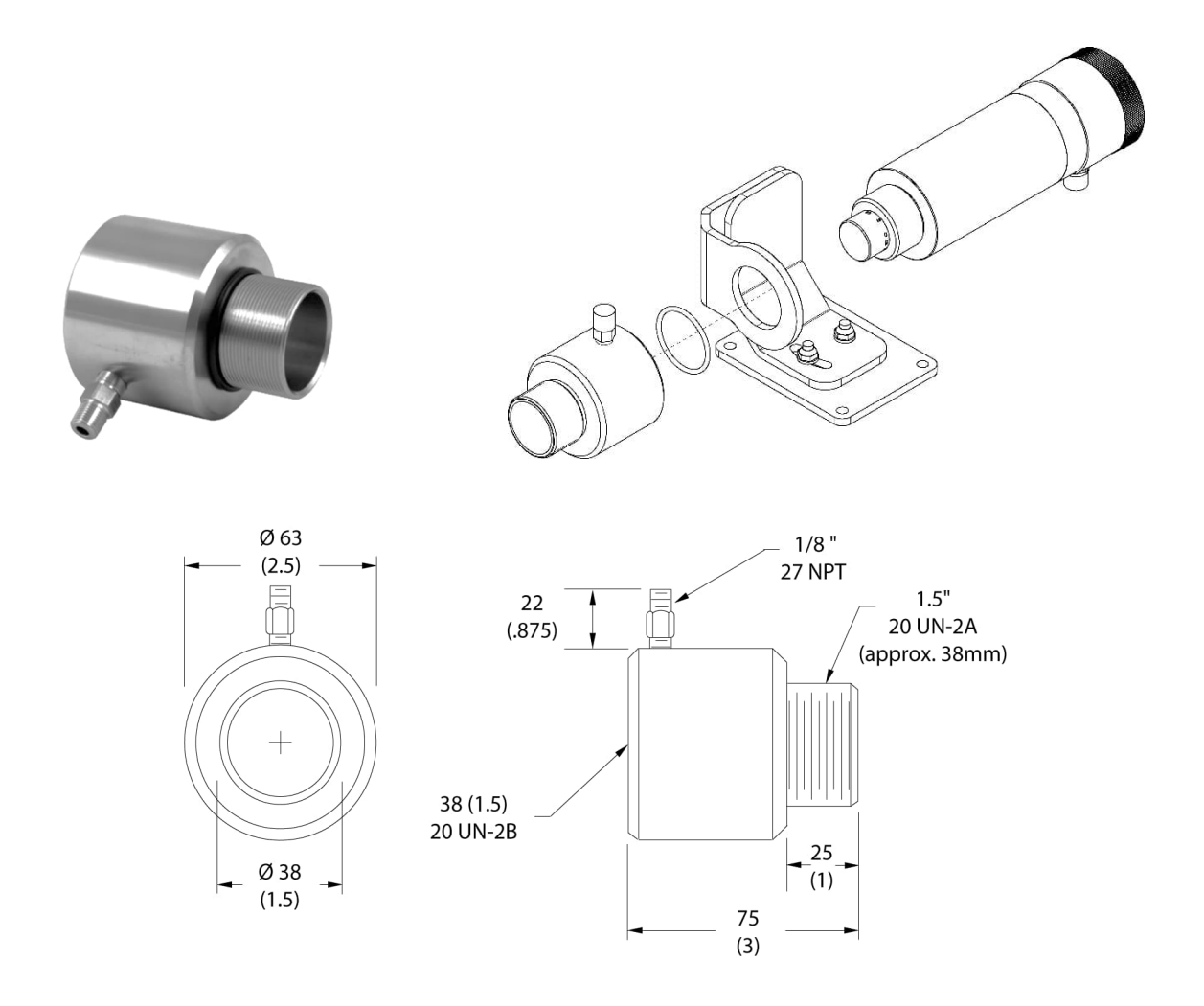

## 13.2.10 Gewindeadapter (E-MFA-7)

Der Gewindeadapter wird an der Vorderseite des Sensors befestigt. Der Adapter sieht ein M56 Außengewinde vor. Damit besteht die Montagemöglichkeit für vorhandene Marathon MM Installationen. Der Gewindeadapter dient auch der Aufnahme des Montageflanschs (E-MF-7) zur Befestigung an einer vorhandenen Ircon Flanschhalterung.

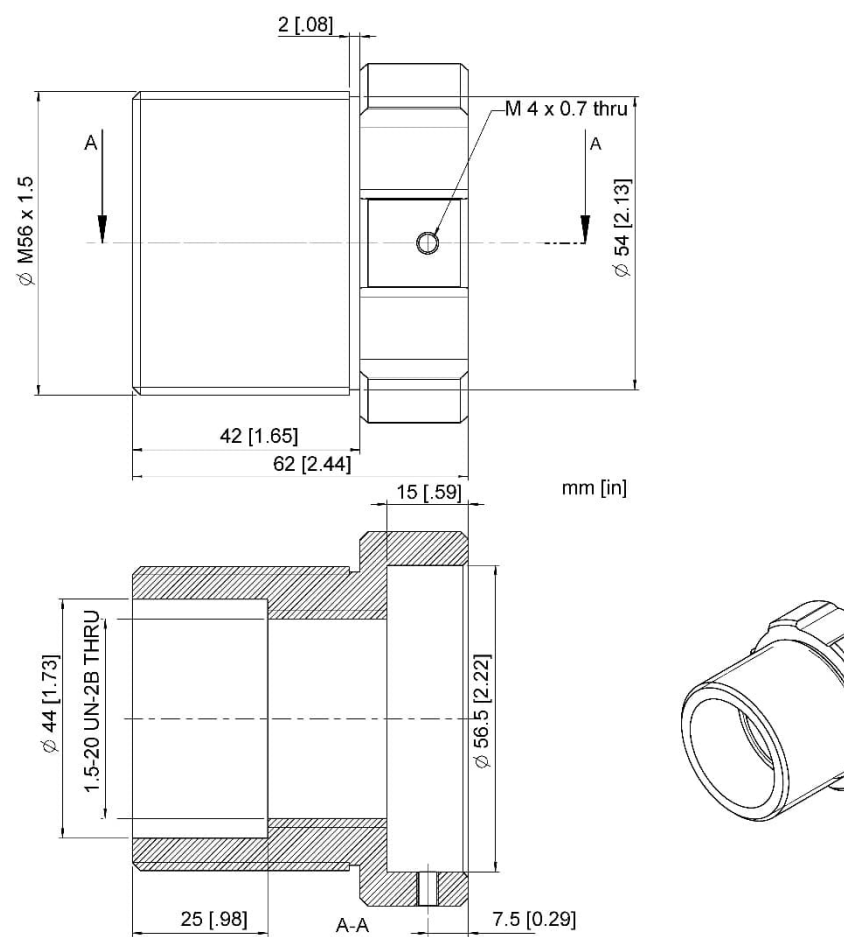

### Abbildung 13-25: Gewindeadapter

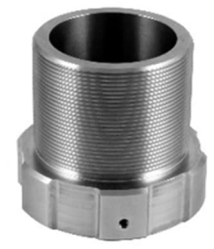

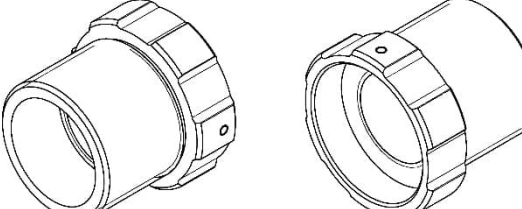

# 13.2.11 Montageflansch (A-T40-MF)

Der Montageflansch bietet die Möglichkeit, den Sensor an eine vorhandene Ircon Modline Flanschinstallation zu befestigen.

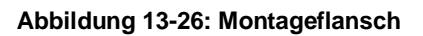

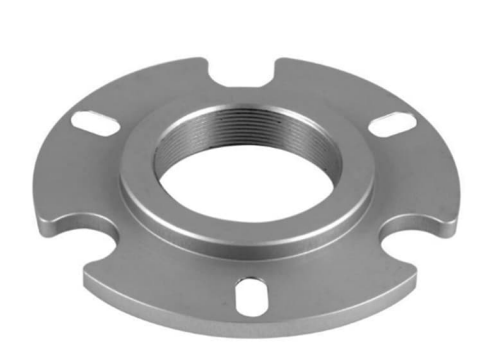

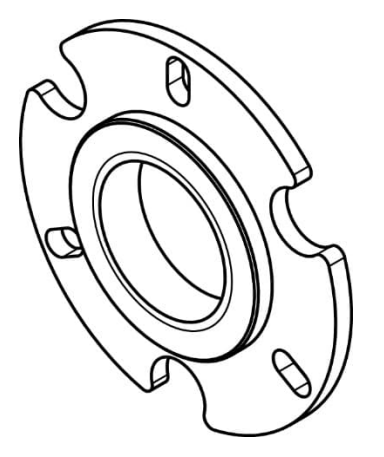

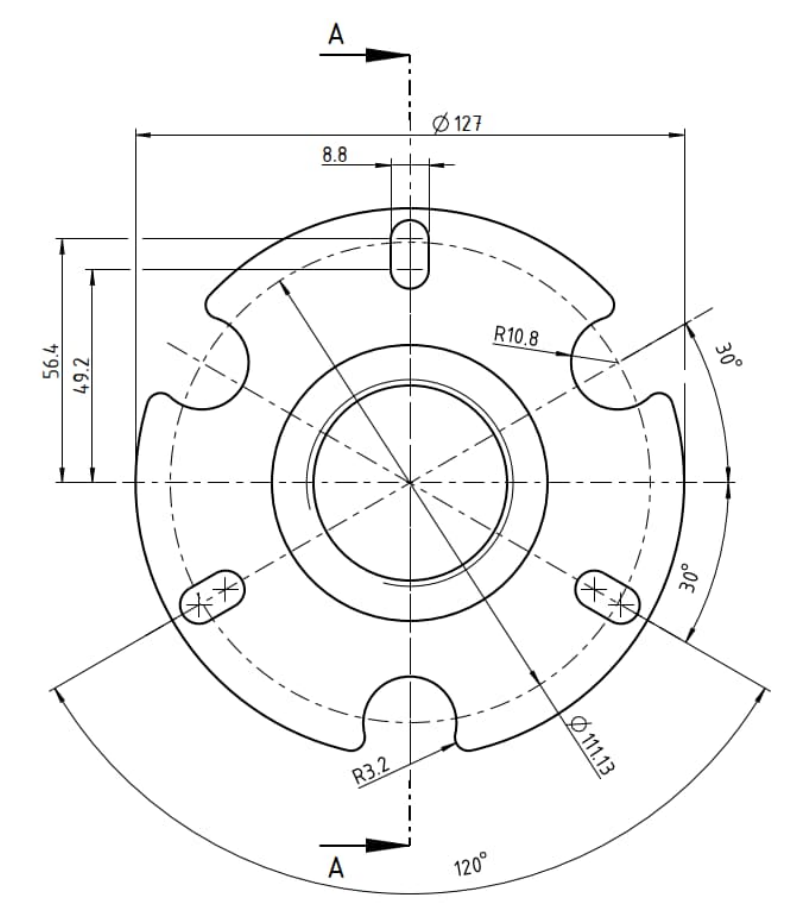

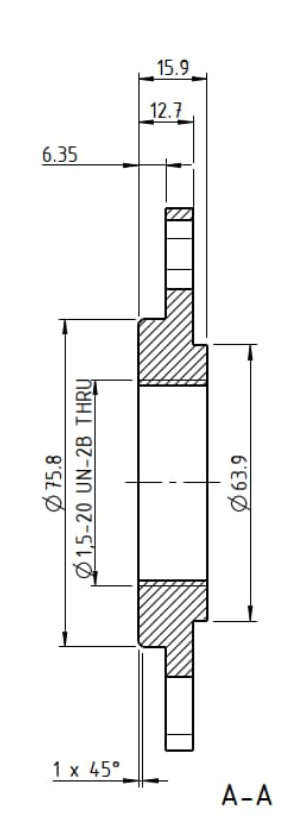

### 13.2.12 Polarisationsfilter (E-PFEC)

Für Hochtemperaturanwendungen wird für die Sensoren ein Polarisationsfilter angeboten. Das Polarisationsfilter passt nicht in die Standard-Endkappe des Endurance Sensor. Das Filter schützt die Augen beim Anvisieren von sehr hellen und heißen Messobjekten durch das Durchsichtvisier. Es hat keinen Einfluss auf die gemessene Energie und erleichtert lediglich das Anvisieren. Durch Drehen am Außenrand des Filters können Sie die gewünschte optische Dämpfung einstellen.

Abbildung 13-27: Polarisationsfilter

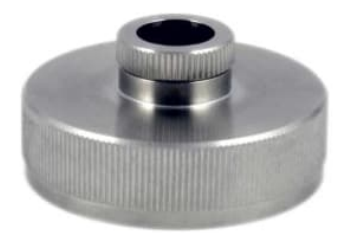

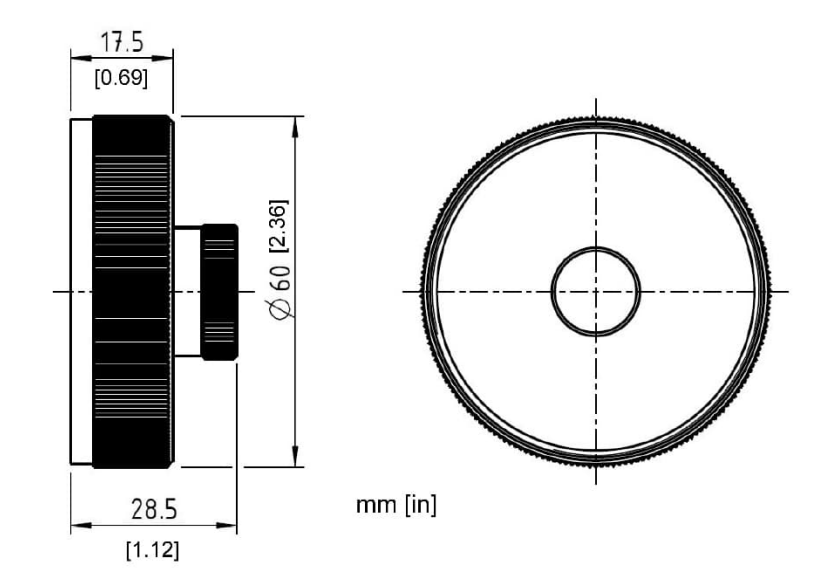

# 13.2.13 Endkappe (E-ECAP)

Die Endkappe ist ein Ersatzteil und ersetzt eine beschädigte Endkappe.

## Abbildung 13-28: Endkappe

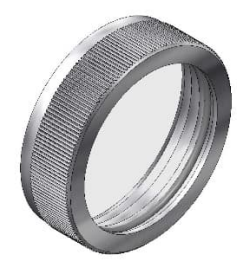

# 13.2.14 Modline 5 Adapterkit (E-M5WJAK)

Das Adapterkit erlaubt die sichere Installation eines Endurance Sensors in einem vorhandenem Modline5 WJA Kühlgehäuse.

# Abbildung 13-29: Modline 5 Adapterkit

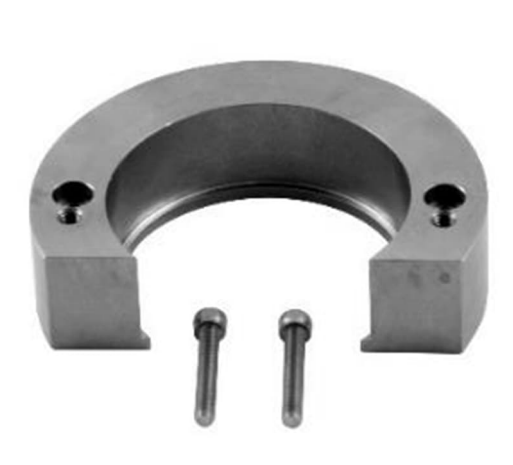

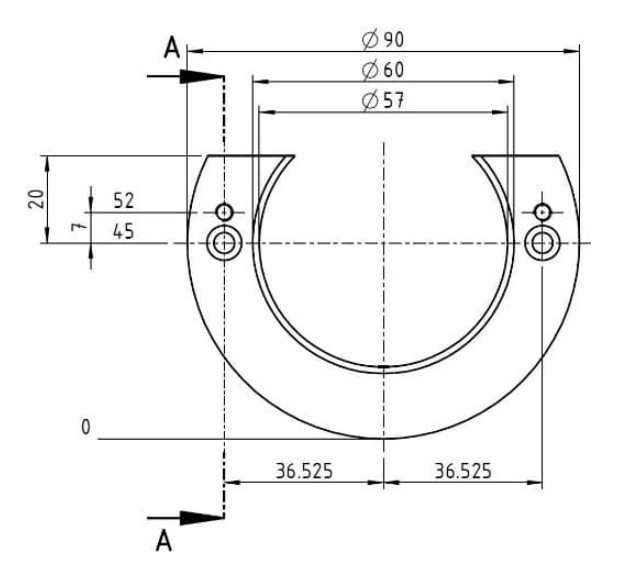

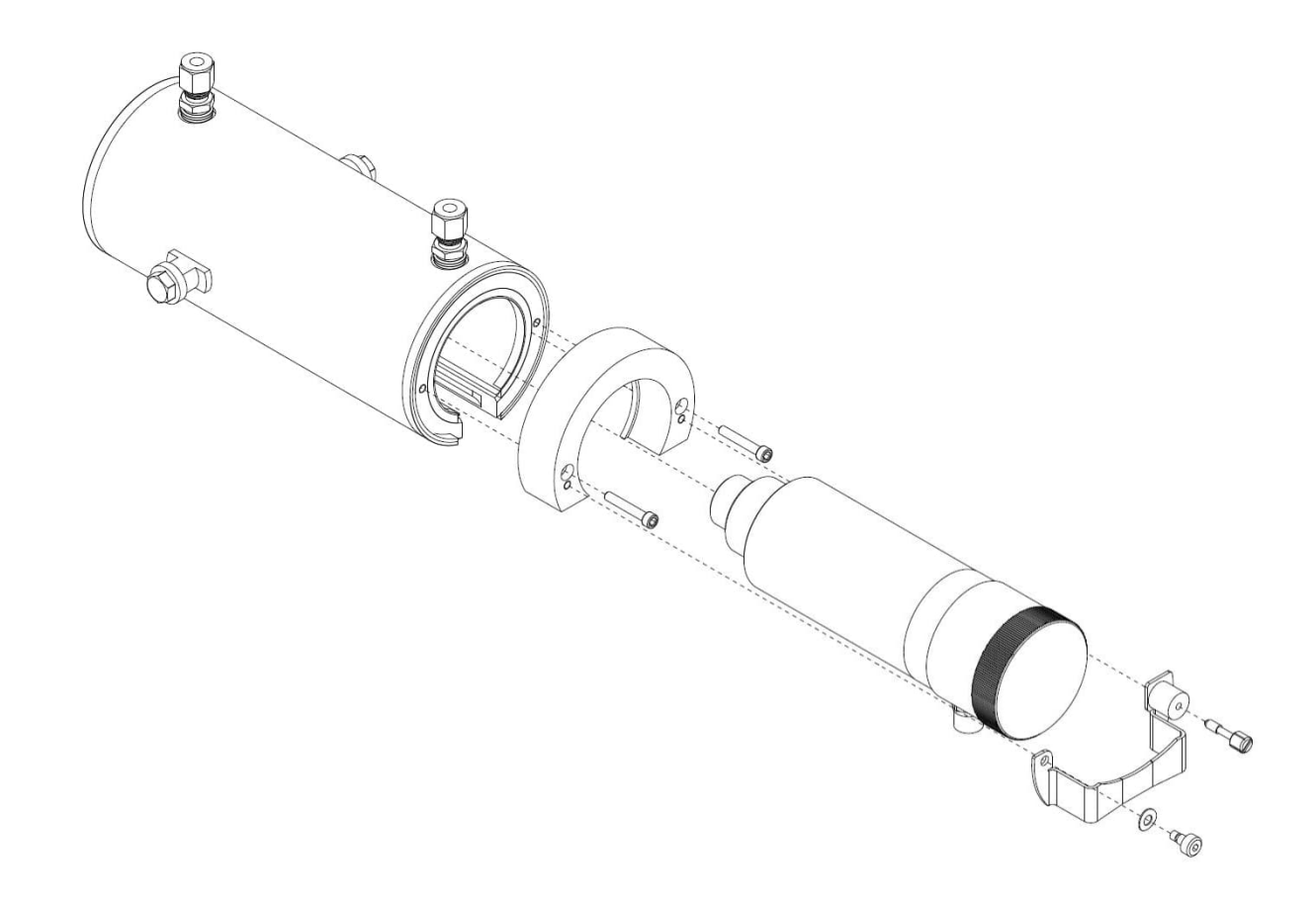

## 13.2.15 Modline 5 Universaladapter (E-UAA)

Der Universaladapter umschließt den Endurance Sensor, der dann in einer vorhandenen Modline 5 Installation an einem RAM Montagewinkel, einem Stativ oder einer anderen Halterung mit einem 1/4-20 UNC-Gewinde verwendet werden kann. Der Universaladapter E-UAA ist nicht mit dem Modline 5 UAA identisch. Nach Befestigung des Universaladapters E-UAA am Endurance Sensor kann dieser mit allen Modline Modellen und dem gesamten Befestigungszubehör verwendet werden.

### Abbildung 13-30: Modline 5 Universaladapter

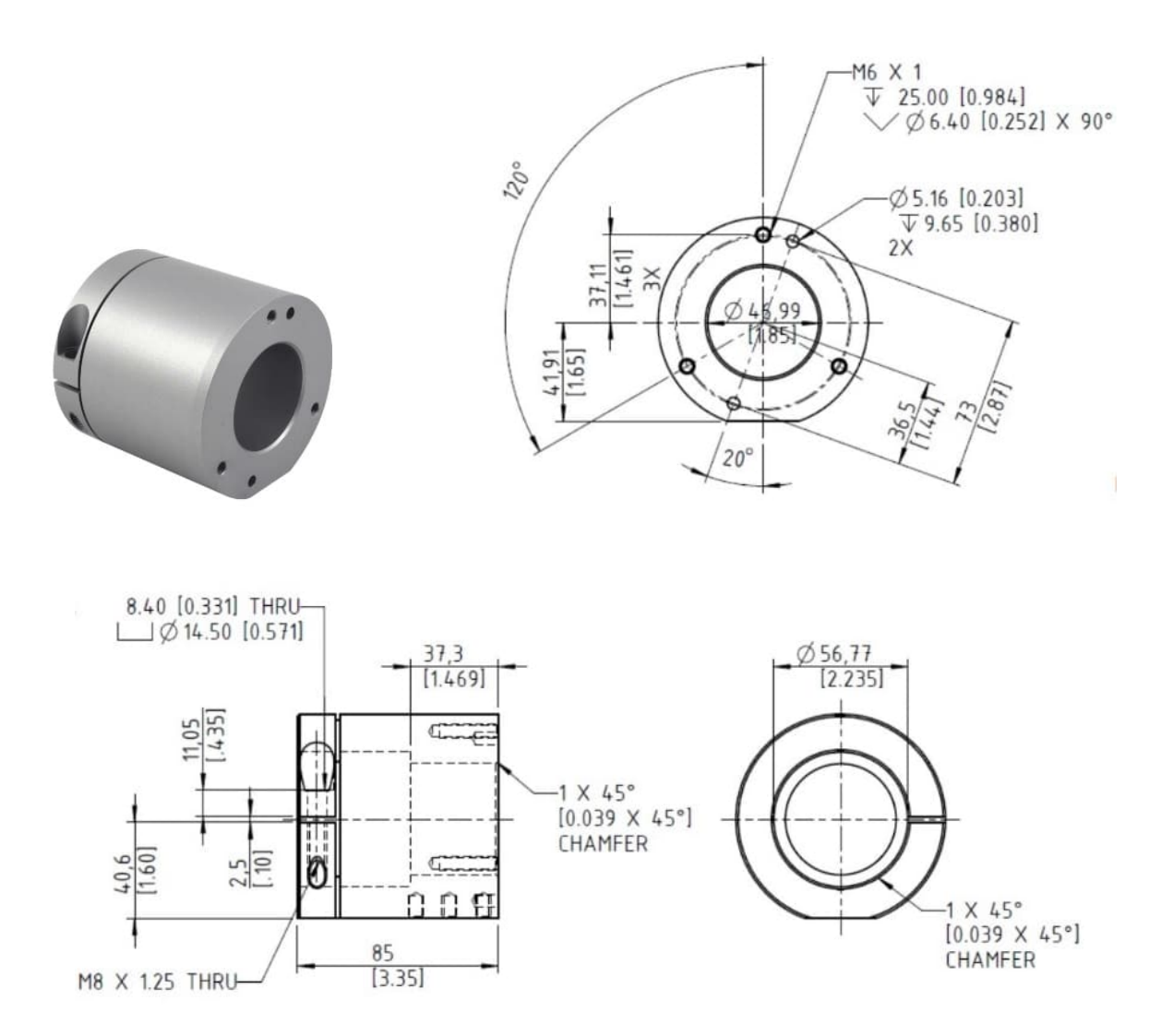

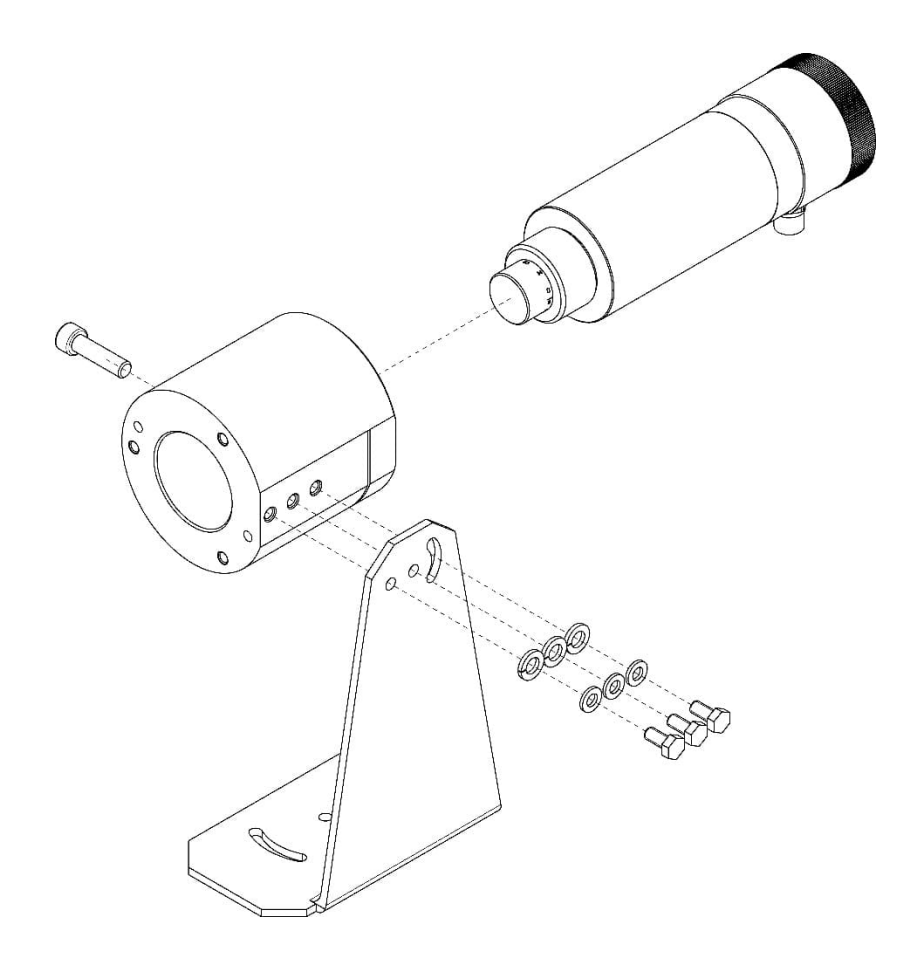

## 13.2.16 Modline 5 Wasserkühl Adapterkit (E-AK-7)

Das Adapterkit erlaubt den Einbau des Endurance Sensors in ein vorhandenes Modline 5 Wasserkühlgehäuses WJ-5 von Ircon. Das Adapterkit besteht aus dem Montageflansch (E-MF-7), zwei Modline 5 Montagemuttern, einem starren Modline 5 Montagewinkel, einem Modline 5 Montagewinkel für Wasserkühlgehäuse und einem Flanschadapter, um das Außengewinde des Endurance Sensors an das Außengewinde des Modline 5 anzupassen.

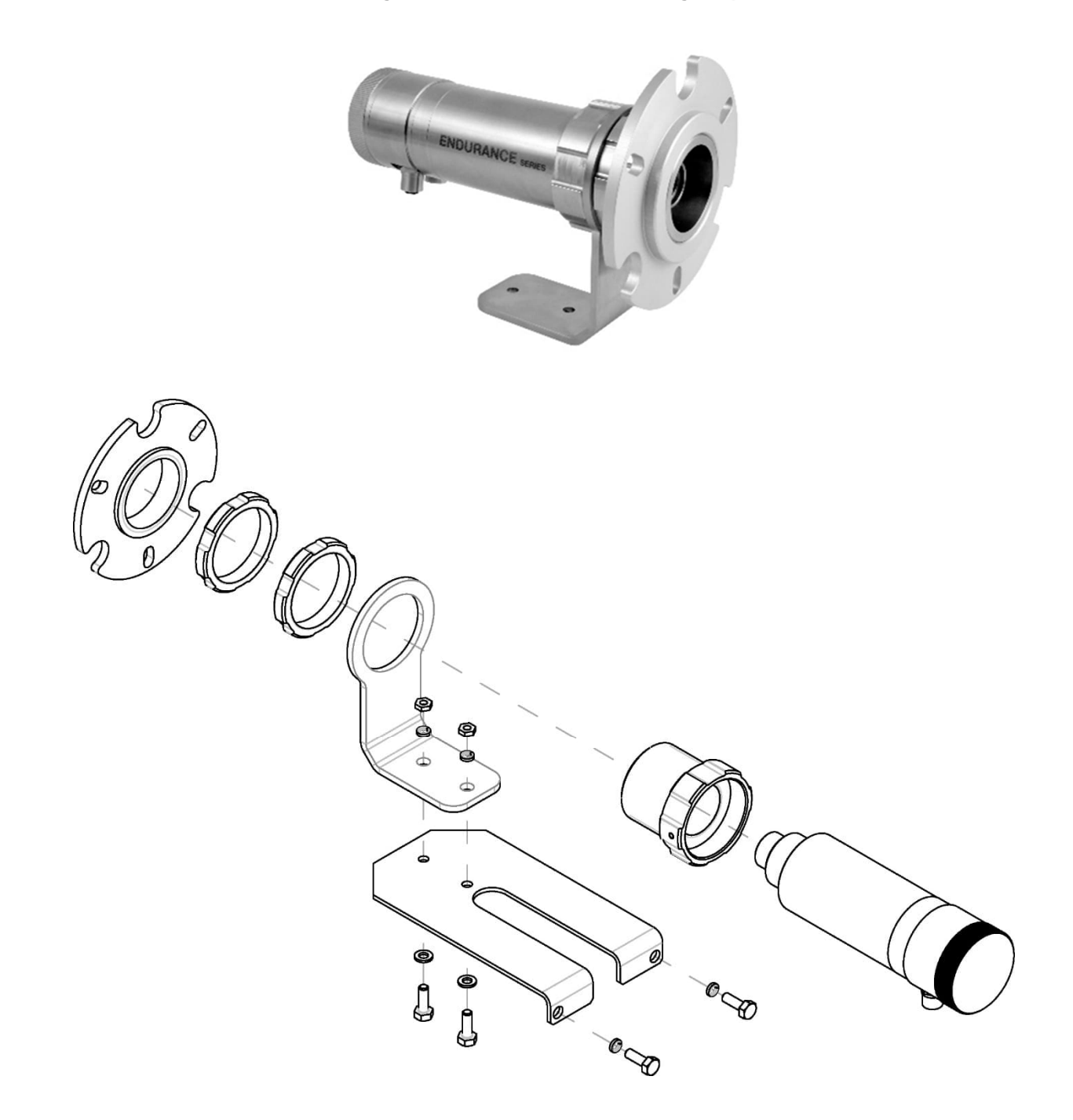

Abbildung 13-31: Modline 5 Wasserkühlung Adapterkit

# 14 Wartung

Bei allen auftretenden Problemen stehen Ihnen die Mitarbeiter unseres Kundendienstes jederzeit zur Verfügung. Dies betrifft auch Unterstützung hinsichtlich eines optimalen Einsatzes Ihres Infrarot-Messsystems, Kalibrierung oder die Ausführung kundenspezifischer Lösungen sowie die Gerätereparatur.

Da es sich in vielen Fällen um anwendungsspezifische Lösungen handelt, die eventuell telefonisch geklärt werden können, sollten Sie vor einer Rücksendung der Geräte mit unserer Serviceabteilung in Verbindung treten, siehe Telefon- und Faxnummern am Anfang des Dokuments.

# 14.1 Fehlersuche bei kleineren Problemen

### Tabelle 14-1: Fehlersuche

| Symptom               | Mögliche Ursache           | Maßnahme                                                   |
|-----------------------|----------------------------|------------------------------------------------------------|
| Keine Anzeige         | Keine Betriebsspannung     | Betriebsspannung überprüfen                                |
| Fehlerhafter Messwert | Schadhaftes Messkopfkabel  | Kabel überprüfen                                           |
| Fehlerhafter Messwert | Kein freies Messfeld       | Entfernen von Fremdobjekten                                |
| Fehlerhafter Messwert | Linsenverschmutzung        | Linse reinigen                                             |
| Fehlerhafter Messwert | Falscher Emissionsgrad     | Emissionsgrad korrigieren (Anhang)                         |
| Messwert schwankt     | Falsche Signalverarbeitung | korrektes Einstellen von Max-, Min- bzw. Mittelwerthaltung |

# 14.2 Automatische Fehleranzeige

Die automatische Fehleranzeige über die Sensoranzeige und die Signalausgänge dient dazu, den Anwender im Falle eines Systemfehlers zu warnen.

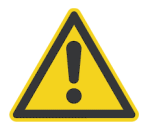

## Warnung

Sie sollten sich bei der Überwachung kritischer Prozesse niemals ausschließlich auf die automatische Fehleranzeige verlassen! Es sollten stets zusätzliche Sicherheitsmaßnahmen getroffen werden!

Im Falle eines Systemfehlers reagieren Sensoranzeige und digitale Kommunikation mit Fehlercodes und die Signalausgänge mit der Ausgabe vordefinierter Analogwerte jeweils in Abhängigkeit von der Fehlerursache, siehe die nachfolgenden Tabellen.

| Ursache                                                                                                   | 2-Farb-Modus              | 1-Farb-Modus<br>(Weitband)** | 1-Farb-Modus*<br>(Nahband)** |
|----------------------------------------------------------------------------------------------------|---------------------------|------------------------------|------------------------------|
| Heizertemperatur überschritten, >= 80°C                                                                   | ECHH                      | ECHH                         | ECHH                         |
| Heizertemperatur unterschritten, <= 50°C                                                                  | ECUU                      | ECUU                         | ECUU                         |
| Interne Temperatur überschritten, >= 85°C                                                                 | EIHH                      | EIHH                         | EIHH                         |
| Interne Temperatur unterschritten, <= 0°C                                                                 | EIUU                      | EIUU                         | EIUU                         |
| Fehler Weitbanddetektor                                                                                   | ЕННН                      | ЕННН                         | <temperatur></temperatur>    |
| Fehler Nahbanddetektor                                                                                    | ЕННН                      | <temperatur></temperatur>    | ЕННН                         |
| Energie zu gering                                                                                         | EUUU                      | <temperatur></temperatur>    | <temperatur></temperatur>    |
| Dämpfung zu hoch (>95%)***                                                                                | EAAA                      | <temperatur></temperatur>    | <temperatur></temperatur>    |
| Dämpfung zu hoch >95%<br>(Verschmutztes Objektiv, Relais wechselt in Alarm-<br>Status)***                 | <temperatur></temperatur> | <temperatur></temperatur>    | <temperatur></temperatur>    |
| 2-Farb Messtemperatur unterschritten                                                                      | EUUU                      | <temperatur></temperatur>    | <temperatur></temperatur>    |
| 2-Farb Messtemperatur überschritten                                                                       | EHHH                      | <temperatur></temperatur>    | <temperatur></temperatur>    |
| Weitbandtemperatur unterschritten                                                                         | <temperatur></temperatur> | EUUU                         | <temperatur></temperatur>    |
| Weitbandtemperatur überschritten                                                                          | <temperatur></temperatur> | EHHH                         | <temperatur></temperatur>    |
| Nahbandtemperatur unterschritten                                                                          | <temperatur></temperatur> | <temperatur></temperatur>    | EUUU                         |
| Nahbandtemperatur überschritten                                                                           | <temperatur></temperatur> | <temperatur></temperatur>    | ЕННН                         |
| * nur über ASCII Befehl<br>** Breit, und Nahaad bedeuten die erste und zweite Wellenlänge im 2-Earb-Modus |                           |                              |                              |

### Tabelle 14-2: Fehlermeldungen

\*\* Breit- und Nahband bedeuten die erste und zweite Wellenlänge im 2-Farb-Modus.

\*\*\* Schwellwerte für diese Zustände unterschiedlich einstellbar (z. B. "verschmutztes Objektiv" auf 95%, EAAA auf 98%)

| Fehlercode  | 0 bis 20 mA                 | 4 bis 20 mA                 |  |
|-------------|-----------------------------|-----------------------------|--|
| kein Fehler | entsprechend Messtemperatur | entsprechend Messtemperatur |  |
| ECHH        | 21 bis 24 mA                | 21 bis 24 mA                |  |
| ECUU        | 0 mA                        | 2 bis 3 mA                  |  |
| EIHH        | 21 bis 24 mA                | 21 bis 24 mA                |  |
| EIUU        | 0 mA                        | 2 bis 3 mA                  |  |
| EUUU        | 0 mA                        | 2 bis 3 mA                  |  |
| EHHH        | 21 bis 24 mA                | 21 bis 24 mA                |  |
| EAAA        | 0 mA                        | 2 bis 3 mA                  |  |

### Tabelle 14-3: Fehlercodes für den Analogausgang

Das Relais wird über die auf dem Display ausgewählte Temperatur gesteuert. Bei Anzeige eines Failsafe-Codes auf dem Display, wechselt das Relais in den Fehlerzustand. Eine Ausnahme ist der Zustand "verschmutztes Objektiv". In diesem Fall wechselt das Relais den Schaltzustand, wobei jedoch die normale Temperaturanzeige erhalten bleibt.

Die mA-Werte für die Fehlercodes des Sensors können individuell angepasst werden. So kann z. B. der Wert für die Bereichsunterschreitung auf 4 mA eingestellt werden, damit ein Steuerungssystem die Standardwerte von 2-3 mA nicht als Kabelbruch interpretiert. Zum Einstellen von individuell angepassten mA-Werten werden die ASCII-Befehl ALO (unterer Bereich) und AHO (oberer Bereich) verwendet.

Bei gleichzeitigem Auftreten von mindestens zwei Fehlern hat der Fehler mit der größten Dringlichkeit Vorrang gegenüber den geringerwertigen Fehlern. Der Fehler mit der größten Dringlichkeit wird im Bediendisplay angezeigt und der zugewiesene Wert des analogen Ausgangs (siehe Tabelle 14-3) eingestellt. Wenn beispielsweise die interne Temperatur im 2-Farbmodus den Grenzwert überschreitet und die Dämpfung ebenfalls zu hoch ist, zeigt der Sensor den Fehlercode EIHH im Bediendisplay an und stellt an den analogen Stromausgängen eine Stromstärke von 21 mA ein. Da die 2-Farb Breitband- und Schmalbandtemperaturen jedoch gleichzeitig über die RS485- oder LAN/Ethernet-Schnittstelle übermittelt werden können, sind deren Über- und Unterschreitungen (zu hoch/zu niedrig) voneinander unabhängig.

Die folgende Reihenfolge zeigt die Prioritäten möglicher Fehler beginnend mit der niedrigsten Priorität.

- 1. Nahbandtemperatur überschritten (geringste Priorität)
- 2. Nahbandtemperatur unterschritten
- 3. Weitbandtemperatur überschritten
- 4. Weitbandtemperatur unterschritten
- 5. 2-Farb Messtemperatur überschritten
- 6. 2-Farb Messtemperatur unterschritten
- 7. Dämpfung zu hoch > 95% (Verschmutztes Objektiv)
- 8. Dämpfung zu hoch (> 95%)
- 9. Energie zu gering
- 10. Fehler Nahbanddetektor
- 11. Fehler Weitbanddetektor
- 12. Interne Temperatur unterschritten
- 13. Interne Temperatur überschritten
- 14. Heizertemperatur unterschritten
- 15. Heizertemperatur überschritten (höchste Priorität)

### Beispiele:

1. Die 1-Farb Temperatur wird auf dem Display angezeigt. Die 2-Farb Temperatur wird im Burst Modus übertragen. Die Breitbandtemperatur ist zu niedrig. Die 2-Farb Temperatur beträgt 999 °C.

| Ausgabe:                |              |
|-------------------------|--------------|
| Display:                | EUUU         |
| Digitale Kommunikation: | C T999.0     |
| Analogausgang:          | 2 bis 3 mA   |
| Relais:                 | Alarmzustand |

 Die 2-Farb Temperatur wird auf dem Display angezeigt. Alle drei Temperaturen werden im Burst Modus übertragen. Die 2-Farb Temperatur beträgt 1021,0°C. Die Breitbandtemperatur beträgt 703,0°C. Die Nahbandtemperatur beträgt 685,0°C. Die Dämpfung liegt über 95 %, dem Schwellwert für das "verschmutztes Fenster".

| <u>Ausgabe:</u>         |                                               |
|-------------------------|-----------------------------------------------|
| Display:                | 1021.0                                        |
| Digitale Kommunikation: | C T1021.0 W703.0 N685.0                       |
| Analogausgang:          | auf Temperatur skaliert, zwischen 4 und 20 mA |
| Relais:                 | Alarmzustand                                  |

# 14.3 Reinigung des Messfensters

Achten Sie stets auf die Sauberkeit des Messfensters. Fremdkörper beeinträchtigen die Messgenauigkeit. Die Reinigung des Messfensters muss mit Vorsicht erfolgen. Gehen Sie dazu bitte wie folgt vor:

- 1. Lose Partikel mit sauberer Luft wegblasen.
- 2. Verbleibende Partikel entfernen Sie am besten äußerst vorsichtig mit einem Mikrofasertuch (für optische Geräte).
- 3. Stärkere Verunreinigungen entfernen Sie mit einem sauberen, weichen Tuch, das mit destilliertem Wasser angefeuchtet wurde. Vermeiden Sie auf jeden Fall Kratzer auf der Linsenoberfläche!

Falls Silikone, die z. B. in Handcremes enthalten sind, auf die Optik gelangen, reinigen Sie die Oberfläche vorsichtig mit Hexan. Lassen Sie das Messfenster anschließend lufttrocknen.

Für die Entfernung von Fingerabdrücken oder Fett verwenden Sie bitte eines der folgenden Mittel:

- Spiritus
- technischer Alkohol
- Kodak Linsenreiniger

Bringen Sie eines der oben genannten Mittel auf die Optik auf. Wischen Sie vorsichtig mit einem weichen, sauberen Tuch, bis Sie auf der Oberfläche Farben sehen und lassen Sie die Oberfläche dann lufttrocknen. Reiben Sie die Oberfläche nicht trocken - sie kann zerkratzen.

## Hinweis

Benutzen Sie keinen Ammoniak oder Ammoniak enthaltene Reiniger zur Reinigung. Dies könnte zur Dauerbeschädigung der Oberfläche führen!

# **14.4 Wechseln des Frontfensters**

Unter extremen Einsatzbedingungen kann es vorkommen, dass das vordere Schutzfenster beschädigt wird. Daher wird ein Ersatzfenster (E-PW) angeboten.

Zum Austauschen des Fensters gehen Sie wie folgt vor:

- 1. Nehmen Sie den O-Ring aus Buna-N 70 Durometer, der in einer Nut auf der Vorderseite des Fensters eingesetzt ist, mit einem sehr kleinen Schraubenzieher, z. B. einem Uhrmacher-Schraubenzieher, heraus.
- 2. Halten Sie den Sensor mit dem Fenster nach unten und lassen Sie das Fenster herausfallen.
- 3. Halten Sie den Sensor wieder nach oben und setzen Sie das neue Fenster ein. Vergewissern Sie sich vorher, dass beide Seiten des Fensters sauber sind.
- 4. Setzen Sie den O-Ring wieder ein.

Hinweis

Wenn Sie ein scharfes Messer verwenden, um den O-Ring zu entfernen, müssen Sie besonders vorsichtig vorgehen, damit der O-Ring nicht beschädigt wird.

## 14.5 Re-Kalibrierung

Eine Re-Kalibrierung wird durchgeführt, um die Parameter eines Instruments zu bestimmen und einzustellen und damit sicherzustellen, dass sich die vorgesehene Genauigkeit innerhalb der vorgeschriebenen Grenzen befindet. Re-Kalibrierungen müssen in regelmäßigen Abständen durchgeführt werden, abhängig von den spezifischen Betriebsbedingungen des Sensors.

Hinweis

Für eine kundenseitige Kalibrierung wird dem Anwender empfohlen, sich an den technischen Support zu wenden, um weitere Unterstützung zu den erforderlichen Kalibriergeometrien und Referenzstrahlern zu erhalten.

# 15 Anhang

# 15.1 Optische Diagramme

Der Sensor verfügt über einen einstellbaren Fokusbereich. Die nachfolgenden Diagramme zeigen daher den Verlauf des Strahlengangs exemplarisch nur für einen ausgewählten Fokusabstand.

## 15.1.1 E1ML Modell

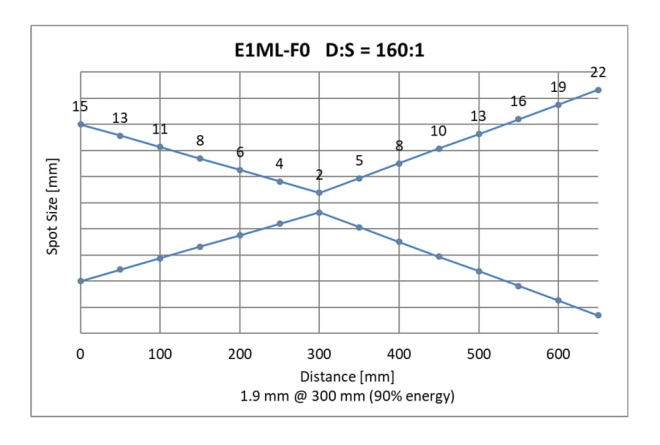

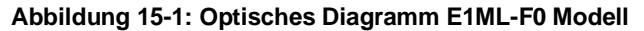

### Abbildung 15-2: Optisches Diagramm E1ML-F1 Modell

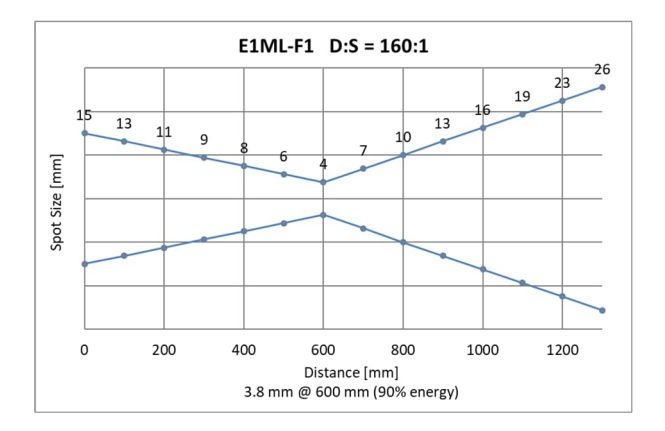

Abbildung 15-3: Optisches Diagramm E1ML-F2 Modell

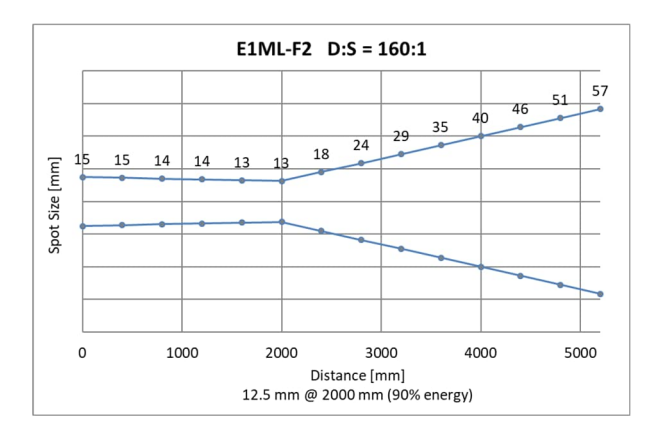

## 15.1.2 E1MH Modell

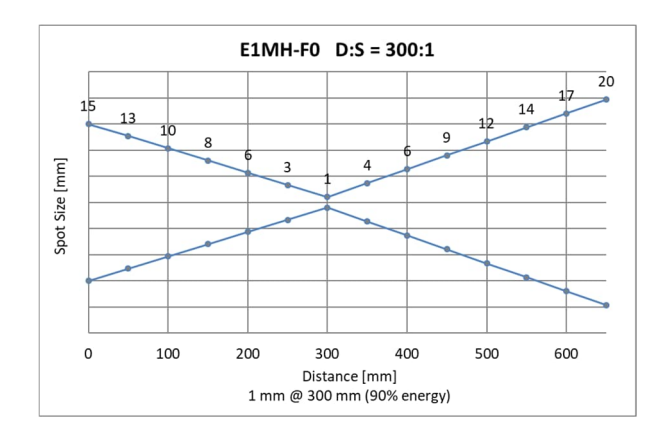

## Abbildung 15-4: Optisches Diagramm E1MH-F0 Modell

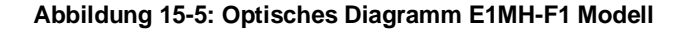

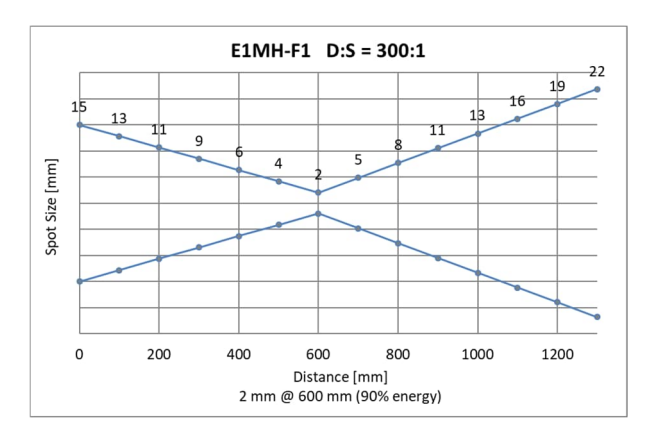

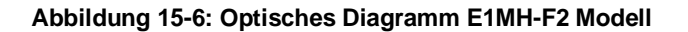

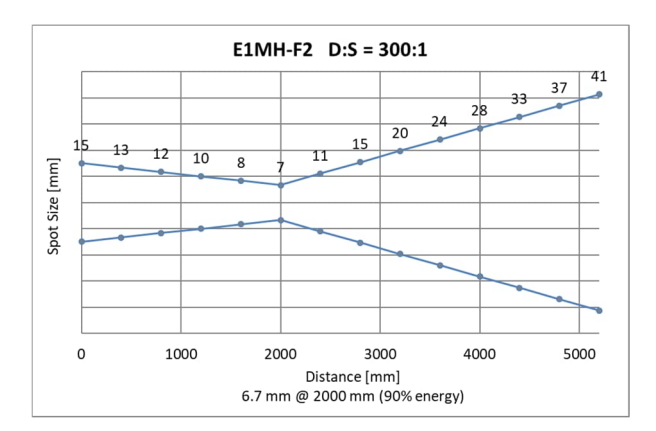

## 15.1.3 E2ML Modell

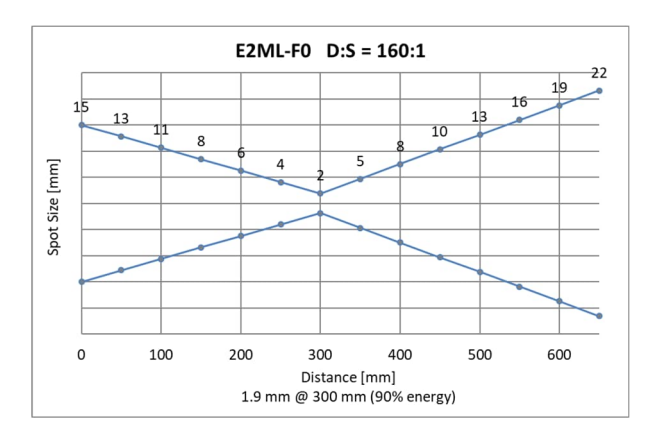

## Abbildung 15-7: Optisches Diagramm E2ML-F0 Modell

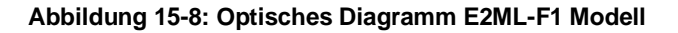

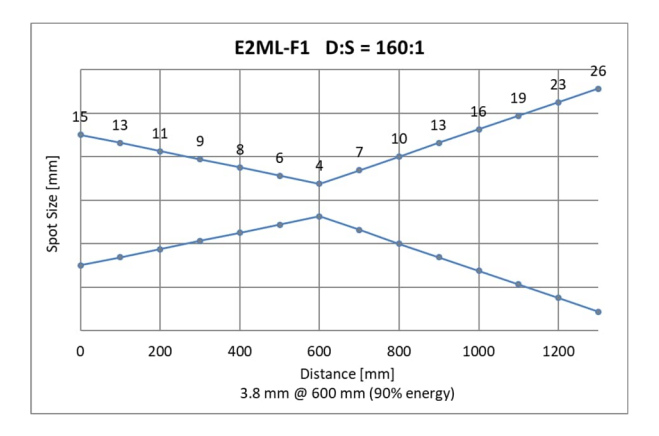

Abbildung 15-9: Optisches Diagramm E2ML-F2 Modell

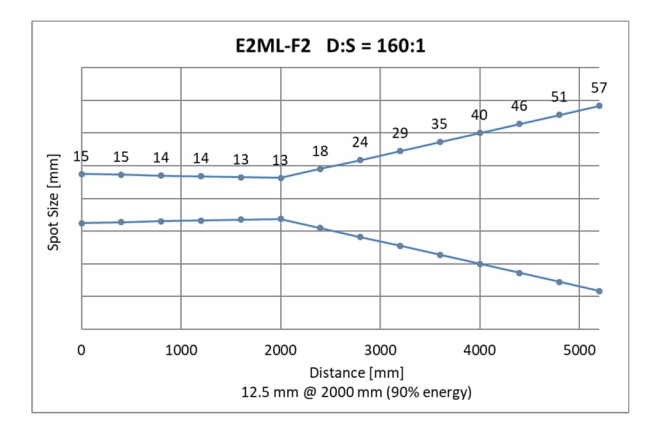

## 15.1.4 E2MM Modell

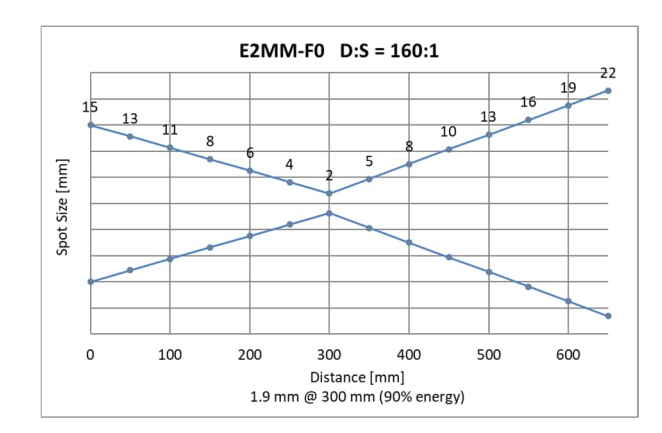

## Abbildung 15-10: Optisches Diagramm E2MM-F0 Modell

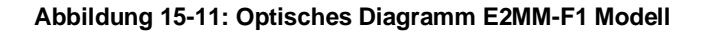

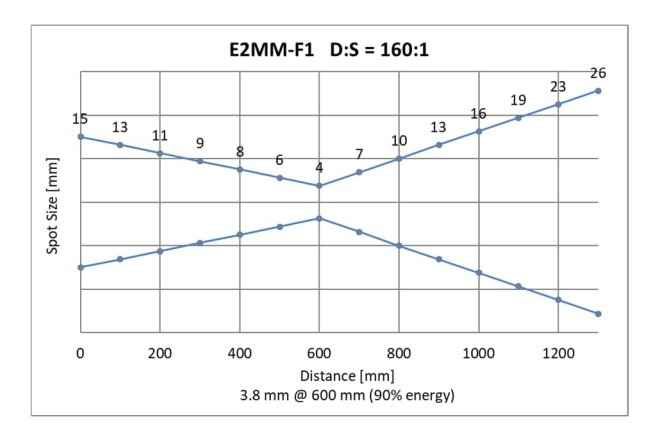

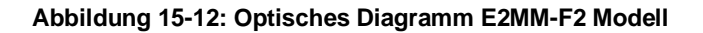

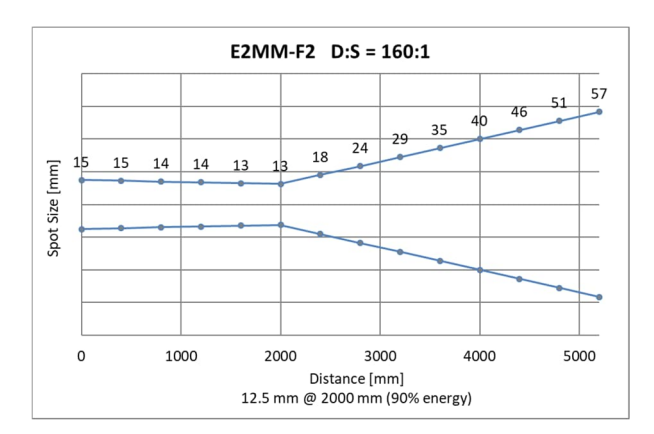

## 15.1.5 E2MH Modell

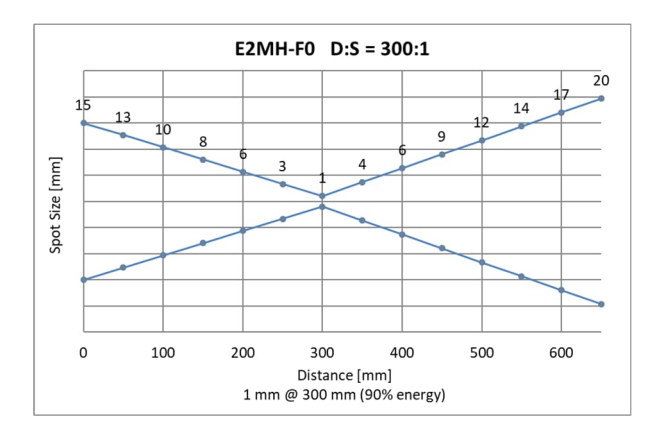

## Abbildung 15-13: Optisches Diagramm E2MH-F0 Modell

Abbildung 15-14: Optisches Diagramm E2MH-F1 Modell

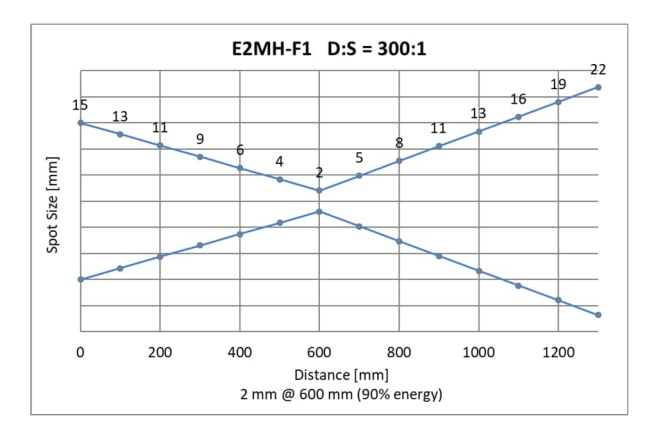

Abbildung 15-15: Optisches Diagramm E2MH-F2 Modell

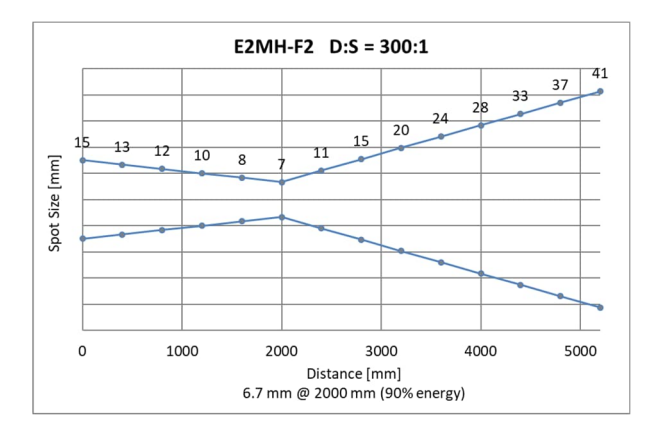

## 15.1.6 E3ML Modell

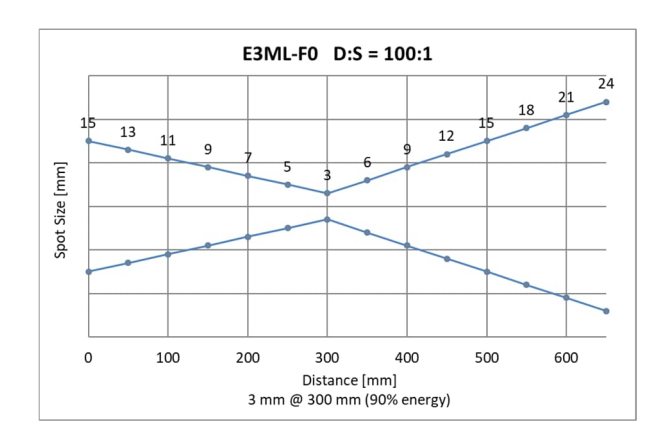

## Abbildung 15-16: Optisches Diagramm E3ML-F0 Modell

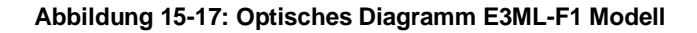

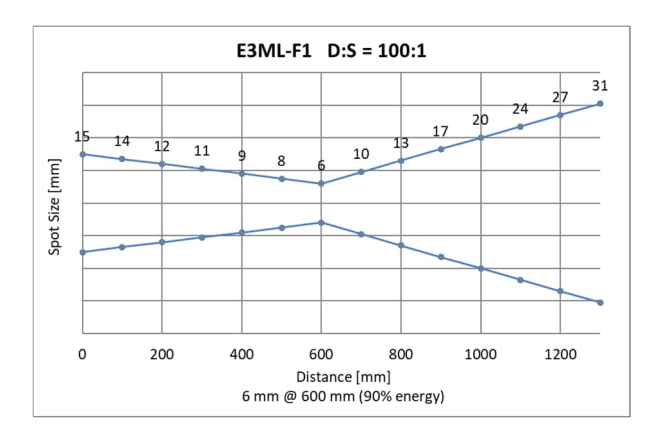

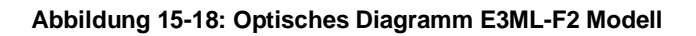

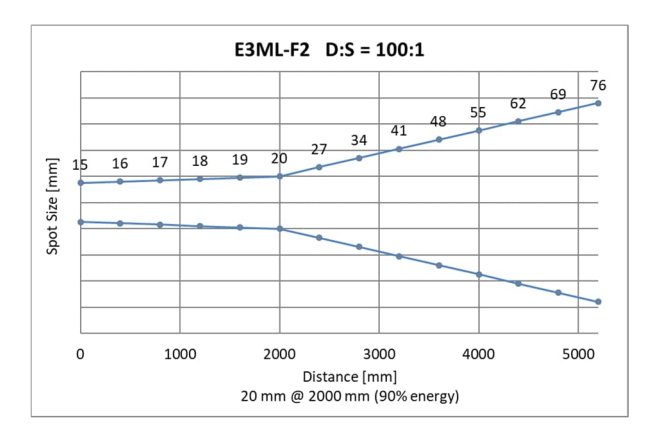

## 15.1.7 E3MH Modell

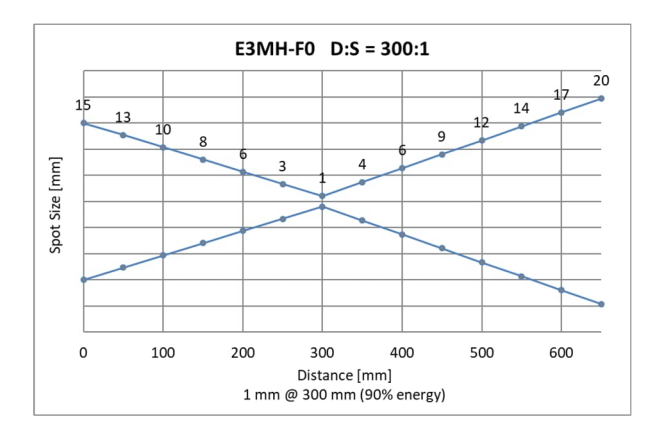

## Abbildung 15-19: Optisches Diagramm E3MH-F0 Modell

Abbildung 15-20: Optisches Diagramm E3MH-F1 Modell

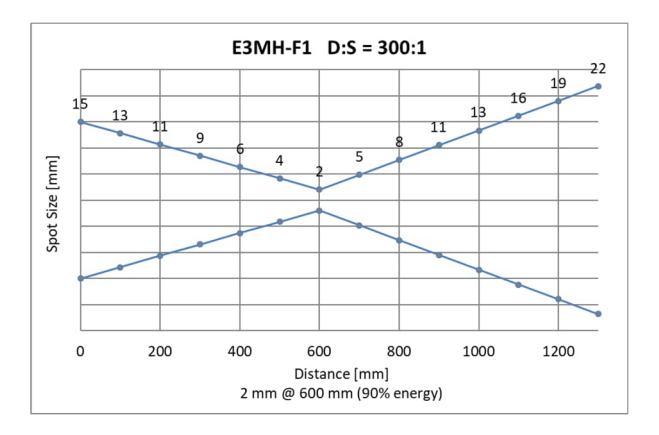

Abbildung 15-21: Optisches Diagramm E3MH-F2 Modell

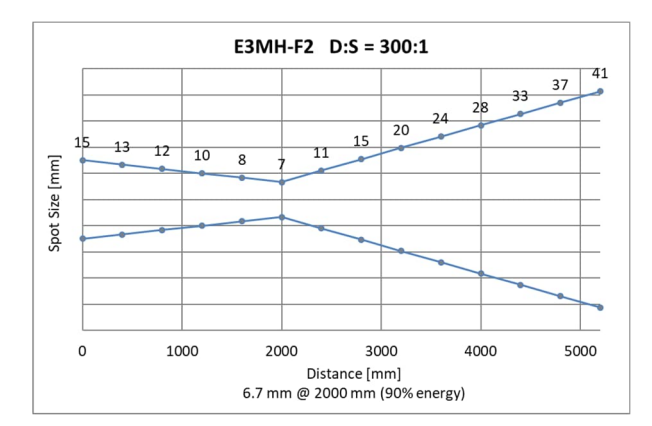

## 15.1.8 E1RL Modell

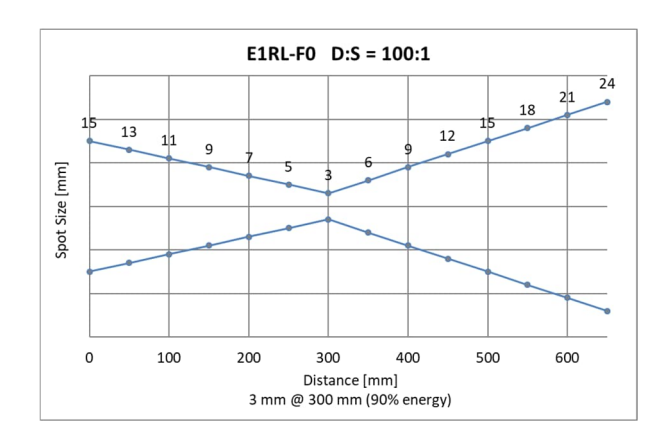

### Abbildung 15-22: Optisches Diagramm E1RL-F0 Modell

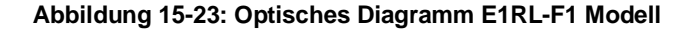

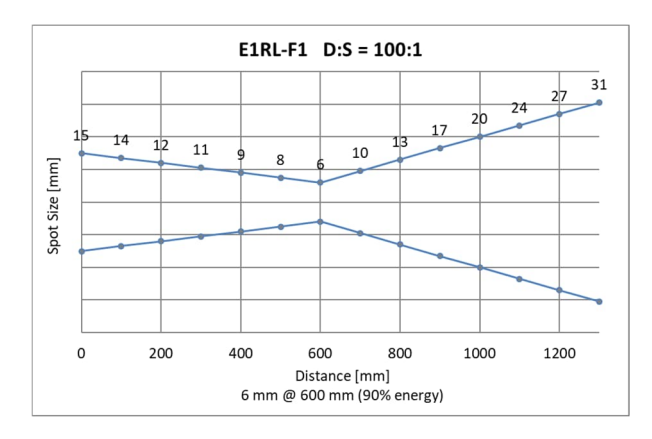

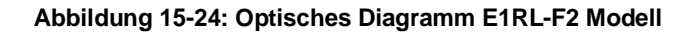

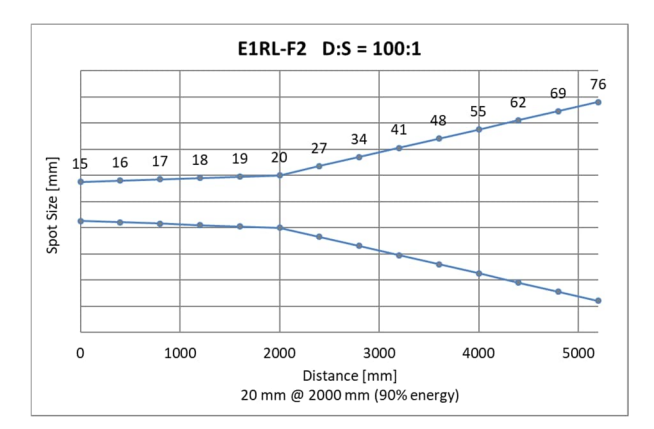

## 15.1.9 E1RH Modell

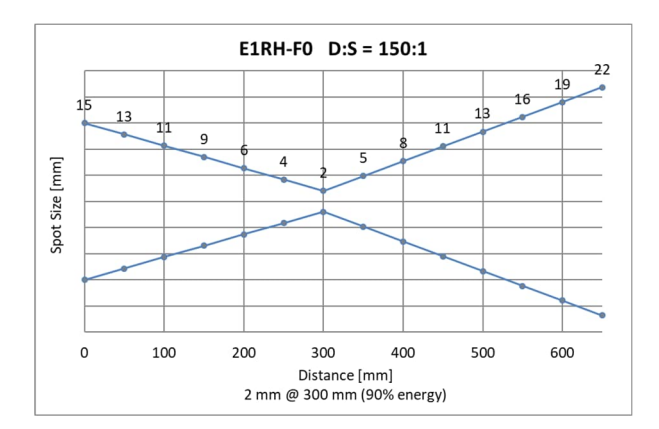

## Abbildung 15-25: Optisches Diagramm E1RH-F0 Modell

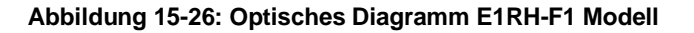

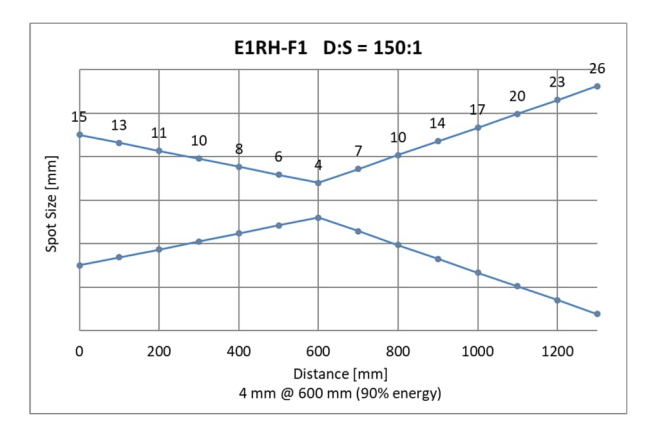

Abbildung 15-27: Optisches Diagramm E1RH-F2 Modell

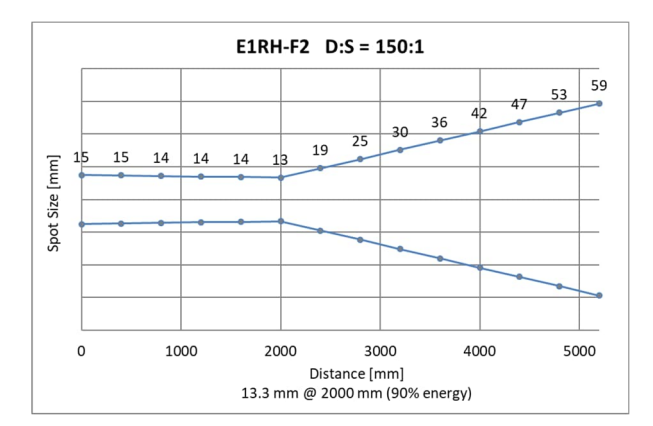

## 15.1.10 E2RL Modell

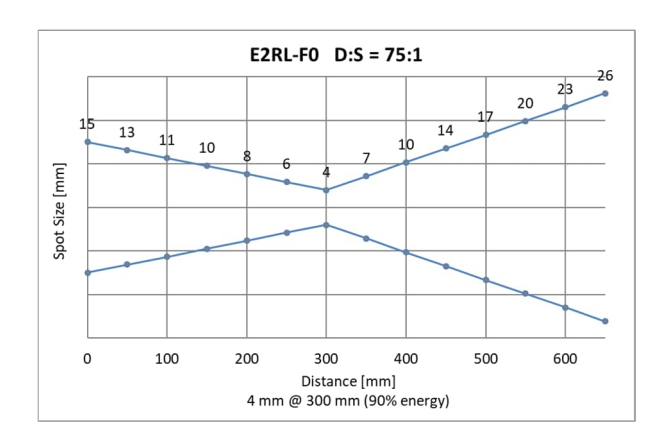

## Abbildung 15-28: Optisches Diagramm E2RL-F0 Modell

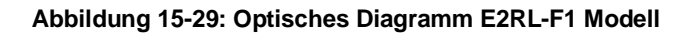

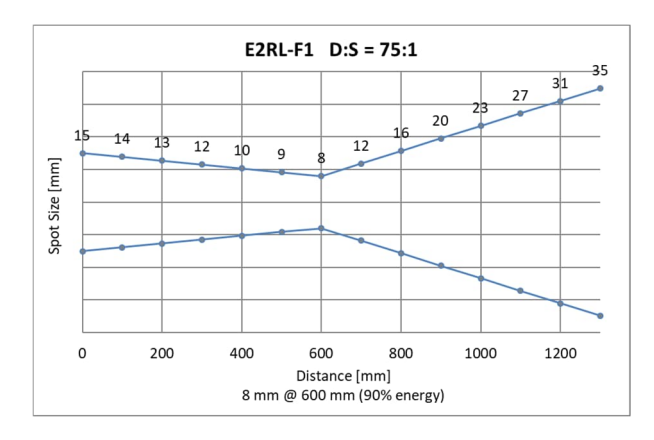

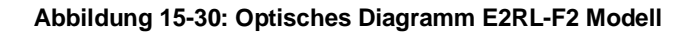

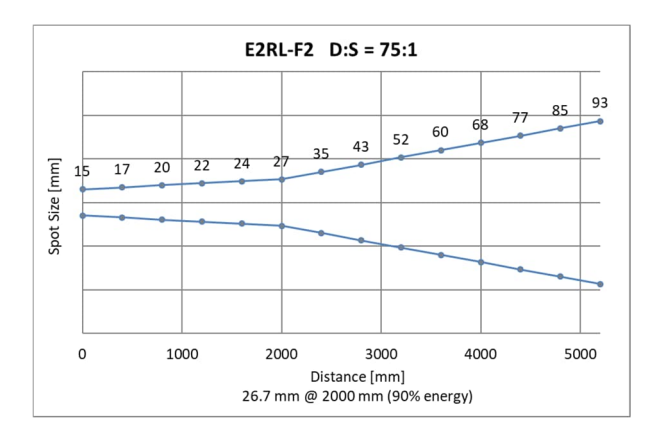

# **15.2 Messfleck Rechner**

Um das Messobjekt vollständig zu erfassen, muss der Sensor immer in ausreichender Messentfernung montiert werden. Für diesen Zweck stellt der Hersteller einen Messfleck Rechner zur Verfügung, welcher die Größe des resultierenden Messflecks in Abhängigkeit von der Messentfernung und der verwendeten Optik berechnet.

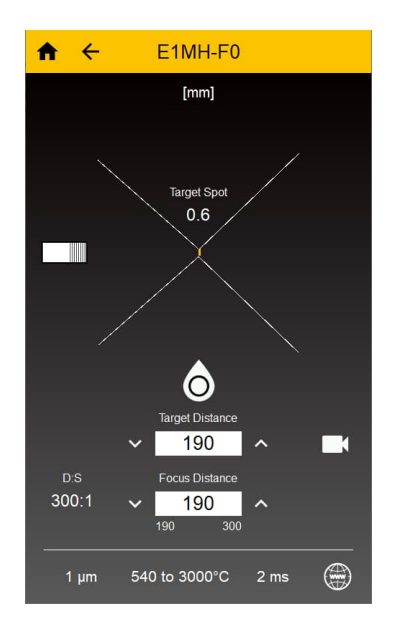

### Abbildung 15-31: Messfleck Rechner

Der Messfleck Rechner ist über die folgenden Quellen verfügbar:

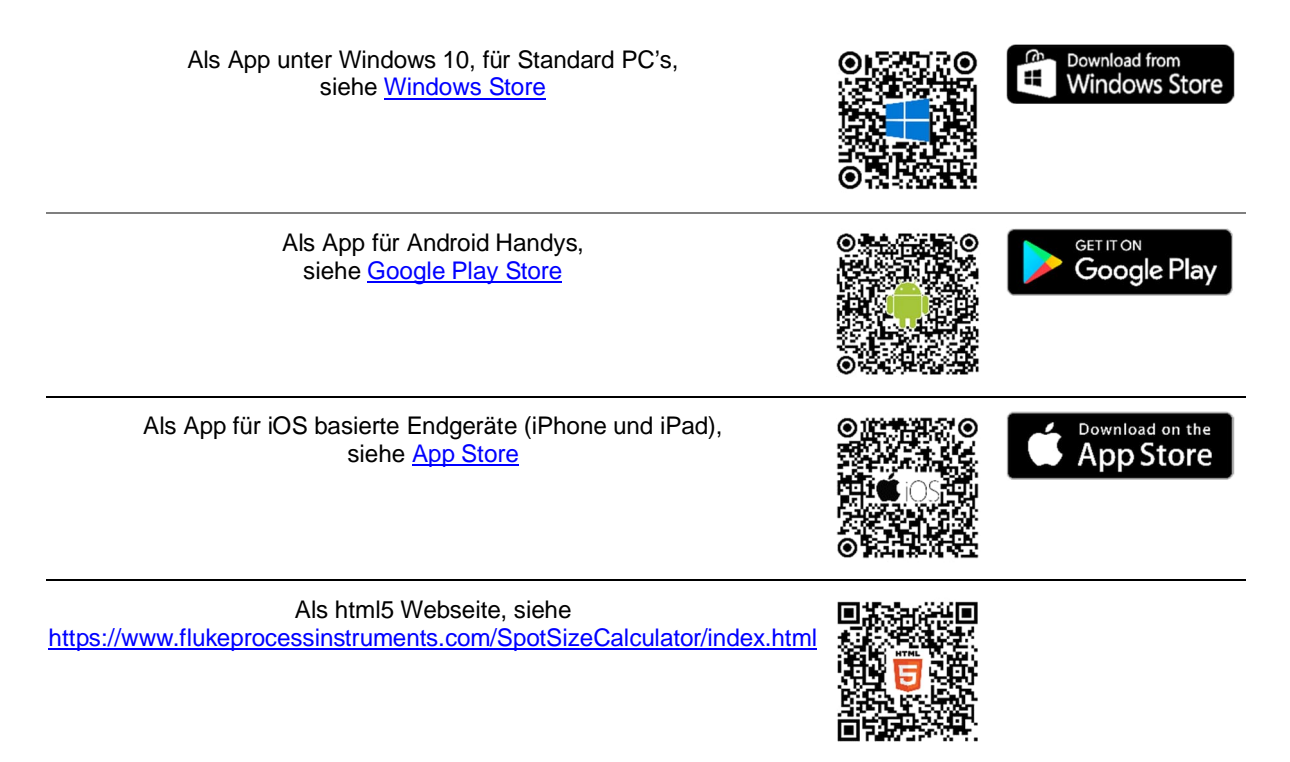

# 15.3 Bestimmung des Emissionsgrads

Der Emissionsgrad (anwendbar für Sensoren im 1-Farb Modus) ist ein Maß für die Fähigkeit von Materialien, infrarote Energie zu absorbieren oder abzustrahlen. Der Wert kann zwischen 0 und 1,0 liegen. So hat beispielsweise ein Spiegel einen Emissionsgrad von deutlich kleiner 0,1, während der sogenannte "Schwarze Strahler" einen Emissionsgrad von 1,0 besitzt. Wenn ein zu hoher Emissionsgrad eingestellt wurde, wird eine niedrigere als die tatsächliche Temperatur angezeigt, vorausgesetzt die Temperatur des Messobjektes ist höher als die Umgebungstemperatur. Wenn Sie zum Beispiel 0,95 eingestellt haben, der Emissionsgrad jedoch nur 0,9 beträgt, wird eine niedrigere als die tatsächliche Temperatur angezeigt.

Ein unbekannter Emissionsgrad kann nach einer der folgenden Methoden ermittelt werden:

- Bestimmen Sie mit Hilfe eines Kontaktfühlers (PT100), eines Thermoelementes oder einer anderen geeigneten Methode die aktuelle Temperatur des Materials. Messen Sie anschließend die Temperatur des Objektes und korrigieren Sie die Einstellung des Emissionsgrades bis der korrekte Temperaturwert erreicht ist. Sie haben nun den richtigen Emissionsgrad des gemessenen Materials ermittelt.
- Für relativ kleine Temperaturen bis zu ca. 260°C kann ein Aufkleber auf das Messobjekt geklebt werden. Der Aufkleber muss mindestens so groß sein wie der Messfleck des Sensors. Messen Sie nun die Temperatur des Aufklebers mit einem Emissionsgrad von 0.95. Messen Sie danach die Temperatur einer angrenzenden Fläche auf dem Messobjekt und verändern Sie den Emissionsgrad solange, bis die gleiche Temperatur erreicht ist. Sie haben nun den richtigen Emissionsgrad des gemessenen Materials ermittelt.
- Wenn möglich, tragen Sie auf einen Teil der Oberfläche des Messobjektes matte schwarze Farbe auf, deren Emissionsgrad größer als 0,95 ist. Dann messen Sie die Temperatur der gefärbten Stelle bei eingestelltem Emissionsgrad von 0,95. Messen Sie danach die Temperatur einer angrenzenden Fläche auf dem Messobjekt und verändern Sie den Emissionsgrad solange, bis die gleiche Temperatur erreicht ist. Sie haben nun den richtigen Emissionsgrad des gemessenen Materials ermittelt.

# 15.4 Typische Emissionsgrade

Die folgenden Emissionsgradtabellen können zu Rate gezogen werden, wenn keine der obigen Methoden zur Emissionsgradbestimmung durchführbar ist. Allerdings sind die Tabellenwerte lediglich Durchschnittswerte, da der Emissionsgrad eines Materials von verschiedenen Faktoren beeinflusst wird. Dazu gehören:

- Temperatur
- Messwinkel
- Geometrie der Oberfläche (eben, konkav, konvex)
- Dicke
- Oberflächenbeschaffenheit (poliert, rau, oxidiert, sandgestrahlt)
- Spektralbereich der Messung
- Transmissionsvermögen (z.B. bei dünnen Plastikfolien)

Beachten Sie folgende Richtlinien, um die Messung der Oberflächentemperatur zu optimieren:

- Bestimmen Sie den Emissionsgrad des Objektes mit Hilfe des Gerätes, welches auch für die Messungen benutzt werden soll.
- Vermeiden Sie Reflexionen durch Abschirmen des Objektes gegen umliegende Temperaturquellen.
- Für die Messung an heißeren Objekten verwenden Sie bitte Geräte mit der kürzesten möglichen Wellenlänge.
- Für die Messung an durchscheinenden Materialien, wie zum Beispiel Kunststofffolien oder Glas, muss der Hintergrund einheitlich beschaffen und kälter als das Messobjekt sein.

# Tabelle 15-1: Typische Emissionsgrade für Metalle

### Metalle Emissionsgrad

| Material         | -<br>1 μm | 1,6 µm    | 2,4 µm    |
|------------------|-----------|-----------|-----------|
| Aluminium        |           |           |           |
| nicht oxidiert   | 0,1–0,2   | 0,02-0,2  | 0,02-0,2  |
| oxidiert         | 0,4       | 0,4       | 0,2–0,4   |
| Legierung A3003, |           | 0,4       |           |
| oxidiert         |           | ,         | 0,4       |
| aufgeraut        | 0,2–0,8   | 0,2–0,6   | 0,2–0,6   |
| poliert          | 0,1–0,2   | 0,02-0,1  | 0,02–0,1  |
| Messing          |           |           |           |
| poliert          | 0,1–0,3   | 0,01–0,05 | 0,01–0,05 |
| hochglanzpoliert |           |           | 0,4       |
| oxidiert         | 0,6       | 0,6       | 0,6       |
| Chrom            | 0,4       | 0,4       | 0,05–0,3  |
| oxidiert         |           |           |           |
| Kupfer           |           |           |           |
| poliert          |           | 0,03      | 0,03      |
| aufgeraut        |           | 0,05–0,2  | 0,05–0,2  |
| oxidiert         | 0,2–0,8   | 0,2–0,9   | 0,7–0,9   |
| Gold             | 0,3       | 0,01-0,1  | 0,01–0,1  |
| Haynes           |           |           |           |
| Legierung        | 0,5–0,9   | 0.6–0.9   | 0.6–0.9   |
| Inconel          | , ,       | , ,       | , ,       |
| oxidiert         | 0.4-0.9   | 0.6-0.9   | 0.6-0.9   |
| sandgestrahlt    | 0.3-0.4   | 0.3-0.6   | 0.3-0.6   |
| poliert          | 0.2-0.5   | 0.25      | 0.25      |
| Fisen            | 0,2 0,0   | 0,20      | 0,20      |
| oxidiert         | 04-08     | 0 5-0 8   | 07_09     |
| nicht oxidiert   | 0.35      | 0,0 0,0   | 0,1-0,3   |
| verrostet        | 0,00      | 0,1 0,9   | 0,10,0    |
| doschmolzon      | 0.35      | 0,0-0,9   | 0,0-0,3   |
| Gusseisen        | 0,55      | 0,4-0,0   | 0,4-0,0   |
| ovidiort         | 07.00     | 07.00     | 0700      |
| nicht oxidiort   | 0,7-0,9   | 0,7-0,9   | 0,7-0,9   |
|                  | 0,35      | 0,3       | 0,1-0,3   |
| Schmiodooison    | 0,35      | 0,3-0,4   | 0,3-0,4   |
| mott             | 0.0       | 0.0       | 0.05      |
| Ploi             | 0,9       | 0,9       | 0,95      |
| Diei             | 0.25      | 0.05.0.2  | 0.05.0.2  |
| polieit          | 0,35      | 0,05-0,2  | 0,05-0,2  |
| oxidiort         | 0,05      | 0,0       | 0,5       |
| Magnasium        | 02.08     | 0,3-0,7   | 0,3-0,7   |
| Queekeilber      | 0,3–0,8   | 0,05-0,3  | 0,05-0,2  |
| Quecksilder      |           | 0,05-0,15 | 0,05-0,15 |
| woyddan          | 05.00     | 0 4 0 0   | 0 4 0 0   |
| OXIGIEIT         | 0,5-0,9   | 0,4-0,9   | 0,4-0,9   |
|                  | 0,25-0,35 | 0,1-0,35  | 0,1-0,3   |
| Monei (NI-Cu)    | 0,3       | 0,2–0,6   | 0,2–0,6   |
| Oxidiert         |           |           |           |
| NICKEI           | 0 0 0 0   | 0407      | 0407      |
| oxidient         | 0,8-0,9   | 0,4-0,7   | 0,4-0,7   |
| elektrolytisch   | 0,2–0,4   | 0,1–0,3   | 0,1–0,2   |
| Platin           |           | 0.05      | 0.05      |
| schwarz          |           | 0,95      | 0,95      |
|                  |           | 0,02      | 0,02      |
| Stani            |           | 0.0.00    |           |
| Kaitgewalzt      | 0,8–0,9   | 0,8–0,9   |           |
| geschilffenes    |           |           | 0,6–0,7   |
| poliertes Blech  | 0 35      | 0.25      | 0.2       |
| policites Diech  | 0.35      | 0,25_0 4  | 0.25.04   |
| ovidiort         | 0,35      | 0,20-0,4  | 0,20-0,4  |
| UNICIEIT         | 0,0-0,9   | 0,0-0,9   | 0,0-0,9   |

|                       | Metalle       |         |         |
|-----------------------|---------------|---------|---------|
|                       | Emissionsgrad |         |         |
| Material              | 1 µm          | 1,6 µm  | 2,4 µm  |
| rostfrei              | 0,35          | 0,2–0,9 | 0,2–0,9 |
| Zinn (nicht oxidiert) | 0,25          | 0,1–0,3 | 0,1–0,3 |
| Titan                 |               |         |         |
| poliert               | 0,5–0,75      | 0,3–0,5 | 0,2–0,5 |
| oxidiert              |               | 0,6–0,8 | 0,6–0,8 |
| Wolfram               |               |         | 0,1–0,6 |
| poliert               | 0,35–0,4      | 0,1–0,3 | 0,1–0,3 |
| Zink                  |               |         |         |
| oxidiert              | 0,6           | 0,15    | 0,15    |
| poliert               | 0,5           | 0,05    | 0,05    |
|                       |               |         |         |

# Tabelle 15-2: Typische Emissionsgrade für Nichtmetalle

|                                   |     | NICHTMETALLE  |           |           |
|-----------------------------------|-----|---------------|-----------|-----------|
|                                   |     | Emissionsgrad |           |           |
| Material                          |     | 1 µm          | 1,6 µm    | 2,4 µm    |
| Asbest                            |     | 0,9           |           | 0,8       |
| Asphalt                           |     |               |           |           |
| Basalt                            |     |               |           |           |
| Kohlenstoff                       |     |               |           |           |
| nicht oxidiert                    |     | 0,8–0,95      |           | 0,8–0,9   |
| Graphit                           |     | 0,8–0,9       |           | 0,8–0,9   |
| Karborund                         |     |               |           | 0,95      |
| Keramik                           |     | 0,4           |           | 0,8–0,95  |
| Tonerde                           |     |               |           | 0,8–0,95  |
| Koks                              |     | 0,95-1,00     | 0,95–1,00 | 0,95–1,00 |
| Beton                             |     | 0,65          |           | 0,9       |
| Textil                            |     |               |           |           |
| Glas                              |     |               |           |           |
| Platte                            |     |               |           | 0,2       |
| Speisetropfen                     |     |               |           | 0,4–0,9   |
| Kies                              |     |               |           |           |
| Gips                              |     |               |           |           |
| Eis                               |     |               |           |           |
| Kalkstein                         |     |               |           |           |
| Farbe (nicht-alkyd))              |     |               |           |           |
| Papier (alle Farben)              |     |               |           |           |
| Kunststoff,<br>lichtundurchlässig | bei |               |           |           |
| Gummi                             |     |               |           |           |
| Sand                              |     |               |           |           |
| Schoo                             |     |               |           |           |
| Bodon                             |     |               |           |           |
| Wassor                            |     |               |           |           |
| Holz (patürlich)                  |     |               |           |           |
|                                   |     |               |           |           |

# 15.5 Emissionsgradverhältnis

Die nachstehenden Emissionsgradverhältnisse sind nur Richtwerte und hängen vom Material des Messobjekts, von der Oberflächenbeschaffenheit sowie von der konkreten Anwendung ab.

Zur Messung der folgenden Metalle mit oxydierter Oberfläche stellen Sie das Emissionsgradverhältnis auf 1,000:

- Edelstahl
- Kobalt
- Stahl
- Eisen
- Nickel

Für die folgenden Metalle mit glatter, sauberer, nicht-oxidierter Oberfläche stellen Sie das Emissionsgradverhältnis auf 1,060:

- Eisen
- Nickel
- Tantal
- Edelstahl
- Wolfram
- Kobalt
- Stahl
- Molybdän
- Platin
- Rhodium

Für Eisenschmelze ist ebenfalls ein Emissionsgradverhältnis von 1,060 zu wählen.

### Bestimmung eines unbekannten Emissionsgradverhältnisses

Ein unbekanntes Emissionsgradverhältnis wird am einfachsten bestimmt, indem Sie mit Hilfe eines Kontaktfühlers (PT100), eines Thermoelements oder einer anderen geeigneten Methode die aktuelle Temperatur des Materials ermitteln. Anschließend korrigieren Sie die Einstellung des Emissionsgradverhältnisses am Messkopf, bis dieser den gleichen Temperaturwert anzeigt. Das ist das korrekte Emissionsgradverhältnis des gemessenen Materials.

Alternativ können Sie auch die im Sensor eingebaute "Match"-Funktion nutzen, siehe Abschnitt 6.2.3 Unit Setup Menü, Seite 51.
## 15.6 Signaldämpfung

Die folgenden Abbildungen zeigen jedes Sensormodell die maximal zulässig Signaldämpfung über alle Messtemperaturen. Anhand dieser Diagramme können Sie abschätzen, wie viel Prozent der Zielfläche für den Sensor bei Temperaturen unterhalb der Mindesttemperatur (95% Dämpfung) sichtbar sein muss, wie in diesem Handbuch gezeigt.

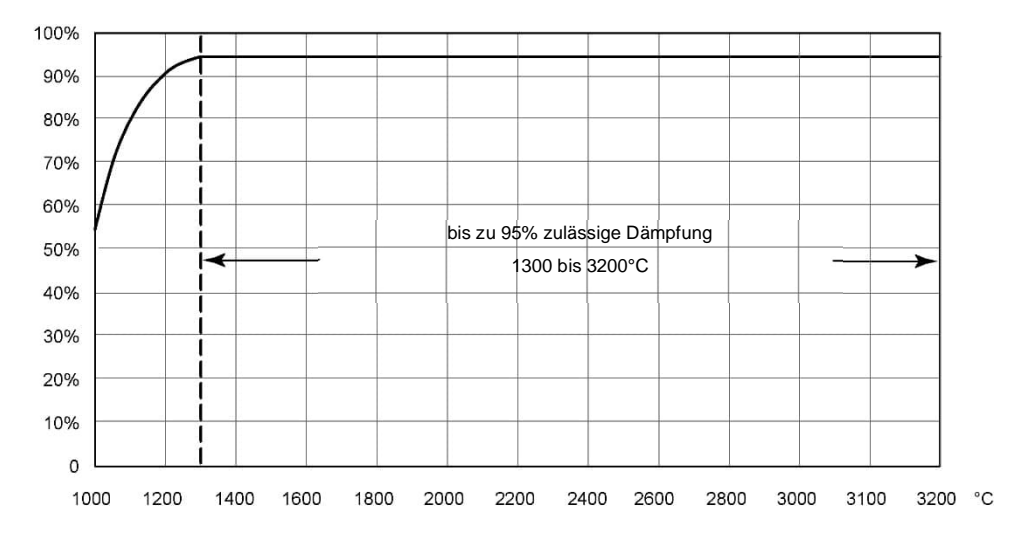

Abbildung 15-32: Model E1RH – Zulässige Signaldämpfung über Messtemperatur

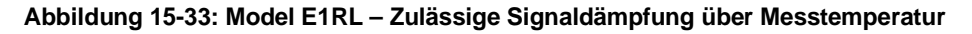

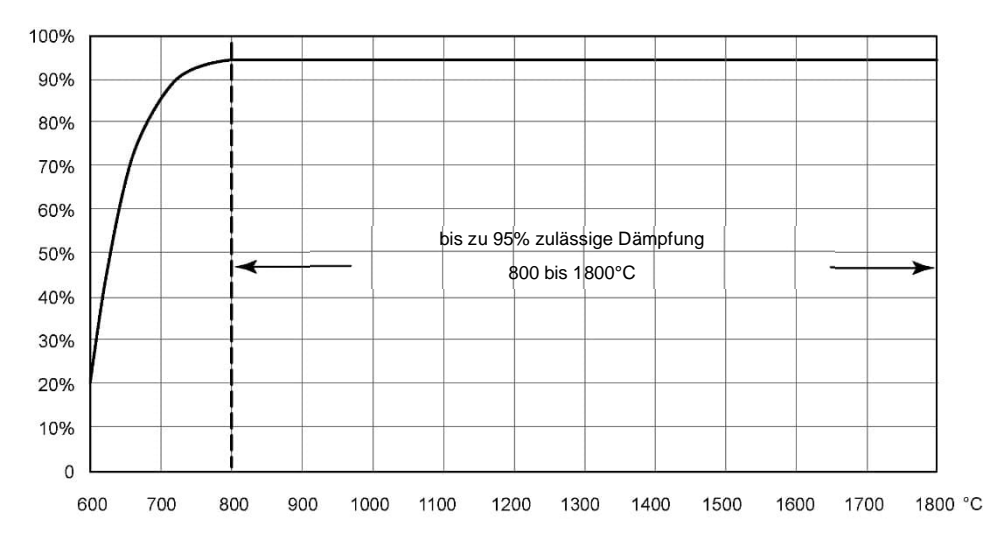

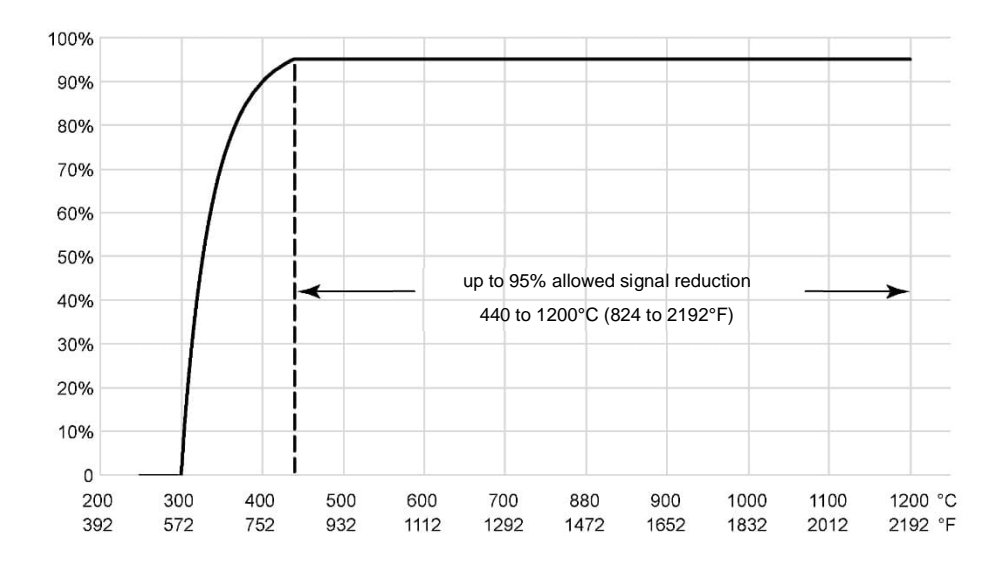

## Abbildung 15-34: Model E2RL – Zulässige Signaldämpfung über Messtemperatur

## 15.7 ASCII Befehlssatz

P ... Pollen (Abfragen), B ... Bursten, S ... Setzen, N ... Notification (Benachrichtigung)

n = Nummer, X = Großbuchstaben

Hinweise:

- USB: virtuelle serielle Schnittstelle: 9600 bps Baudrate, 8 Datenbits, 1 Stoppbit, keine Parität, keine Flusssteuerung
- RS485: Einstellungen zur seriellen Schnittstelle über Befehl 'D', siehe Tabelle unten.
- Ein gesendeter Befehl ist mit 0x0D oder 0x0D,0x0A abzuschließen. Die Geräteantwort wird mit 0x0D,0x0A abgeschlossen.

| Description                            | Char | Value Format  | Poll         | Burst        | Set          | Legal Values                                                                                                    | Factory Default                     |
|----------------------------------------|------|---------------|--------------|--------------|--------------|----------------------------------------------------------------------------------------------------|-------------------------------------|
| Burst string format                    | \$   |               | $\checkmark$ |              | $\checkmark$ |                                                                                                    | UTSI                                |
| Show list of commands                  | ?    |               | $\checkmark$ |              |              |                                                                                                    |                                     |
| Background temperature correction      | A    |               | $\checkmark$ |              | $\checkmark$ | min/max of temperature range                                                                                                    | Low temperature range of sensor     |
| Advanced hold with average             | AA   |               | $\checkmark$ |              | $\checkmark$ | 0.0 - 300.0s                                                                                                    | 000.0                               |
| Ambient compensation control           | AC   |               | V            |              | V            | 0 = no compensation<br>1 = compensation by command<br>"A"<br>2 = external input                                                                                                    | 0                                   |
| Top temperature range for mA input     | AH   |               | $\checkmark$ |              | V            | 0.0 – 9999.0 (°C or °F)                                                                                                    | High temperature<br>range of sensor |
| Bottom temperature range for mA input  | AL   |               | V            |              | $\checkmark$ | 0.0 – 9999.0 (°C or °F)                                                                                                    | Low temperature<br>range of sensor  |
| Alarm Top for mA output (fail safe)    | AHO  | nn.n          | $\checkmark$ |              | $\checkmark$ | 20.0 to 24.0                                                                                                    | 21.0                                |
| Alarm Bottom for mA output (fail safe) | ALO  | n.n           | $\checkmark$ |              | $\checkmark$ | 0.0 to 4.0                                                                                                    | 2.5                                 |
| Attenuation special handling           | ASC  | n             | V            |              | V            | 0 = off<br>1 = on – output of EUUU<br>instead of EAAA in case of an<br>attenuation failsafe                                                                                                    | 0                                   |
| Measured attenuation                   | В    | n - nn        | $\checkmark$ | $\checkmark$ |              | 00 to 99%                                                                                                    |                                     |
| Burst speed                            | BS   | n - nnnnn     | $\checkmark$ |              | $\checkmark$ | 5 – 10000 ms                                                                                                    | 32 ms                               |
| Advanced hold threshold                | С    | nnnn.n        | $\checkmark$ |              | $\checkmark$ | min/max of temperature range                                                                                                    | Low temperature<br>range of sensor  |
| Camera color mode                      | CCM  |               | N            |              | V            | C = displays all colors<br>M = converts all colors into<br>grayscale<br>R = converts red colors into<br>grayscale<br>G = converts green colors into<br>grayscale<br>B = converts blue colors into<br>grayscale                 | c                                   |
| Current emissivity                     | CE   | n.nnn – n.nnn | $\checkmark$ |              |              | 0.100 – 1.100                                                                                                    | 1.000                               |
| Camera auto gain mode                  | CGM  |               | $\checkmark$ |              | $\checkmark$ | $\begin{array}{l} 0 = \text{off} \\ 1 = \text{on} \end{array}$                                                                                                    | 1                                   |
| Peak hold threshold                    | СТ   | nnn.n – nnnn  | $\checkmark$ |              | $\checkmark$ | min/max of temperature range                                                                                                    | 0 = off                             |
| Baud rate                              | D    | nnn - nnnn    | * * * * * *  |              | イイイイイ        | 012 = 1200  baud $024 = 2400  baud$ $096 = 9600  baud$ $192 = 19200  baud$ $384 = 38400  baud$ $576 = 57600  baud$ $1152 = 115200  baud$ Sensor restarts after a baud<br>rate change; command not<br>allowed in multidrop mode | 38400 baud                          |
| Digital filter                         | DF   | n             | $\checkmark$ |              | $\checkmark$ | 0 = OFF, 1 = ON                                                                                                    | 1                                   |
| Sensor gain                            | DG   | n.nnnnn       | $\checkmark$ |              | $\checkmark$ | 0.8 to 1.2                                                                                                    | 1.000000                            |
| Top sensor gain                        | DGT  | n.nnnnn       | $\checkmark$ |              | $\checkmark$ | 0.8 to 1.2                                                                                                    | 1.0                                 |
| DHCP / BOOTP                           | DHCP | n             | V            |              | $\checkmark$ | 0 = OFF, 1 = DHCP ON<br>2 = BOOTP ON                                                                                                    | 0                                   |
| Sensor offset                          | DO   | -nnn - +nnn   | $\checkmark$ |              | $\checkmark$ | -200 to +200                                                                                                    | 0                                   |
| Top sensor offset                      | DOT  | -nnn - +nnn   | $\checkmark$ |              | $\checkmark$ | -200 to +200                                                                                                    | 0.0                                 |
| Emissivity                             | Е    | n.nnn         | $\checkmark$ | $\checkmark$ | $\checkmark$ | 0.100 – 1.100                                                                                                    | 1.000                               |
| Extension board temperature            | EBT  | n.n - nnn.n   | $\checkmark$ | $\checkmark$ |              | 0.0 – 999.0 (°C or °F)                                                                                                    |                                     |

| Description                            | Char | Value Format    | Poll         | Burst        | Set          | Legal Values                                                                                | Factory Default                    |
|----------------------------------------|------|-----------------|--------------|--------------|--------------|---------------------------------------------------------------------------------------------|------------------------------------|
| Error Codes                            | EC   | nnnnnnnnnnnnnn  | $\checkmark$ | $\checkmark$ |              | 2 <sup>15</sup> alarm detection                                                             |                                    |
|                                        |      |                 |              |              |              | 2 <sup>14</sup> narrow band temp. over range                                                |                                    |
|                                        |      |                 |              |              |              | 2 <sup>13</sup> narrow band temp. under                                                     |                                    |
|                                        |      |                 |              |              |              | 2 <sup>12</sup> wide band temp. over range<br>2 <sup>11</sup> wide band temp. under         |                                    |
|                                        |      |                 |              |              |              | range                                                                                       |                                    |
|                                        |      |                 |              |              |              | 2 <sup>9</sup> two-color temp. under range<br>2 <sup>8</sup> attenuation>95% (dirty         |                                    |
|                                        |      |                 |              |              |              | window)<br>2 <sup>7</sup> attenuation too high (> 95%)                                      |                                    |
|                                        |      |                 |              |              |              | 2 <sup>6</sup> energy too low                                                               |                                    |
|                                        |      |                 |              |              |              | 2 <sup>3</sup> harrow band detector failure<br>2 <sup>4</sup> wide band detector failure    |                                    |
|                                        |      |                 |              |              |              | 2 <sup>3</sup> internal temp. under range                                                   |                                    |
|                                        |      |                 |              |              |              | 2 <sup>1</sup> heater control temp. under                                                   |                                    |
|                                        |      |                 |              |              |              | range<br>2º heater control temp. over                                                       |                                    |
|                                        |      |                 | ,            |              |              | range                                                                                       |                                    |
| Emissivity source                      | ES   | X               | V            |              |              | I = set by a constant number<br>according to the command "E"<br>E = set by the analog input | 1                                  |
| Valley hold time (1)                   | F    | n.n - nnn.n     | $\checkmark$ | $\checkmark$ | $\checkmark$ | 0.0 − 300.0 s (300 s = ∞)                                                                   | 000.0                              |
| Average time (1)                       | G    | n.n - nnn.n     | $\checkmark$ | $\checkmark$ | $\checkmark$ | 0.0 − 300.0 s (300 s = ∞)                                                                   | 000.0                              |
| Gateway Address                        | GW   | nnn.nnn.nnn.nnn | $\checkmark$ |              | $\checkmark$ | 0.0.0.0 - 255.255.255.255                                                                   | 192.168.42.1                       |
| Top temperature range for mA           | н    | nnnn.n – nnnn.n | $\checkmark$ | $\checkmark$ | $\checkmark$ | min/max of temperature range                                                                | High temperature                   |
| RS485 mode                             | НМ   | n               |              |              | $\checkmark$ | 2 = 2 wire                                                                                  | 2                                  |
|                                        |      |                 |              |              |              | 4 = 4 wire (for Endurance glass fiber models only)                                          |                                    |
| Sensor internal ambient                | I    | n.n - nnn.n     | $\checkmark$ | $\checkmark$ |              | 0°C/32°F – 65°C/149°F                                                                       |                                    |
| Analog input mA, current value         | IN   | nn.nn – nn.nn   | $\checkmark$ | $\checkmark$ |              | 0 - 20 or 4 - 20                                                                            |                                    |
| Analog input mode                      | INM  | n               | $\checkmark$ |              | V            | 0 = 0 - 20  mA<br>4 = 4 - 20  mA                                                            | 0                                  |
| IP Address                             | IP   | nnn.nnn.nnn.nnn | $\checkmark$ |              | $\checkmark$ | 0.0.0.1 - 255.255.255.255                                                                   | 192.168.42.132                     |
| Switch panel lock                      | J    | х               | $\checkmark$ |              | $\checkmark$ | L = Locked<br>U = Unlocked                                                                  | Unlocked                           |
| Relay alarm output control             | К    | n               | $\checkmark$ |              | $\checkmark$ | 0 = Permanently Open                                                                        | 2                                  |
|                                        |      |                 |              |              |              | 1 = Permanently Closed                                                                      | for a detailed                     |
|                                        |      |                 |              |              |              | 2 = Normally Open                                                                           | section                            |
|                                        |      |                 |              |              |              | 3 = Normally Closed<br>4 = Normally Open                                                    | 11.6.2 Relaisausgang,              |
|                                        |      |                 |              |              |              | 5 = Normally Closed                                                                         | page of                            |
| Bottom temperature range for mA output | L    | n.n – nnnn.n    | $\checkmark$ | $\checkmark$ | V            | 0.0 – 9999.0 (°C or °F)                                                                     | Low temperature<br>range of sensor |
| Color mode                             | М    | n               | $\checkmark$ | $\checkmark$ | $\checkmark$ | 1 = 1 - color                                                                               | 2                                  |
|                                        |      |                 |              |              |              | 2 = 2 - color                                                                               |                                    |
| MAC Hardware Address                   | MAC  | ทุกทุกทุกทุกทุก | $\checkmark$ |              |              | e.g. 001d8d2aaa01                                                                           | Set at factory calibration         |
| Target temp:1C narrow                  | Ν    | n.n - nnnn.n    | $\checkmark$ | $\checkmark$ |              |                                                                                             |                                    |
| Net Mask                               | NM   | nnn.nnn.nnn.nnn | $\checkmark$ |              | $\checkmark$ | 0.0.0.1 - 255.255.255.255                                                                   | 255.255.255.0                      |
| Output current                         | 0    | nn              | $\checkmark$ | $\checkmark$ | $\checkmark$ | 00 = controlled by unit                                                                     | 00                                 |
|                                        |      |                 |              |              |              | 02 = under range                                                                            |                                    |
|                                        |      |                 |              |              |              | 0 - 20 = current in mA                                                                      |                                    |
| Output format                          | OIF  |                 |              |              | 1            | 0 = temperature value format is                                                             | 0                                  |
|                                        |      |                 |              |              |              | float with one decimal place<br>1 = temperature value format is<br>integer with four digits |                                    |
| Analog output gain                     | OUG  | n.nn            | $\checkmark$ |              | $\checkmark$ | 0.01 to 100.0                                                                               | 1.0                                |
| Analog output offset                   | OUO  | -nnn - +nnn     | $\checkmark$ |              | $\checkmark$ | -200 to +200                                                                                | 0.0                                |

| Description                                       | Char | Value Format | Poll         | Burst        | Set          | Legal Values                                                                                                    | Factory Default            |
|---------------------------------------------------|------|--------------|--------------|--------------|--------------|----------------------------------------------------------------------------------------------------|----------------------------|
| Peak hold time (1)                                | Р    | n.n - nnn.n  | $\checkmark$ | $\checkmark$ | $\checkmark$ | 0.0 − 300.0 s (300 s = ∞)                                                                                           | 0.0                        |
| ProfiNet Name                                     | PNN  |              | $\checkmark$ |              |              |                                                                                                    |                            |
| IP Port address                                   | PORT | n - nnnnn    | $\checkmark$ |              | $\checkmark$ | 1 - 65535                                                                                                    | 6363                       |
| Wide Power                                        | Q    | n.nnnnnn     | $\checkmark$ |              |              |                                                                                                    |                            |
| Narrow power                                      | R    | n.nnnnnn     | $\checkmark$ |              |              |                                                                                                    |                            |
| Video relative reticle diameter                   | RC   | n.n – nn.nn  | $\checkmark$ |              |              |                                                                                                    |                            |
| Ratio Spectral Correction Gain                    | RSG  |              |              |              |              |                                                                                                    | 1.0                        |
| Ratio Spectral Correction                         | RSO  |              |              |              | $\checkmark$ |                                                                                                    | 0.0                        |
| Intercept                                         |      |              |              |              |              |                                                                                                    |                            |
| Reset                                             | RST  |              |              |              | $\checkmark$ |                                                                                                    |                            |
| Video relative reticle X-<br>position             | RX   | n.n – nn.nn  | $\checkmark$ | [            | [            |                                                                                                    |                            |
| Video relative reticle Y-<br>position             | RY   | n.n – nn.nn  | $\checkmark$ |              |              |                                                                                                    |                            |
| Slope                                             | S    | n.nnn        | $\checkmark$ | $\checkmark$ | $\checkmark$ | 0.850 - 1.150                                                                                                    | 1.000                      |
| Alarm source                                      | SAS  |              | $\checkmark$ |              | V            | 0 = object temperature<br>1 = internal temperature                                                                  | 0                          |
| Invalid current sample filter                     | SF   | n            | V            |              | $\checkmark$ | 0 = off<br>1 = on<br>Please contact technical<br>support for guidance on use.                                       | 0                          |
| Slope source                                      | SS   | X            | V            |              | $\checkmark$ | I = set by a constant number<br>according to the command "S"<br>E = set by the analog input                         | 1                          |
| Set target temperature                            | STT  | n.n – nnnn.n | $\checkmark$ |              | V            | min/max of temperature range<br>(°C or °F)                                                                          | Set at factory calibration |
| Target temp. 1C / 2C                              | т    | n.n - nnnn.n | $\checkmark$ | $\checkmark$ |              |                                                                                                    |                            |
| Measured raw temperature<br>w/o signal processing | TG   | n.n - nnnn.n | $\checkmark$ | $\checkmark$ |              |                                                                                                    |                            |
| Terminator resistor                               | TR   | n            | $\checkmark$ |              | $\checkmark$ | 0 = OFF, 1 = ON                                                                                                    | 0                          |
| TCP/IP time out interval                          | TTI  | n - nnn      | $\checkmark$ |              | $\checkmark$ | 0 = ∞, 1 – 240 s                                                                                                    | 120                        |
| Temperature units (scale)                         | U    | х            |              |              |              | C or F                                                                                                    | non-US: C                  |
| Poll/burst mode                                   | V    | x            | $\checkmark$ | <u> </u>     |              | B = Burst , P = Polled                                                                                              | P                          |
| Target temp:1C wide                               | W    | n.n - nnnn.n |              |              |              | ,                                                                                                    |                            |
| Web server                                        | WS   | n            |              | <u> </u>     | $\checkmark$ | 0 = OFF, 1 = ON                                                                                                    | 0                          |
| Burst string content                              | X\$  |              |              | <u> </u>     |              | ,                                                                                                    | -                          |
| Multidrop address                                 | XA   | nnn          | $\checkmark$ | $\checkmark$ |              | 000 to 032                                                                                                    | 000                        |
| Low temperature limit                             | ХВ   | n.n - nnnn.n | $\checkmark$ |              |              | 0.0–9999.0                                                                                                    | Set at factory calibration |
| Deadband                                          | XD   | nn           | V            |              | V            | 01 – 50 °C / 1.8 – 90 °F<br>No effect if relay in alarm<br>mode.                                                    | 02                         |
| Decay rate                                        | XE   | nnnn         | $\checkmark$ |              |              | 0-9999°C/°F                                                                                                    | 0                          |
| Restore factory defaults                          | XF   |              |              | <u> </u>     | $\checkmark$ |                                                                                                    | -                          |
| Transmissivity                                    | XG   | n.nn         |              |              | $\checkmark$ | 0.10 – 1.10                                                                                                    | 1.00                       |
| High temperature limit                            | ХН   | n.n – nnnn.n | $\checkmark$ |              |              | 0.0–9999.0                                                                                                    | Set at factory calibration |
| Sensor initialization                             | XI   | n            |              | V            |              | 0 = flag reset, 1 = flag set                                                                                        | 1                          |
| Heater temperature                                | XJ   |              | V            | · ·          |              |                                                                                                    |                            |
| Laser / LED / Video switching                     | XL   | n            | V            |              |              | 0 = off                                                                                                    | 0                          |
|                                                   |      |              |              |              |              | 1 = on<br>2 = flashing<br>3 = switching via external<br>trigger edge<br>4 = switching via external<br>trigger level | •                          |
| Sensor model type                                 | ХМ   | x            | $\checkmark$ |              |              | L = Low Temperature<br>H = High Temperature                                                                         | Set at factory calibration |
| 0 - 20 mA / 4-20 mA analog<br>output              | хо   | n            | $\checkmark$ |              | V            | 0 = 0 - 20 mA<br>4 = 4 - 20 mA                                                                                      | 4                          |
| Firmware revision                                 | XR   |              | $\checkmark$ |              |              | e.g. 1.02.11                                                                                                    | Set at factory calibration |

| Description                                                                                                    | Char | Value Format | Poll         | Burst        | Set          | Legal Values                                                                                                    | Factory Default               |
|----------------------------------------------------------------------------------------------------|------|--------------|--------------|--------------|--------------|----------------------------------------------------------------------------------------------------|-------------------------------|
| Analog firmware revision                                                                                                    | XRA  |              | $\checkmark$ |              |              | e.g. 1.02.01                                                                                                    | Set at factory calibration    |
| Setpoint / Relay function                                                                                                    | XS   | n.n – nnnn.n | $\checkmark$ |              | $\checkmark$ | 0.0 to 3000°C / 5432°F<br>Non-zero setpoint value puts<br>unit in setpoint mode. Setpoint<br>within unit's temperature range. | 0                             |
| Trigger status                                                                                                    | XT   | n            | $\checkmark$ | $\checkmark$ |              | 0 = inactive, 1 = active                                                                                                    | 0                             |
| Trigger control                                                                                                    | XTC  | n            | $\checkmark$ |              | $\checkmark$ | 0 = normal<br>1 = emissivity/ambient control                                                                                  | 0                             |
| Identify unit                                                                                                    | XU   |              | $\checkmark$ |              |              | e.g. E1RL-F2-V-0-0                                                                                                    | Set at factory calibration    |
| Sensor serial number                                                                                                    | XV   | nnnnnnn      | $\checkmark$ |              |              | e.g. 31712345                                                                                                    | Set at factory<br>calibration |
| Advanced hold hysterese                                                                                                    | XY   | n – nnnn     | $\checkmark$ |              | $\checkmark$ | 0-3000°C/°F                                                                                                    | 2                             |
| Attenuation to activate relay                                                                                                    | Y    | nn           | $\checkmark$ | $\checkmark$ | $\checkmark$ | 0 to 95% energy                                                                                                    | 95%                           |
| Attenuation for failsafe                                                                                                    | Z    | nn           | $\checkmark$ | $\checkmark$ | $\checkmark$ | 0 to 99% energy reduction                                                                                                    | 95%                           |
| Notes:<br>(1) Setting either Average, Peak Hold or Valley Hold, sets non concerned signal post processing settings to factory default value |      |              |              |              |              |                                                                                                    |                               |